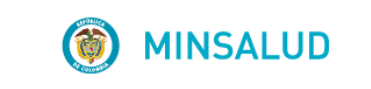

# **© GOBIERNO DE COLOMBIA**

MANUAL DE USUARIO MODULO DE PRESCRIPCIÓN

## APLICATIVO WEB REPORTE DE PRESCRIPCIÓN DE TECNOLOGÍAS EN SALUD NO FINANCIADAS CON RECURSOS DE LA UPC O SERVICIOS COMPLEMENTARIOS - MIPRES No PBSUPC

V5.2

MINISTERIO DE SALUD Y PROTECCIÓN SOCIAL BOGOTÁ, JULIO DE 2018

## TABLA DE CONTENIDO

| 1. OBJETIVO                                           | 5  |
|-------------------------------------------------------|----|
| 2. ALCANCE                                            | 5  |
| 3. ÁMBITO DE APLICACIÓN                               | 5  |
| 4. NORMATIVA Y OTROS DOCUMENTOS EXTERNOS              | 5  |
| 5. DEFINICIONES                                       | 7  |
| 6. ACTORES                                            | 8  |
| 7. COMPONENTES VISUALES COMUNES                       | 8  |
| 8. REQUISITOS TECNOLÓGICOS PARA ACCEDER AL APLICATIVO | 11 |
| 9. FUNCIONALIDADES DE LA APLICACIÓN                   | 11 |
| 9.1. INICIO DE SESIÓN                                 | 11 |
| 9.2. RESTABLECER CONTRASEÑA Y DESBLOQUEAR UN USUARIO  |    |
| 10. MÓDULO ADMISION                                   | 13 |
| 10.1. VERIFICAR PACIENTE                              | 14 |
| 11. MÓDULO PRESCRIPCIÓN NO PBSUPC                     | 17 |
| 11.1. REGISTRAR PRESCRIPCIÓN                          | 17 |
| 11.1.1. REGISTRAR CON ROL PRESCRIPTOR                 | 17 |
| 11.1.1.1 Capítulo Datos Iniciales                     | 17 |
| 11.1.1.1 Alertas                                      |    |
| 11.1.1.2 Capítulo Medicamentos                        | 25 |
| 11.1.1.1 Capítulo Procedimientos                      | 46 |
| 11.1.1.2. Capítulo Dispositivos Médicos               |    |
| 11.1.1.3. Capítulo Producto de Soporte Nutricional    | 60 |
| 11.1.1.4. Capítulo Servicios Complementarios          | 67 |
| 11.1.1.5. Varios servicios                            |    |
| 11.1.2. REGISTRAR CON ROL ORDENADOR                   |    |
| 11.1.2.1. Capítulo Datos Iniciales                    |    |
| 11.1.2.2. Capitulo Producto de Soporte Nutricional    |    |
| 11.2. CONSULTAR PRESCRIPCION                          |    |
| 11.2.1. CONSULTAR CON ROL PRESCRIPTOR                 |    |

MINSALUD
 GOBIERNO DE COLOMBIA

#### MODULO DE PRESCRIPCIÓN MIPRES No PBSUPC

| 11.2.1.1. Visualizar                            | 90  |
|-------------------------------------------------|-----|
| 11.2.1.2. Imprimir                              | 91  |
| 11.2.2. CONSULTAR CON ROL ORDENADOR             | 94  |
| 11.2.2.1. Visualizar                            | 94  |
| 11.2.2.2. Imprimir                              | 95  |
| 11.3. ANULAR PRESCRIPCIÓN                       | 96  |
| 11.3.1. PASO 1 – SOLICITUD DE ANULACIÓN         | 96  |
| 11.3.2. PASO 2 – EFECTUAR ANULACIÓN (CONFIRMAR) | 98  |
| 11.3.2.1. Visualizar                            | 100 |
| 11.3.2.2. Anular Prescripción                   | 101 |
| 11.4. CONSULTAR ANULACIÓN                       | 102 |
| 11.4.1. CONSULTAR ANULACIÓN CON ROL PRESCRIPTOR | 102 |
| 11.4.2. CONSULTAR ANULACIÓN CON ROL ANULADOR    | 103 |
| 12. ACTUALIZAR DATOS                            | 103 |
| 13. CAMBIAR CONTRASEÑA                          | 104 |

# LISTADO DE TABLAS

| Tabla 1. Componentes Visuales Comunes | 8  |
|---------------------------------------|----|
| Tabla 2. Navegadores de Internet      | 11 |

## 1. OBJETIVO

Facilitar al usuario el aprendizaje y manejo del módulo de Prescripción del aplicativo web reporte de prescripción de tecnologías en salud no financiadas con recursos de la UPC o servicios complementarios - MIPRES No PBSUPC, el cual contiene las explicaciones necesarias para registrar y consultar la información que requieren los usuarios.

## 2. ALCANCE

Este manual contiene la descripción del aplicativo web reporte de Prescripción de Tecnologías en Salud no Financiadas con recursos de la UPC o servicios complementarios - MIPRES No PBSUPC, en lo referente a la operación del sistema por parte del usuario.

# 3. ÁMBITO DE APLICACIÓN

Las disposiciones contenidas en este Manual aplican a los profesionales de la salud de las Instituciones Prestadoras de Servicios de Salud (IPS) y a los Profesionales Independientes de la Red de Prestadores de Servicios de las Entidades Promotoras de Salud (EPS) y autorizados por el ordenamiento jurídico que reportan las tecnologías que no son financiados por el Plan de Beneficios en Salud con recursos de la Unidad de Pago por Capitación (UPC) y servicios complementarios.

## 4. NORMATIVA Y OTROS DOCUMENTOS EXTERNOS

- Ley Estatutaria 1581 de 2012. "Por la cual se dictan disposiciones generales para la Protección de Datos Personales".
- Decreto 1377 de 2013. "Por el cual se reglamenta parcialmente la Ley 1581 de 2012".
- Ley Estatutaria 1751 de 2015 "Por medio de la cual se regula el derecho fundamental a la salud y se dictan otras disposiciones".
- Resolución 1885 de 2018. "Por la cual se establece el procedimiento de acceso, reporte de prescripción, suministro, verificación, control, pago y análisis de la información de tecnologías en salud no financiadas con recursos de la UPC, de servicios complementarios y se dictan otras disposiciones".
- Resolución 1132 de 2017. "Por la cual se modifica la Resolución 4678 de 2015".
- Resolución 0532 de 2017. "Por la cual se modifica la Resolución 3951 de 2016, modificada por la Resolución 5884 de 2016 y se dictan otras disposiciones".
- Resolución 5269 de 2017. "Por la cual autoriza integralmente el Plan de Beneficios en Salud con Cargo a la Unidad de Pago por Capitación (UPC)".

- Resolución 5267 de 2017. "Por la cual se adopta el listado de servicios y tecnologías que serán excluidas de la financiación con recurso públicos asignados a la salud".
- Resolución 5171 de 2017. "Por la cual se establece la Clasificación única de Procedimientos en Salud -CUPS".
- Resolución 6411 de 2016. "Por la cual se fija el valor de la Unidad de Pago por Capitación -UPC para la cobertura del Plan de Beneficios en Salud de los Regímenes Contributivo y Subsidiado en la vigencia 2017 y se dictan otras disposiciones".
- Resolución 5884 de 2016. "Por la cual se modifican los artículos 38, 93 y 94 de la Resolución 3951 de 2016".
- Resolución 3951 de 2016. "Por la cual se establece el procedimiento de acceso, reporte de prescripción, suministro, verificación, control, pago y análisis de la información de servicios y tecnologías en salud no cubiertas por el Plan de Beneficios en Salud con cargo a la UPC y se dictan otras disposiciones".
- Resolución 2158 de 2016. "Por la cual se modifica la Resolución 1328 de 2016, en relación con su transitoriedad, vigencia y derogatoria".
- Resolución 1328 de 2016. "Por la cual se establece el procedimiento de acceso, reporte de prescripción, garantía del suministro, verificación, control, pago y análisis de la información de servicios y tecnologías en salud no cubiertas por el Plan de Beneficios en Salud con cargo a la UPC y se dictan otras disposiciones".
- Resolución 974 de 2016. "Por la cual se adopta el Formulario Único de Afiliación y Registro de Novedades al Sistema General de Seguridad Social en Salud".
- Resolución 6408 de 2016. "Por la cual se modifica el Plan de Beneficios en Salud con cargo a la Unidad de Pago por Capitación (UPC)".
- Resolución 5592 de 2015. "Por la cual se actualiza integralmente el Plan de Beneficios en Salud con cargo a la Unidad de Pago por Capitación – UPC del Sistema General de Seguridad Social en Salud – SGSSS y se dictan otras disposiciones".
- Resolución 4678 de 2015. "Por la cual se adopta la Clasificación Única de Procedimientos en Salud CUPS y se dictan otras disposiciones".
- Resolución 3166 de 2015. "Por la cual se define y se implementa el estándar de datos para medicamentos de uso humano en Colombia".
- Resolución 5161 de 2015, "Por la cual se modifican los artículos 8 y 17 de la Resolución 3166 de 2015".
- Resolución 3030 de 2014. "Por la cual se definen las especificaciones para el reporte de la información del Registro Único Nacional del Talento Humano en Salud (RETHUS)".

- Resolución 5521 de 2013. "Por la cual se define, aclara y actualiza integralmente el Plan Obligatorio de Salud, (POS)".
- Acuerdo 08 de 1994. "Por el cual se adopta el Plan Obligatorio de Salud para el Régimen Contributivo del Sistema General de Seguridad Social en Salud".
- Estudio Suficiencia y de los mecanismos de ajuste de riesgo para el cálculo de la Unidad de Pago de Capitación (UPC), para garantizar el Plan Obligatorio de Salud para el año 2015.
- Nota externa 201733000115543 del 2017 Asunto: Responsabilidad en el cumplimiento de la resolución 3951 de 2016 modificada por las resoluciones 5884 de 2016 y 532 de 2017.
- Nota externa 201733200074543 de 2017 Asunto: Prescripción de Tecnologías en Salud y Servicios No cubiertos por el Plan de Beneficios con cargo a la UPC a través del Aplicativo Web – MIPRES.

## 5. DEFINICIONES

Para el uso del MANUAL DE USUARIO - MODULO DE PRESCRIPCIÓN se entenderá:

- **PBS UPC:** Plan de Beneficios en Salud con cargo a la Unidad de Pago por Capitación -UPC.
- **Profesionales SSO:** Egresados de los programas de medicina, odontología, que se encuentran cumpliendo el requisito de prestar el Servicio Social Obligatorio para obtener la autorización del ejercicio de estas profesiones.
- Rol Admisión: Personal designado en la entidad para realizar un proceso de consulta del estado de afiliación del paciente previo a la consulta con el profesional de la salud.
- **Rol Anulador EPS**: Profesional de la Salud, activado por el Delegado de la EPS para confirmar la anulación de las prescripciones solicitadas por los Prescriptores Profesionales de Salud Independientes que hacen parte de su red.
- **Rol Anulador IPS:** Profesional de la Salud, activado por el Delegado de la IPS para realizar la anulación de las prescripciones solicitadas por los Prescriptores de su IPS.
- **Rol Ordenador:** Profesional de la salud (NUTRICION Y DIETETICA) activado por el Delegado de la IPS para registrar las prescripciones de Productos de Soporte Nutricional.
- **Rol Prescriptor:** Profesional de la salud autorizado para prescribir (médico odontólogo optómetra) activado por el Delegado de la IPS o EPS (a los profesionales de la salud independientes).

GOBIERNO DE COLOMBIA

MANUAL DE USUARIO

- Tecnología en Salud: es toda actividad, intervención, insumo, medicamento, procedimiento, dispositivo médico o servicios usados en la prestación de servicios de salud, así como sistemas organizativos y de soporte con lo que se presta la atención en salud.
- Tecnología o Servicio Excepcional: corresponde a una tecnología o servicio que si bien no corresponde al ámbito de la salud, su uso incide en el goce efectivo del derecho a la salud o a promover su mejoramiento y a prevenir la enfermedad. Lo anterior puede financiarse con los recursos del Sistema General de Seguridad Social en Salud SGSSS, de manera excepcional y analizando cada caso en particular.
- Tecnologías en Salud No Financiadas con recursos de la UPC o Servicios Complementarios: corresponde a aquellas tecnología que no se encuentran financiadas por el plan de beneficios en salud con recursos de la UPC o descritas en la Resolución 5592 de 2015, con sus anexos 1, 2 y 3, que hacen parte integral del mismo acto administrativo, en la Resolución 0001 de 2016 y demás normas que la modifiquen, adicionen, complementen o sustituyan.

# 6. ACTORES

A continuación se especifican las actividades correspondientes a los diferentes actores, los cuales tienen diferentes responsabilidades en el aplicativo Web:

- Instituciones Prestadoras de Servicios IPS: tienen la responsabilidad de validar la información de los usuarios profesionales de salud tratantes y de realizar la asociación del rol y la activación en el aplicativo previa validación.
- Entidades Administradoras de Planes de Beneficios EAPB- y Entidades Obligadas a Compensar EOC: Tienen la responsabilidad de validar la información de los usuarios profesionales de salud independientes y de realizar la asociación del rol y la activación en el aplicativo previa validación.
- Profesionales de Salud Tratantes y de Servicio Social Obligatorio -SSO: tienen la responsabilidad de realizar la prescripción y reportar tecnologías en salud no financiadas por el Plan de Beneficios en Salud con recursos de la unidad de pago por capitación –UPC y Servicios Complementarios.

## 7. COMPONENTES VISUALES COMUNES

Los componentes visuales que se describen en la siguiente tabla, son comunes para los menús a los que tienen acceso los diferentes usuarios de la aplicación. (*Ver Tabla 1*).

| NOMBRE  | IMAGEN | DESCRIPCIÓN                                                                                                 |  |
|---------|--------|----------------------------------------------------------------------------------------------------|--|
| Puntero | 2      | Es el rastro electrónico que aparece<br>en la pantalla del ordenador y que<br>obedece a los movimientos del |  |

#### Tabla 1. Componentes Visuales Comunes

MINSALUD
 GOBIERNO DE COLOMBIA

MANUAL DE USUARIO

## MODULO DE PRESCRIPCIÓN MIPRES No PBSUPC

Código Versión

| NOMBRE                               | IMAGEN                                                                                                    | DESCRIPCIÓN                                                                                                    |
|--------------------------------------|----------------------------------------------------------------------------------------------------|----------------------------------------------------------------------------------------------------|
|                                      |                                                                                                    | ratón. Sirve para señalar o apuntar áreas de la pantalla.                                                                                                    |
| Caja de texto                        | Usuario:                                                                                                    | Campo en el cual el usuario puede escribir o insertar texto.                                                                                                    |
| Caja de chequeo                      | Evidencia científica                                                                                                    | Elemento que permite al usuario<br>hacer una o varias selecciones<br>dentro de un conjunto de opciones.                                                                                                    |
| Tooltip                              | Reacciones adversaria descartó porque existen indicaciones o contraindicaciones expresas     Indicaciones / Contraindicaciones / No existe alternarye 0                                                                                                    | Elemento visual cuya función es la<br>de mostrar información emergente al<br>situar el cursor sobre él y que sirve<br>de ayuda.                                                                                                    |
| Caja de lista                        | Seleccione Seleccione Rol_Transcriptor                                                                                                    | Componente que provee a los<br>usuarios una lista de selección de<br>opciones para escoger sólo una de<br>ellas.                                                                                                    |
| Limpiar campos                       | ×                                                                                                    | Permite limpiar los campos de una<br>búsqueda cuando no se requiere la<br>información o eliminar un elemento<br>agregado previamente.                                                                                                    |
| Calendario                           | €         September, 2015         →           Su         Mo Tu We Th         Fr         5a           30         31         1         2         3         4         5           6         7         8         9         10         11         12           13         14         15         16         77         18         19           20         21         22         23         24         25         26           27         28         29         30         1         2         3           4         5         6         7         8         9         10           Todey: September 18, 2015         Todey: September 18, 2015         5         5         5         5 | Es un componente que provee a los<br>usuarios la opción de seleccionar la<br>fecha requerida.                                                                                                    |
| Buscar                               |                                                                                                    | Permite realizar una búsqueda de información en el sistema.                                                                                                    |
| Activar el registro                  | <u>&gt;&gt;</u>                                                                                                    | Permite seleccionar un registro.                                                                                                    |
| Barra de<br>Navegación               | <ol> <li></li></ol>                                                                                                    | Permite la visualización al usuario<br>del total de los capítulos que dispone<br>para el reporte de prescripción, el<br>capítulo en el que se encuentra, la<br>totalidad de tecnologías prescritas<br>en cada capítulo y permite además<br>el direccionamiento a cada uno de<br>los capítulos. |
| Barra de<br>indicación<br>secuencial | 1-2-3-4-5-6-7                                                                                                    | Permite la visualización al usuario<br>del total de preguntas según el<br>algoritmo de cada capítulo, también<br>señala la pregunta que se encuentre<br>validando el usuario.                                                                                                    |

() MINSALUD

**© GOBIERNO DE COLOMBIA** 

MANUAL DE USUARIO

## MODULO DE PRESCRIPCIÓN MIPRES No PBSUPC

Código Versión

| NOMBRE             | IMAGEN                                                                                                    | DESCRIPCIÓN                                                                                                    |
|--------------------|----------------------------------------------------------------------------------------------------|----------------------------------------------------------------------------------------------------|
| Alerta             | i     i     i     i     i     i     i     i     i     i     i     i     i     i     i     i     i     i     i     i     i     i     i     i     i | Mensaje que el sistema emite y que<br>informa o advierte sobre una<br>situación que requiere atención.                                                                                                    |
| Botón Seguir       | Seguir                                                                                                    | Es un componente que da la opción de avanzar a la pregunta siguiente.                                                                                                    |
| Botón Continuar    | Continuar                                                                                                    | Es un componente que da la opción de Continuar a la pantalla siguiente.                                                                                                    |
| Botón Atrás        | Atras                                                                                                    | Es un componente que da la opción de regresar a la pantalla anterior.                                                                                                    |
| Botón Guardar      | Guardar Medicamento                                                                                                    | Es un componente que permite<br>agregar todos los datos ingresados<br>en cada sección y continuar con la<br>prescripción.                                                                                                    |
| Botón Limpiar      | Limpiar Medicamento                                                                                                    | Es un componente que permite<br>limpiar todos los datos ingresados<br>en cada sección y se regresa a la<br>pantalla de inicio de agregar.                                                                                                    |
| Advertencia tipo 1 | Credenciales inválidas                                                                                                    | Es una advertencia que el aplicativo<br>genera cuando el usuario decide<br>finalizar una acción (ej. Registrar,<br>Consultar) y no se han diligenciado<br>los campos de manera correcta.                                                                                     |
| Advertencia tipo 2 | Debe seleccionar alguna de las razones de no utilización                                                                                          | Este tipo de advertencia se realiza a<br>nivel general de cada capítulo y se<br>refiere a la falta de diligenciamiento<br>de los campos que se está<br>trabajando en el caso de ser<br>obligatorio o cuando no cumple con<br>las condiciones de la información<br>requerida. |
| Advertencia tipo 3 | Seleccione V                                                                                                    | Este tipo de advertencia se generará<br>por falta de diligenciamiento de<br>algún campo. Consiste en resaltar el<br>campo sin diligenciar o seleccionar<br>con un color fucsia.                                                                                              |
| Salir              | Salir                                                                                                    | Permite terminar la sesión dentro del aplicativo y cierra de manera segura.                                                                                                    |
| Guardar Solicitud  | GUARDAR SOLICITUD                                                                                                    | Permite guardar la solicitud una vez<br>finalice la prescripción de servicios o<br>tecnologías y se genera el número<br>de la solicitud.                                                                                                    |

## 8. REQUISITOS TECNOLÓGICOS PARA ACCEDER AL APLICATIVO

Es necesario que cuente con conectividad a internet y a través de alguno de los siguientes exploradores o navegadores WEB (*Ver tabla 2*), podrá ejecutar el aplicativo.

| Tabla 2. Navegadores de Internet                       |                                 |  |
|--------------------------------------------------------|---------------------------------|--|
| Windows <sup>*</sup><br>Internet Explorer <sup>*</sup> | Internet Explorer 11 o superior |  |
|                                                        | Google Chrome 29.x o superior   |  |
| Firefox                                                | Mozilla Firefox 22.x o superior |  |

## 9. FUNCIONALIDADES DE LA APLICACIÓN

A continuación se describe el ingreso, inicio de sesión y las funcionalidades de la Aplicación Web MIPRES No PBSUPC.

#### 9.1. INICIO DE SESIÓN

Autentíquese con las credenciales autorizadas en el Módulo de Administración de Usuarios.

| () MINSALUD | le gobierno de colombia     | MINISTERI<br>REPORTE DE PRESCRIPCIÓN DE TECN<br>CON RECURSOS DE LA | O DE SALUD Y PROTECCIÓN SOCIAL<br>IOLOGÍAS EN SALUD NO FINANCIADAS<br>UPC O SERVICIOS COMPLEMENTARIOS |
|-------------|-----------------------------|--------------------------------------------------------------------|----------------------------------------------------------------------------------------------------|
|             | Usuario: [<br>Contraseña: [ | Iniciar Sesión:                                                    |                                                                                                    |

Cuando se ingresa a la aplicación se visualiza la pantalla de inicio de sesión, en esta pantalla se debe diligenciar el nombre de usuario y clave en los campos correspondientes, luego se debe hacer clic en el botón Iniciar Sesión.

**Nota:** El usuario debe estar autorizado y la contraseña debe corresponder, de lo contrario, la aplicación mostrará un mensaje y no permitirá continuar.

Una vez diligenciadas las credenciales, el sistema puede retornar los siguientes mensajes:

• Credenciales inválidas: El usuario o la contraseña ingresada no corresponden o no existen.

• El usuario se encuentra bloqueado: se está intentando ingresar con un usuario que cumplió con el número de intentos de ingreso fallidos.

Los mensajes generados posteriores a la validación de las credenciales, se mostrarán en la parte superior de la pantalla como se muestra en la siguiente imagen:

|                         | Credenciales inválidas |                        |
|-------------------------|------------------------|------------------------|
|                         | Iniciar Sesión:        |                        |
| Usuario:<br>Contraseña: | CC444444               |                        |
|                         | Iniciar Sesión         | <u>Olvidé mi clave</u> |

Si el usuario se encuentra bloqueado o ha olvidado su clave, ver apartado "9.2. RESTABLECER CONTRASEÑA Y DESBLOQUEAR UN USUARIO."

## 9.2. RESTABLECER CONTRASEÑA Y DESBLOQUEAR UN USUARIO

En la ventana de acceso del aplicativo web reporte de Prescripción de Tecnologías en Salud no Financiadas con recursos de la UPC o servicios complementarios - MIPRES No PBSUPC, se encuentra el enlace a "Olvidé mi clave".

|             | Iniciar Sesión: |                 |
|-------------|-----------------|-----------------|
| Usuario:    |                 |                 |
| Contraseña: |                 |                 |
|             | Iniciar Sesión  | Olvidé mi clave |
|             |                 | 2               |

Este enlace permite restablecer una contraseña y desbloquear un usuario en caso de que las credenciales de acceso hayan sido olvidadas por el usuario. Al presionar en el enlace "Olvidé mi clave", el aplicativo genera la siguiente ventana de reasignación de contraseña.

| ASIGNACIÓN CONTRASEÑA                                            |
|------------------------------------------------------------------|
|                                                                  |
| Usuario                                                          |
|                                                                  |
| Tipo de Identificación                                           |
| Seleccione                                                       |
| Documento de Identificación                                      |
| Correo Electrónico                                               |
| Ingrese el código de la imagen<br>S L 2 E L<br>Actualizar imagen |
| Asignar contraseña                                               |

El Profesional de la Salud debe diligenciar el Nombre de Usuario asignado, el Tipo y Número de Documento de Identificación, el Correo Electrónico tal y como se registraron en www.miseguridadsocial.gov.co y el código de la imagen.

Una vez diligenciados todos los datos solicitados, se generará un mensaje satisfactorio como se observa en la siguiente imagen:

| A SIGNACIÓN CONTRA SEÑA                                                                |
|----------------------------------------------------------------------------------------|
| Correo enviado con exito, contraseña<br>reasignada correctamente.                      |
| Usuario                                                                                |
| ****                                                                                   |
| Tipo de Identificación                                                                 |
| CEDULA DE CIUDADANIA                                                                   |
| Documento de Identificación                                                            |
| ****                                                                                   |
| Correo Electrónico                                                                     |
| pruebascogueccom                                                                       |
| Ingrese el código de la imagen<br>L Y 9 4.7<br>Actualizar imagen<br>Asignar contraseña |
| - Spail                                                                                |

Automáticamente el aplicativo enviará el enlace a "presione AQUÍ" al correo electrónico registrado para realizar el cambio de contraseña y poder ingresar a Mipres No PBSUPC al módulo de acuerdo con el Rol asignado.

#### 10. MÓDULO ADMISION

Una vez ingrese la persona con el Rol Admisión, debe seleccionar la IPS en la cual va a realizar la verificación del paciente y el rol correspondiente. Recuerde que el delegado de la IPS previamente debe realizar la activación.

| Seleccio | ne la entidad y el rol con | el que accederá a  | la aplicación |        |
|----------|----------------------------|--------------------|---------------|--------|
|          |                            |                    |               |        |
|          | Entidades habilitada       | is para el usuario |               |        |
|          |                            |                    |               | $\sim$ |
|          | Roles habilitados          | para la entidad    |               |        |
|          | Seleccione                 |                    | <b>~</b>      |        |
|          | Seleccione                 |                    |               |        |
|          | Rol_Admision               | 0.00               |               |        |
|          |                            |                    |               |        |

Después de presionar el botón continuar, visualizará el menú general, donde se presentan las funcionalidades a las que puede acceder el Usuario con Rol Admisión.

| Administración 🕨 🧾 | Cambiar Contraseña | 🔿 Salir |
|--------------------|--------------------|---------|
| Verificar Paciente |                    |         |
|                    |                    |         |
|                    |                    |         |

#### 10.1. VERIFICAR PACIENTE

Al dar clic sobre la función **Verificar Paciente** se despliega la pantalla del Formulario "*Consulta Admisión*", en el cual se deben diligenciar los campos con los datos de identificación del paciente (Tipo de Documento de Identificación y Número de Documento Identificación).

| CO | CONSULTA ADMISIÓN                                    |                                     |                   |                   |                |                 |     |
|----|------------------------------------------------------|-------------------------------------|-------------------|-------------------|----------------|-----------------|-----|
|    |                                                      |                                     | DATOS DEL PACIENT | E                 |                |                 | ] ^ |
|    | Tipo de Documento de Identificación:<br>Seleccione ▼ | Número de Documento Identificación: | Primer Apellido:  | Segundo Apellido: | Primer Nombre: | Segundo Nombre: |     |
|    |                                                      |                                     | BUSCAR            |                   |                |                 | -   |

Una vez diligenciados los datos, al realizar la búsqueda se visualizará los posibles mensajes que genera el aplicativo como resultado de la validación y previo a la consulta con el profesional de la salud.

• Mensaje Estado de Afiliación del paciente ACTIVO para realizar la prescripción.

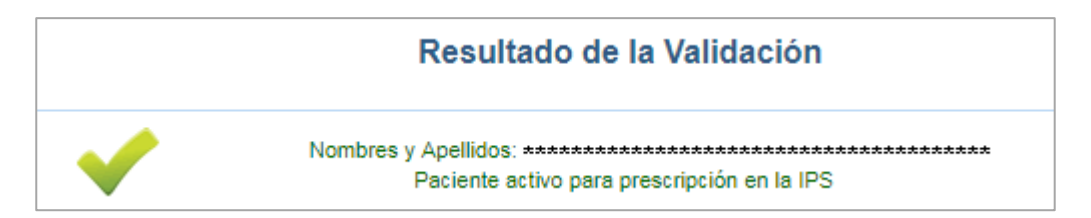

• Mensaje Estado de Afiliación del paciente SUSPENDIDO en la EPS.

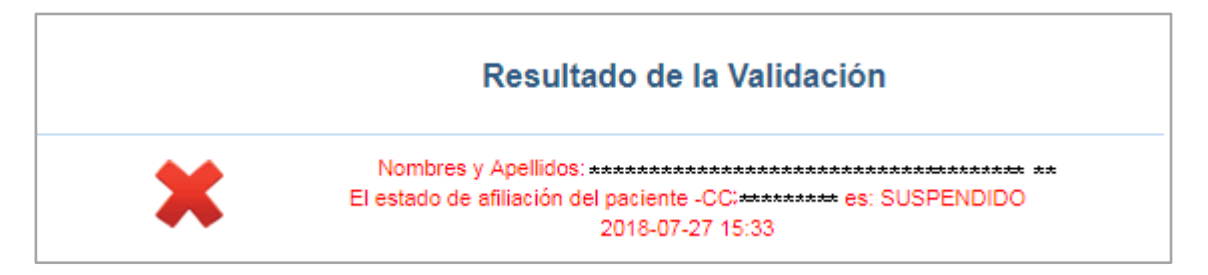

• Mensaje Estado de Afiliación del paciente que está RETIRADO de la EPS.

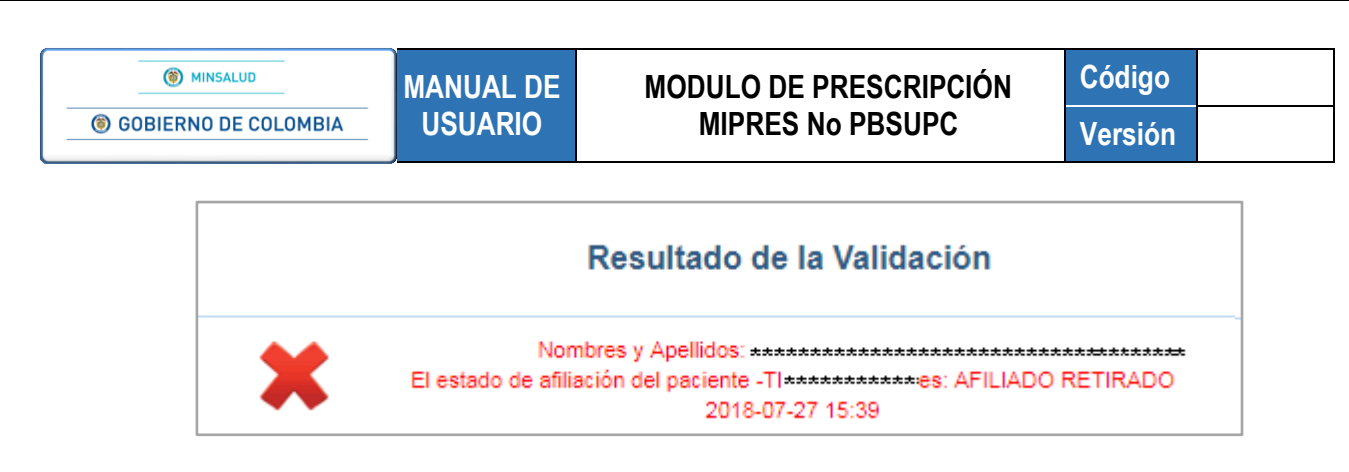

• Mensaje Estado de Afiliación del paciente que tiene DOCUMENTO CANCELADO.

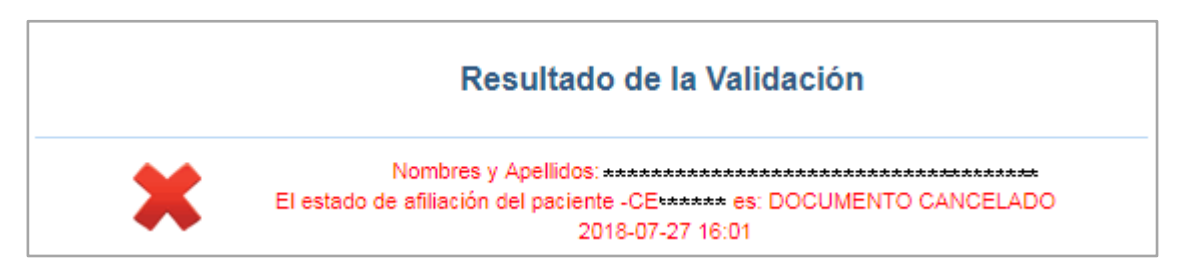

Mensaje Estado de Afiliación del paciente que está FALLECIDO.

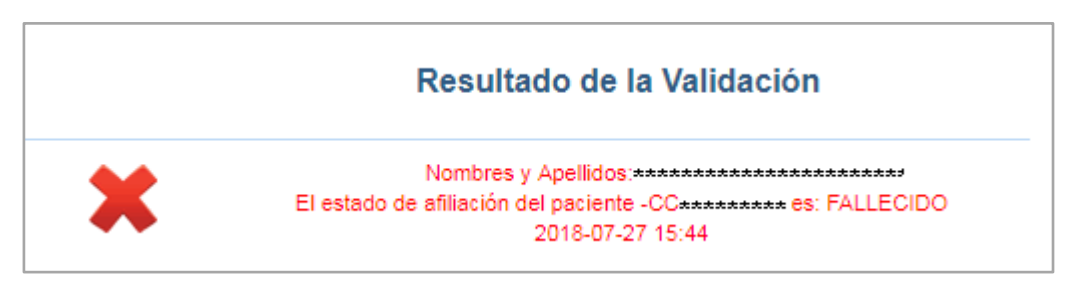

• Mensaje paciente cuyo Régimen de Afiliación es Subsidiado.

| Resultado de la Validación                                                        |               |
|-----------------------------------------------------------------------------------|---------------|
| Nombres y Apellidos: ++++++++++++++++++++++++++++++++++++                         | **** **       |
| No existe una relación entre la Entidad Territorial, la EPS del paciente -CC***** | **** y la IPS |
| 700010122201 I.P.S UNIDAD MEDICA ESPECIALIZADA LTDA                               |               |
| 2018-07-27 14:56                                                                  |               |
|                                                                                   |               |

• Mensaje cuando no se activa la IPS en la Red de Prestadores de la EPS a la cual pertenece el paciente.

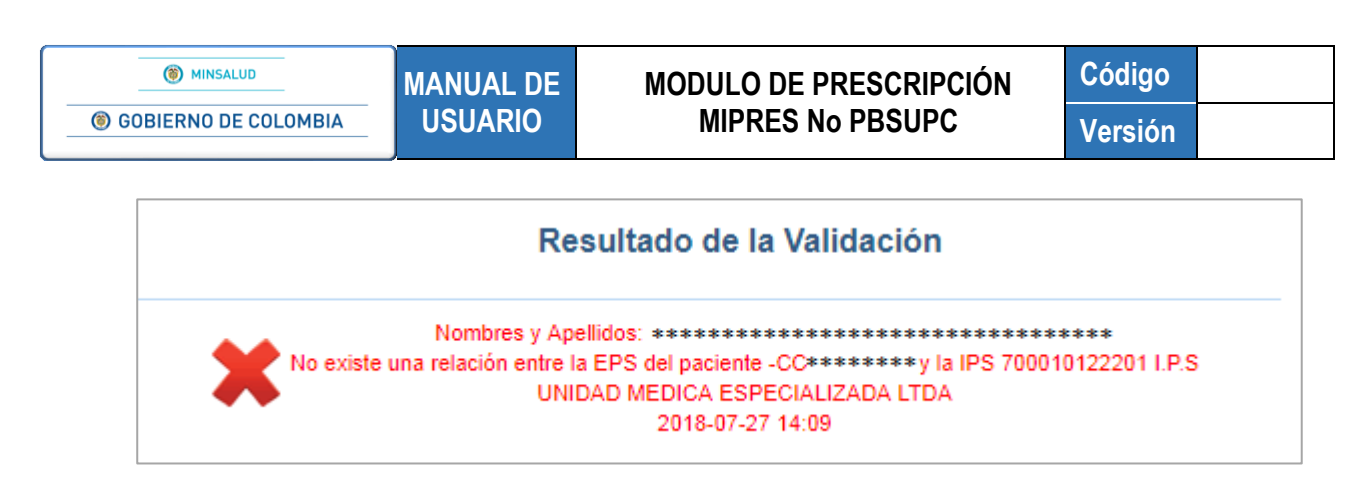

• Mensaje cuando el paciente tiene inconvenientes de afiliación o identificación.

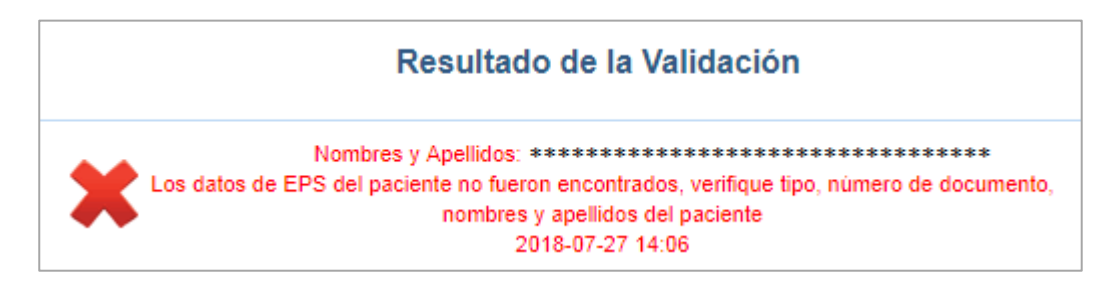

• Mensaje paciente cuyo régimen de afiliación es Régimen Especial o de Excepción.

|     | Resultado de la Validación                                                                        |
|-----|---------------------------------------------------------------------------------------------------|
|     | Nombres y Apellidos: ************************************                                         |
| Ж   | El estado de afiliación del paciente -CC******* es: AFILIADO A REGIMEN ESPECIAL O<br>DE EXCEPCIÓN |
| ••• | 2018-07-27 14:15                                                                                  |

Cuando se consulta un Certificado de Nacido Vivo, se visualizan los nombres y apellidos de la madre, y el mensaje que genera el aplicativo como resultado de la validación:

| DATOS DEL PACIENTE                                                                                                    |  |  |  |                 |  |
|----------------------------------------------------------------------------------------------------|--|--|--|-----------------|--|
| Diligencie los nombres y apellidos de la madre Hijo de:                                                                                                    |  |  |  |                 |  |
| Tipo de Documento de Identificación:       Número de Documento Identificación:       Primer Apellido:       Segundo Apellido:       Primer Nombre:       Segundo Nombre:         Certificado de nacido v ▼       ************************************ |  |  |  | Segundo Nombre: |  |
| BUSCAR                                                                                                    |  |  |  |                 |  |
| Resultado de la Validación                                                                                                    |  |  |  |                 |  |
| Nombres y Apellidos de la Madre: ************************************                                                                                                    |  |  |  |                 |  |

## 11. MÓDULO PRESCRIPCIÓN NO PBSUPC

Una vez ingrese el profesional de la salud, debe seleccionar la IPS en que se encuentra prestando el servicio y el rol que tiene asignado para acceder a la aplicación. A éste módulo pueden acceder los roles Prescriptor y Ordenador.

| Seleccione la entidad y el rol con el que accederá a la aplicación |   |  |  |  |  |
|--------------------------------------------------------------------|---|--|--|--|--|
| Entidades habilitadas para el usuario                              |   |  |  |  |  |
| PRUIPS PRUEBA IPS                                                  | • |  |  |  |  |
| Roles habilitados para la entidad                                  |   |  |  |  |  |
| Rol_Prescriptor 🔹                                                  |   |  |  |  |  |
|                                                                    |   |  |  |  |  |
| CONTINUAR                                                          |   |  |  |  |  |

Después de presionar el botón **CONTINUAR**, visualizará el menú general del aplicativo web reporte de Prescripción de Tecnologías en Salud no Financiadas con recursos de la UPC o servicios complementarios - MIPRES No PBSUPC, donde se presentan las funcionalidades a las que puede acceder el profesional de la salud.

|   | Prescripción NO PBS | Actualizar Datos O Salir |
|---|---------------------|--------------------------|
| ľ | Registrar           |                          |
|   | Consultar           |                          |
| 1 | Anular              |                          |
|   | Consultar Anulación |                          |

# 11.1. REGISTRAR PRESCRIPCIÓN

# 11.1.1. REGISTRAR CON ROL PRESCRIPTOR

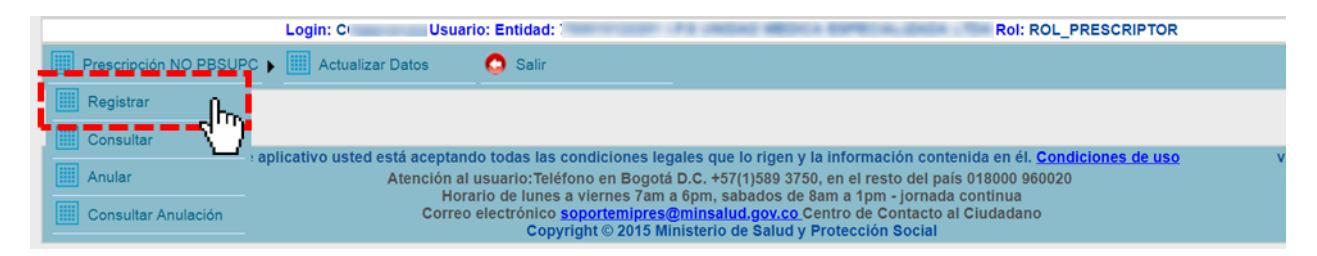

Al dar clic sobre la función **Registrar** se despliega la pantalla del Formulario "*Registrar Prescripción*", en la cual el profesional de la salud tratante de la Institución Prestadora de Salud – IPS o el profesional de la salud independiente deberá ingresar la información necesaria para hacer el registro de prescripción.

El Formulario, "Registrar Prescripción", se compone de:

#### 11.1.1.1. Capítulo Datos Iniciales

En éste capítulo se pueden observar los siguientes componentes:

| REG | REGISTRAR PRESCRIPCIÓN                                                                                                    |  |  |  |  |  |  |
|-----|----------------------------------------------------------------------------------------------------|--|--|--|--|--|--|
| 1   |                                                                                                    |  |  |  |  |  |  |
| 2   | Wúmero de Solicitud:     Fecha:     Hora:       (El Número de Solicitud es automático y se genera cuando se registra la solicitud.)     2018-05-01     17:35:33                                                                                                    |  |  |  |  |  |  |
| 3   | Ipo de Documento de Identificación:       Número de Documento Identificación:       Primer Apellido:       Segundo Apellido:       Primer Nombre:       Segundo Nombre:         Seleccione                                                                                                    |  |  |  |  |  |  |
| 4   | AMBITO DE ATENCIÓN         Ambulatorio - no priorizado       Ambulatorio - domiciliario         Ambulatorio - no priorizado       Hospitalario - domiciliario         Ambulatorio - no priorizado       Anspitalario - domiciliario         Ambulatorio - no priorizado       Mospitalario - domiciliario         Ambulatorio - no priorizado       Mospitalario - domiciliario                                                                                                    |  |  |  |  |  |  |
|     | DIAGNÓSTICO QUE GENERA LA SOLICITUD (IMPRESIÓN O CONFIRMADO)                                                                                                    |  |  |  |  |  |  |
| 5   | Diagnóstico Principal: Construction of the second second s |  |  |  |  |  |  |
|     | Continuar                                                                                                    |  |  |  |  |  |  |

#### 1. Sección Barra de Navegación

Muestra la totalidad de los capítulos disponibles para realizar el registro de prescripción, resalta en color naranja el capítulo en el que se encuentra el profesional de la salud y permite navegar por cada uno de los capítulos dando clic directamente sobre el que se requiera además de indicar la cantidad en número de las tecnologías o servicios complementarios prescritas hasta el momento.

A continuación se listan los capítulos con su respectivo icono:

- Datos Iniciales ①
- Medicamentos 🔍
- Procedimientos 🕐.
- Dispositivos Médicos 🕖
- Producto de Soporte Nutricional 🕚.
- Servicios Complementarios (0).

Al seleccionar cada uno de estos capítulos, se despliega la funcionalidad asociada.

#### 2. Sección Información General de la Prescripción

Indica el número de la solicitud, fecha y hora del registro, estos campos son de solo de lectura y se generan de forma automática.

| I | Número de Solicitud:                                                                |            |          |  |
|---|-------------------------------------------------------------------------------------|------------|----------|--|
| I |                                                                                     | Fecha:     | Hora:    |  |
| I |                                                                                     | 2018-05-11 | 10:03:46 |  |
| I | (El Número de Solicitud es automático y se genera cuando se registra la solicitud.) |            |          |  |

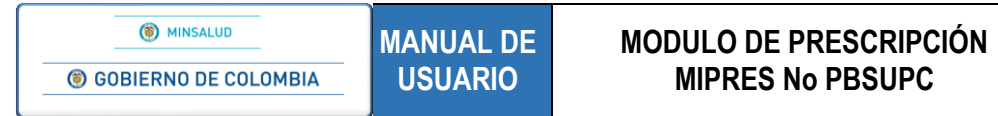

- Número de Solicitud: el número de solicitud se genera cuando se guarda la solicitud.
- Fecha y Hora: se visualiza la fecha en formato "AAAA-MM-DD" y hora militar del registro.
- 3. Sección Datos del Paciente

En esta sección se diligenciarán los datos del paciente.

| Tipo de Documento de Identificación: | Número de Documento Identificación: | Primer Apellido: | Segundo Apellido: | Primer Nombre: | Segundo Nombre: |
|--------------------------------------|-------------------------------------|------------------|-------------------|----------------|-----------------|
| Seleccione 🔻                         |                                     |                  |                   |                |                 |

- Tipo de Documento de Identificación: seleccione el tipo de documento del paciente, según corresponda.
  - Tipo de Documento de Identificación: Seleccione... ▼ Seleccione... Carné diplomático Cédula de ciudadanía Cédula de extranjería Certificado de nacido vivo Pasaporte Pasaporte de la ONU Permiso especial de permanencia Registro civil Salvo conducto de permanencia Tarjeta de identidad
- Número de Documento de Identificación: digite el número del documento de identificación del paciente. Una vez ingresado el número de documento, el aplicativo automáticamente carga los siguientes datos del paciente:
- Primer Apellido: se visualiza el primer apellido del paciente.
- Segundo Apellido: se visualiza el segundo apellido del paciente.
- Primer Nombre: se visualiza el primer nombre del paciente.
- Segundo Nombre: se visualiza el segundo nombre del paciente.

| DATOS DEL PACIENTE                                           |                                     |                  |                                |                |                 |
|--------------------------------------------------------------|-------------------------------------|------------------|--------------------------------|----------------|-----------------|
| Tipo de Documento de Identificación:<br>Cédula de ciudadanía | Número de Documento Identificación: | Primer Apellido: | Segundo Apellido:<br>********* | Primer Nombre: | Segundo Nombre: |

- 4. Sección Ámbito de Atención
  - Ámbito de Atención: seleccione el ámbito de atención en el que está prestando la atención al paciente.

BITO DE ATENCIÓ

🖲 Ambulatorio - no priorizado 🔍 Ambulatorio - priorizado 🔍 Hospitalario - domiciliario 🔍 Hospitalario - internación 🔍 Urgencias

• ¿Paciente con enfermedad huérfana?: al seleccionar la opción SI, se despliega un campo de consulta en el que deberá ingresar cual es la enfermedad huérfana que presenta el paciente.

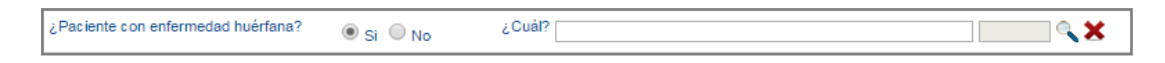

En el campo habilitado, diligencie el código o como mínimo los cuatro primeros caracteres del nombre de la enfermedad huérfana y presione el icono <a> (Lupa). Para una mayor precisión en la búsqueda ingrese el texto en medio de comillas dobles ("texto"). El aplicativo listará información según lo digitado en el campo.</a>

| nie         |                                                                                                    |
|-------------|----------------------------------------------------------------------------------------------------|
| Código      | Descripción                                                                                        |
| 0121        | Anomalia de Axenfeld-Rieger - hidrocefalia - esqueleto anormal                                     |
| 0151        | Arañazo de gato, enfermedad del                                                                    |
| 0274        | Celiaca enfermedad epilepsia calcificaciones occipitales                                           |
| 0317        | Craneosinostosis - enfermedad cardiaca congenita - deficit intelectual                             |
| 0787        | Enfermedad autoinflamatoria debido a deficiencia de antagonista del receptor de<br>interleuquina 1 |
| 0788        | Enfermedad de Alexander                                                                            |
| <u>0789</u> | Enfermedad de almacenamiento de glucogeno por deficit de fosforilasa quinasa<br>muscular           |
| 0790        | Enfermedad de Alzheimer autosomica dominante de aparicion temprana                                 |
| 0791        | Enfermedad de Behçet                                                                               |
| 0792        | Enfermedad de Best                                                                                 |
| 0793        | Enfermedad de Blackfan-Diamond                                                                     |
| 0794        | Enfermedad de Buerger                                                                              |
| 0795        | Enfermedad de Canavan                                                                              |
| 0796        | Enfermedad de Caroli                                                                               |
| 0797        | Enfermedad de Castleman                                                                            |

Seleccione la enfermedad huérfana correspondiente, haciendo clic sobre el código y el aplicativo automáticamente visualizará la descripción y el código de la enfermedad huérfana en los respectivos campos.

| ¿Paciente con enfermedad huérfana? | 🖲 Si 🔘 No | 2 Cuál? 0307<br>Código Descripción<br>0307 Contracturas displasia ectodermica fisura labio palatina | × × |
|------------------------------------|-----------|----------------------------------------------------------------------------------------------------|-----|
|                                    |           |                                                                                                    |     |
| ¿Paciente con enfermedad huérfana? | I Si No   | ¿Cuál? Contracturas displasia ectodermica fisura labio palatina 0307                                | ×   |

Si por equivocación seleccionó alguna enfermedad huérfana y requiere borrar, presione el icono X, este limpiará los dos campos.

Al seleccionar la opción NO, continúe con el formulario.

#### 5. Sección Diagnóstico que Genera la Solicitud (Impresión o Confirmado)

En esta sección se diligenciará los datos del diagnóstico que genera la solicitud.

| DIAGNÓSTICO QUE GENERA LA SOLICITUD (IMPRESIÓN O CONFIRMADO) |  |  |  |  |  |  |
|--------------------------------------------------------------|--|--|--|--|--|--|
| Diagnóstico Principal:                                       |  |  |  |  |  |  |
| Diagnóstico Relacionado 1:                                   |  |  |  |  |  |  |
| Diagnóstico Relacionado 2:                                   |  |  |  |  |  |  |

 Diagnóstico Principal: diligencie el código del diagnóstico o como mínimo los cuatro primeros caracteres del diagnóstico principal y presione el icono 

 (Lupa). El sistema listará información según lo digitado en el campo. Este campo es obligatorio, excepto cuando haya seleccionado una Enfermedad Huérfana.

| cádias      | Descinitie                                                                                                    |  |
|-------------|----------------------------------------------------------------------------------------------------|--|
| 4045        | Enteritic debida a Campulobacter                                                                                |  |
| A043        | Otras infecciones intestinales hacterianas especificadas                                                        |  |
| A049        | Infeccion intestinal bacteriana, no especificada                                                                |  |
| A058        | Otras intoxicaciones alimentarias debidas a bacterias especificadas                                             |  |
| A059        | Intoxicacion alimentaria bacteriana, no especificada                                                            |  |
| <u>A154</u> | Tuberculosis de ganglios linfaticos intratoracicos, confirmada bacteriologica e<br>histologicamente             |  |
| <u>A155</u> | Tuberculosis de laringe, traquea y bronquios, confirmada bacteriologica e<br>histologicamente                   |  |
| <u>A156</u> | Pleuresia tuberculosa, confirmada bacteriologica e histologicamente                                             |  |
| A157        | Tuberculosis respiratoria primaria, confirmada bacteriologica e histologicamente                                |  |
| A158        | Otras tuberculosis respiratorias, confirmadas bacteriologica e histologicamente                                 |  |
| <u>A159</u> | Tuberculosis respiratoria no especificada, confirmada bacteriologica e histologicamente                         |  |
| <u>A160</u> | Tuberculosis del pulmon, con examen bacteriologico e histologico negativos                                      |  |
| <u>A161</u> | Tuberculosis de pulmon, sin examen bacteriologico e histologico                                                 |  |
| A162        | Tuberculosis de pulmon, sin mencion de confirmacion bacteriologica o histologica                                |  |
| <u>A163</u> | Tuberculosis de ganglios linfaticos intratoracicos, sin mencion de confirmacion<br>bacteriologica o histologica |  |

Seleccione el diagnóstico principal correspondiente, haciendo clic sobre el código, de forma automática se visualiza la descripción y el código del diagnóstico principal en los respectivos campos.

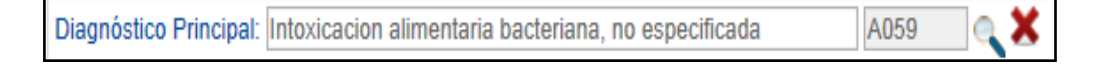

Si por equivocación seleccionó algún diagnóstico y requiere borrar, presione el icono ×, éste limpiará los dos campos.

| Diagnóstico Principal:  |  | 0 | X |  |
|-------------------------|--|---|---|--|
| Diagnostico i fincipal. |  | 9 | • |  |

Para filtrar la búsqueda a una palabra específica, esta se debe escribir entre el símbolo de comillas dobles ".".

Búsqueda general:

| Código | Descripción                                                                                         |
|--------|----------------------------------------------------------------------------------------------------|
| A493   | Infeccion por micoplasma, sitio no específicado                                                     |
| B390   | infeccion pulmonar aguda debida a Histopiasma capsulatum                                            |
| B391   | Infeccion pulmonar cronica debida a Histopiasma capsulatum                                          |
| B392   | Infeccion pulmonar debida a Histoplasma capsulatum, sin otra especificacion                         |
| B393   | Infeccion diseminada debida a Histoplasma capsulatum                                                |
| B394   | Histopiasmosis debida a Histopiasma capsulatum, sin otra especificacion                             |
| B395   | Infeccion debida a Histopiasma duboisil                                                             |
| B580   | Oculopatia debida a toxoplasma                                                                      |
| B581   | Hepatitis debida a toxopiasma                                                                       |
| B582   | Meningoencefalitis debida a toxoplasma                                                              |
| B960   | Mycopiasma pneumoniae [M. pneumoniae] como causa de enfermedades clasificadas en<br>otros capitulos |
| C901   | Leucemia de celulas plasmaticas                                                                     |
| E42X   | Kwashlorkor marasmatico                                                                             |
| E880   | Trastornos del metabolismo de las proteinas plasmaticas, no clasificados en otra parte              |
| 3546   | Sindrome del miembro fantasma con dolor                                                             |

| () MINSALUD                                            | MANUAL DE                                                                             | MODULO DE PRESCRIPCIÓN | Código   |
|--------------------------------------------------------|---------------------------------------------------------------------------------------|------------------------|----------|
| GOBIERNO DE COLOM                                      | USUARIO                                                                               | MIPRES No PBSUPC       | Versión  |
|                                                        |                                                                                       |                        |          |
|                                                        |                                                                                       |                        |          |
|                                                        |                                                                                       |                        |          |
|                                                        |                                                                                       |                        |          |
|                                                        |                                                                                       |                        |          |
|                                                        |                                                                                       |                        |          |
|                                                        |                                                                                       |                        |          |
| <u>Búsqueda especí</u>                                 | <u>fica</u> :                                                                         |                        |          |
| Búsqueda especí                                        | <u>fica</u> :                                                                         |                        |          |
| <u>Búsqueda especí</u>                                 | <u>fica</u> :<br>ico Principal: "ASMA"                                                |                        |          |
| Búsqueda especí<br>Diagnósti<br>Codigo                 | fica:<br>ico Principal: "ASMA"                                                        | Descripción            | <b>X</b> |
| <u>Búsqueda especí</u><br>Diagnósti<br>Codigo<br>J450  | fica:<br>ico Principal: "ASMA"<br>Asma predominantemente alergica                     | Descripción            |          |
| Búsqueda especí<br>Diagnósti<br>Codigo<br>J450<br>J451 | fica:<br>ico Principal: "ASMA"<br>Asma predominantemente alergica<br>Asma no alergica | Descripción            | <b>X</b> |

- Diagnóstico Relacionado 1: diligencie el código o como mínimo los cuatro primeros caracteres del diagnóstico relacionado 1 y presione en el icono 
   (Lupa). El sistema listará información según lo digitado en el campo. El procedimiento de búsqueda es igual que para el diagnóstico principal. Este campo es opcional.
- Diagnóstico Relacionado 2: Diagnóstico Relacionado 2: diligencie el código o como mínimo los cuatro primeros caracteres del diagnóstico relacionado 2 y realice la consulta, presionando el icono 
   (Lupa). El sistema listará información según lo digitado en el campo. El procedimiento de búsqueda es igual que para el diagnóstico principal. Este campo es opcional.

Una vez diligencie todos los campos requeridos oprima el botón <u>Continuar</u>, el aplicativo validará los datos ingresados como la afiliación del paciente y el ámbito de atención para luego habilitar los respectivos capítulos para el registro de prescripción.

# 11.1.1.1 Alertas

Una vez el aplicativo realiza las validaciones antes mencionadas, se pueden generar las siguientes alertas:

1. Cuando el régimen de afiliación del paciente no corresponde al régimen contributivo:

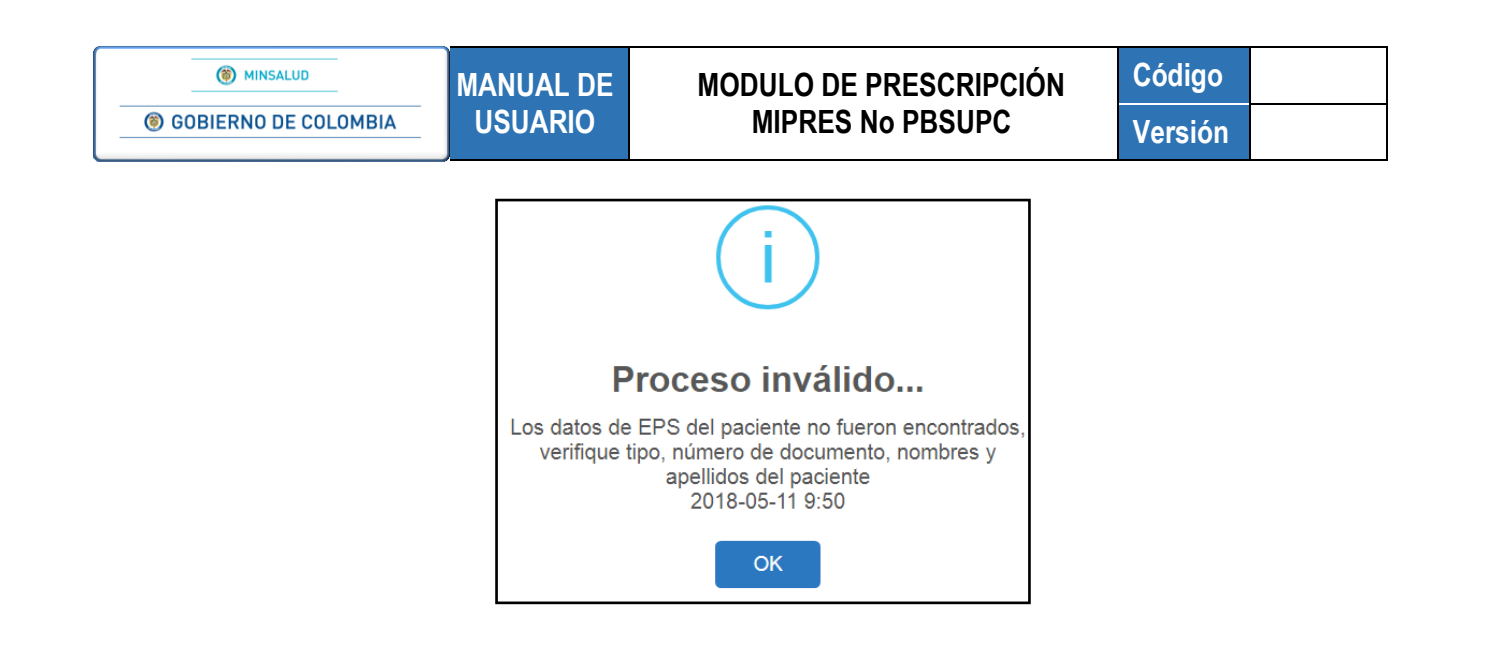

2. La IPS no hace parte de la Red de Prestadores de la EPS a la cual pertenece el paciente y se selecciona un ámbito de atención diferente a Urgencias:

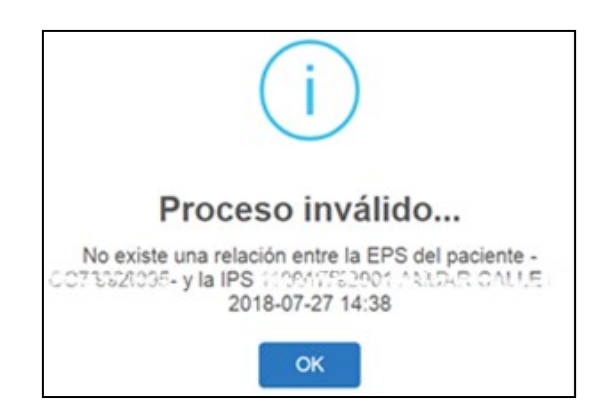

3. Cuando el paciente pertenece al régimen subsidiado pero la IPS no hace parte de la Red de Prestadores de la EPS y se selecciona un ámbito de atención diferente a Urgencias:

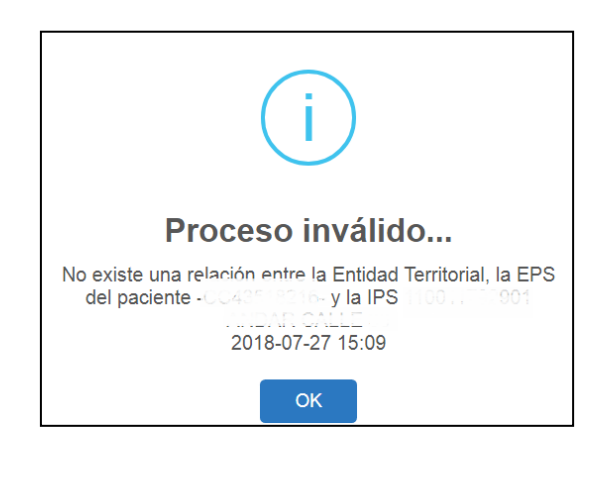

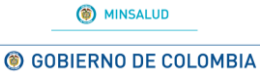

## MODULO DE PRESCRIPCIÓN MIPRES No PBSUPC

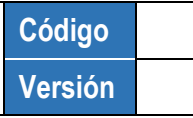

4. Cuando el paciente pertenece al régimen subsidiado pero la Entidad Territorial no se ha registrado en MIPRES y se selecciona el ámbito de atención Urgencias:

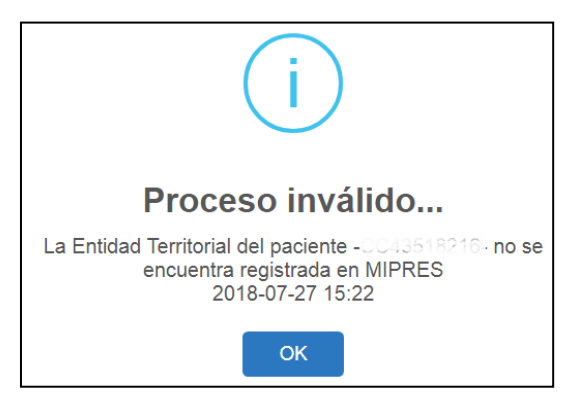

5. Cuando el paciente se encuentra Fallecido:

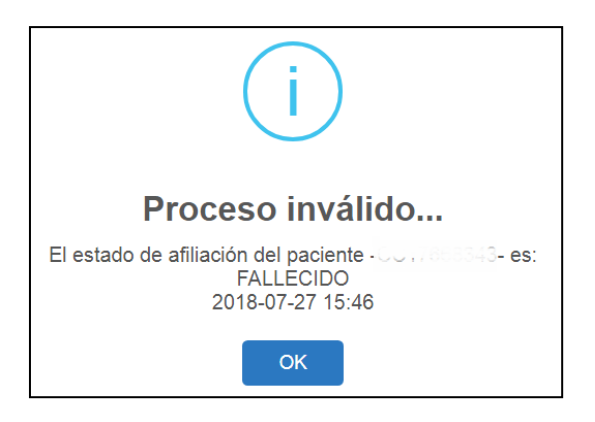

6. Cuando el paciente se encuentra Suspendido:

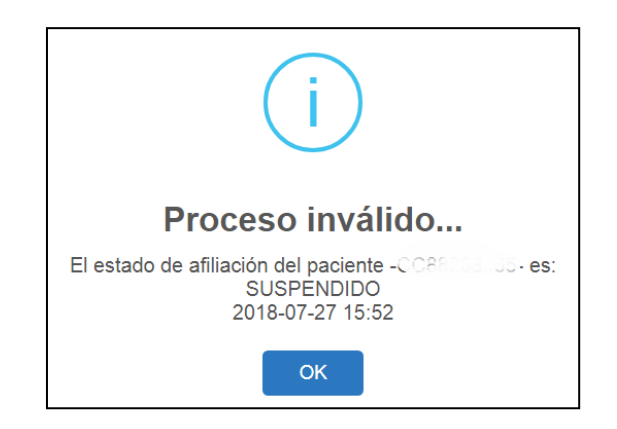

#### 11.1.1.2 Capítulo Medicamentos

En este capítulo se diligencia la información sobre el o los medicamento(s) a prescribir para el paciente por parte del profesional de la salud tratante.

|     | Prescripción NO PBS 🕨 🧰 Actualizar Datos | O Salir         |  |  |  |  |  |  |  |
|-----|------------------------------------------|-----------------|--|--|--|--|--|--|--|
| REG | REGISTRAR PRESCRIPCIÓN                   |                 |  |  |  |  |  |  |  |
|     |                                          |                 |  |  |  |  |  |  |  |
|     | Agregar Medicamento                      |                 |  |  |  |  |  |  |  |
|     |                                          | Atras Continuar |  |  |  |  |  |  |  |

Al presionar el botón Agregar Medicamento, se habilitará el campo tipo de medicamento.

• Tipo de Medicamento: seleccionar una de las opciones.

| Tipo de medicamento: | Seleccione            | • |                 |                   |  |  |  |  |  |
|----------------------|-----------------------|---|-----------------|-------------------|--|--|--|--|--|
|                      | Seleccione            |   |                 |                   |  |  |  |  |  |
|                      | Medicamento           |   | Lir             | npiar Medicamento |  |  |  |  |  |
|                      | Vital no disponible   |   |                 |                   |  |  |  |  |  |
|                      | Preparación magistral |   |                 |                   |  |  |  |  |  |
|                      | UNIRS                 |   |                 |                   |  |  |  |  |  |
|                      |                       |   | Atras Continuar |                   |  |  |  |  |  |
|                      |                       |   |                 |                   |  |  |  |  |  |

Al seleccionar la opción Medicamento del campo Tipo de Medicamento, se habilita automáticamente la primer pregunta de validación para la prescripción de medicamentos y una barra de indicación secuencial, que muestra en color verde el número de la pregunta que se encuentra contestando el profesional de salud.

En este caso, la barra secuencial indica que son seis preguntas.

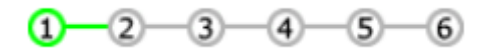

Las preguntas que se realizan son de respuesta única SI o NO y permiten avanzar al profesional de Salud según la respuesta seleccionada.

• Pregunta 1. ¿El medicamento está financiado por el PBSUPC?

|                                                   |           | 1-2- | -3- | -4-      | -5-    | -6   |
|---------------------------------------------------|-----------|------|-----|----------|--------|------|
| 1. ¿El medicamento está financiado por el PBSUPC? | O Si O No |      |     |          |        |      |
|                                                   |           |      | Lin | npiar Me | edicam | ento |

Al seleccionar la opción SI, se generará el siguiente mensaje, "*Recuerde… Este aplicativo se utiliza para medicamentos No PBSUPC*", al aceptar el mensaje con el botón , regresa a la pantalla inicial de Prescripción de Medicamentos.

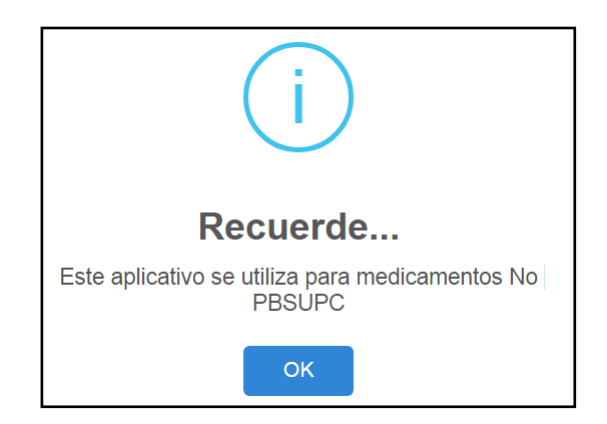

Al seleccionar la opción NO, pasa a la pregunta 2.

• Pregunta 2. ¿El medicamento se encuentra en fase experimental?

|                                                       |           | 1-2-3-4-5-6         |
|-------------------------------------------------------|-----------|---------------------|
| 2. ¿El medicamento se encuentra en fase experimental? | O Si O No |                     |
|                                                       |           | Limpiar Medicamento |

Al seleccionar la opción SI, se generará el siguiente mensaje "*Recuerde…Los medicamentos en fase experimental no se financian con recursos del SGSSS*", al aceptar el mensaje, con el botón se regresa a la pantalla inicial de Prescripción de Medicamentos.

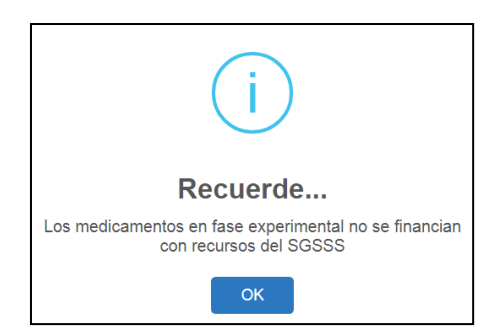

Al seleccionar la opción NO, pasa a la pregunta 3

Pregunta 3. ¿Ya utilizó los medicamentos existentes en el PBSUPC?

| 3. ¿Ya utilizó los medicamentos existentes en el PBSUPC? | Si No | 1 | -2- | 3   | 4-       | -5-    | -6    |
|----------------------------------------------------------|-------|---|-----|-----|----------|--------|-------|
|                                                          |       |   |     | Lin | npiar Me | edicam | iento |

#### MODULO DE PRESCRIPCIÓN MIPRES No PBSUPC

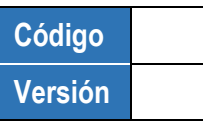

Al seleccionar la opción SI, el aplicativo pasa a la pantalla para ingresar los datos del Principio Activo en Denominación Común Internacional – DCI que utilizó y las Razones de no utilización.

|                                                                  |                |                                                                                                    | 1-2-3-4-5                          | )—6 |
|------------------------------------------------------------------|----------------|----------------------------------------------------------------------------------------------------|------------------------------------|-----|
| Indique el medicamento utilizado del PBSUPC                      |                |                                                                                                    |                                    |     |
| Buscar Principio Activo en Denominación Común Internacional - DC | :I:<br>Agregar | Indique las razones de no<br>utilización:<br>Resultados clínicos no<br>satisfactorios O<br>Reacciones adversas o<br>intolerancia O | Descripción (Máx. 160 caracteres): | 1   |

Indique el medicamento utilizado del Plan de Beneficios en Salud: <u>Buscar Principio Activo en</u> <u>Denominación Internacional – DCI</u>, digite el código o como mínimo los cuatro primeros caracteres del nombre del principio activo por la denominación común internacional -DCI y presione el icono <a href="https://www.ucaracteres.com"></a> (Lupa).

El aplicativo lista la información según lo digitado en el campo.

| Buscar Principio Activo en Denominación Común Internacional - DCI: |          |
|--------------------------------------------------------------------|----------|
| ibup                                                               | _ (Fb) 🗙 |
|                                                                    |          |

Seleccione el principo activo correspondiente, haciendo clic sobre el código y el aplicativo automáticamente le visualizará la descripción del principio activo en el respectivo campo.

| Buscar Principio Activo en Denominación Común Internacion<br>IBUPROFENO | al - DCI:<br>02118 |
|-------------------------------------------------------------------------|--------------------|
|                                                                         | Agregar            |
| Listado DCI                                                             |                    |

Dé clic en el botón Agregar para que ingrese al listado de DCI. Si por equivocación seleccionó algún principio activo en denominación común internacional -DCI y requiere borrar, presione el icono X, éste limpiará los dos campos.

| Buscar Principio Activo en Denom | ninación Común Internacional - DCI: |
|----------------------------------|-------------------------------------|
|                                  | Agregar                             |
|                                  | Listado DCI                         |
|                                  | DCI                                 |
| 1 IBUPROFENO                     |                                     |

Podrá adicionar los DCI que requiera realizando el mismo proceso de búsqueda.

③ GOBIERNO DE COLOMBIA

MANUAL DE USUARIO

## MODULO DE PRESCRIPCIÓN MIPRES No PBSUPC

Código Versión

**Indique las razones de no utilización:** este campo es de selección única o excluyente, debe seleccionar una de las dos razones y es obligatorio describir la razón de no utilización.

**Resultados clínicos no satisfactorios:** ¿Lo utilizó y no se obtuvieron resultados clínicos o paraclínicos satisfactorios en el término previsto de sus indicaciones?. En la descripción permite máximo 160 caracteres, para que el profesional de salud tratante describa la razón de no utilización.

| utilización: el término pre                                                                                                    | visto de sus indicaciones                                                                                                   |
|----------------------------------------------------------------------------------------------------|----------------------------------------------------------------------------------------------------|
| Resultados cínicos no<br>satisfactorios                                                                                                    |                                                                                                    |
| Reacciones adversas o<br>ntolerancia                                                                                                    | 24/160<br>PACIENTE NO TOLERA AINES                                                                                          |
|                                                                                                    | Segui                                                                                                    |
|                                                                                                    | Limpiar Medicamente                                                                                                    |
|                                                                                                    | Limplar Medicament                                                                                                    |
| Indique las razones de no<br>utilización:                                                                                                    | Limpiar Medicamente<br>1 2 3 4 5 6<br>Descripción (Máx. 160 caracteres):                                                    |
| Indique las razones de no<br>utilización:<br>Resultados clínicos no<br>satisfactorios IIIII de la construcción de la construcción de la | Limpiar Medicamento<br>1 2 3 4 5 6<br>Descripción (Máx. 160 caracteres):<br>38/160<br>EL MEDICAMENTO USADO NO SURTIÓ EFECTO |

**Reacciones adversas o intolerancia:** ¿Lo utilizó y se observaron reacciones adversas o intolerancia por el paciente?. En la descripción permite máximo 160 caracteres, para que el profesional de salud tratante describa la razón de no utilización.

Limpiar Medicame

| Indique las razones de no<br>utilización:                                        | Descripción (Máx. 160 caracteres):                       |
|----------------------------------------------------------------------------------|----------------------------------------------------------|
| Resultados clínicos no<br>satisfactorios Lo utilizó y se ot<br>adversas o intole | 38/160<br>oservaron reacciones<br>rancia por el paciente |
| Reacciones adversas o<br>intolerancia                                            | 24/160                                                   |

| MINSALUD                | MANUAL DE                           | MODULO DE PRESCRIPCIÓN             | Código  |
|-------------------------|-------------------------------------|------------------------------------|---------|
| le gobierno de colombia | USUARIO                             | MIPRES No PBSUPC                   | Versión |
| Indiqu                  | ue las razones de no<br>ición:      | Descripción (Máx. 160 caracteres): |         |
| R satisf                | esultados clínicos no<br>actorios O |                                    | 1       |
|                         | eacciones adversas o                | 24/160                             |         |

Si al presionar el botón seleccionada alguna de las razones de no utilización aparecerá el mesaje de Advertencia tipo 2 "Debe seleccionar alguna de las razones de no utilización".

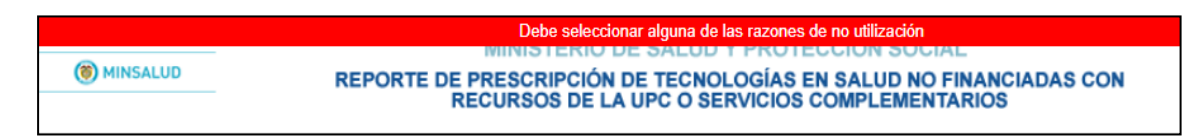

Al diligenciar los anteriores campos, presione el botón <u>continuar</u> y pasa a la pregunta 5. Si al presionar el botón "Continuar", no han sido diligenciados todos los campos en la parte superior de la pantalla aparecerá el mesaje de Advertencia tipo 2 "Diligencie los campos obligatorios y/o verifique los valores ingresados".

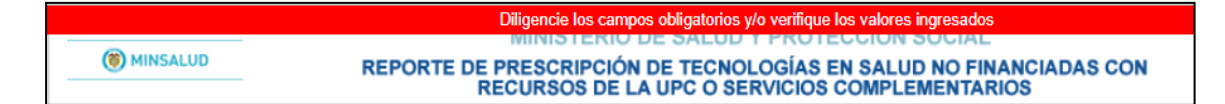

Al seleccionar la opción NO, el aplicativo pasa a la pregunta 4.

• Pregunta 4. ¿Ya descartó los medicamentos existentes en el PBSUPC?

|                                                           |           | 1-2-3-4-5-6         |
|-----------------------------------------------------------|-----------|---------------------|
| 4. ¿Ya descartó los medicamentos existentes en el PBSUPC? | ◯ Si ◯ No |                     |
|                                                           |           | Limpiar Medicamento |

Al seleccionar la opción SI, el aplicativo despliega la pantalla para ingresar las razones de descarte y los datos del Principio Activo en Denominación Común Internacional – DCI, según corresponda.

| Indique el medicamento que o                                | lescartó del PBSUPC                |                                                                    |
|-------------------------------------------------------------|------------------------------------|--------------------------------------------------------------------|
| La razón del descarte fue:                                  | Descripción (Máx. 160 caracteres): | Buscar Principio Activo en Denominación Común Internacional - DCI: |
| Reacciones adversas o intolerancia                          |                                    | Agregar                                                            |
| Indicaciones /<br>Contraindicaciones •                      |                                    | Listado DCI                                                        |
| No existe alternativa                                       |                                    |                                                                    |
| <ul> <li>Evidencia científica disponi</li> <li>O</li> </ul> | ble 37/160                         |                                                                    |

## MODULO DE PRESCRIPCIÓN MIPRES No PBSUPC

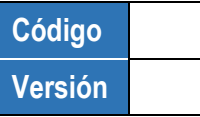

La razón del descarte fue: campo de selección única o excluyente, debe seleccionar una de las razones de descarte y es obligatorio describir la razón del descarte que seleccione.

**Reacciones adversas o intolerancia:** ¿Lo descartó porque se prevén reacciones adversas o intolerancia por el paciente?. Permite máximo 160 caracteres, para que el profesional de salud tratante describa la razón del descarte.

| Indique el mericanto provinciones adversa<br>La razón del descarle lue par<br>Reacciones adversas o<br>intolerancia<br>Indicaciones /<br>Contraindicaciones<br>No existe alternativa<br>Evidencia científica disponible | orque se prevén<br>s o intolerancia por el<br>ciente erpción (Max 190 caracteres): |
|----------------------------------------------------------------------------------------------------|------------------------------------------------------------------------------------|
| La razón del descarte fue:<br>Reacciones adversas o<br>intolerancia •                                                                                                    | Descripción (Máx. 160 caracteres):<br>27/160<br>INTOLERANCIA AL MEDICAMENTO        |
| Contraindicaciones /<br>No existe alternativa •                                                                                                    | A                                                                                  |
| Evidencia científica disponible O                                                                                                    | h                                                                                  |

**Indicaciones / Contraindicaciones:** ¿Lo descartó porque existen indicaciones o contraindicaciones expresas?. Permite máximo 160 caracteres, para que el profesional de salud tratante describa la razón del descarte.

| La razón del descarte fue:                                 | Descripción (Máx. 160 caracteres):                                   |
|------------------------------------------------------------|----------------------------------------------------------------------|
| Reacciones adversas o<br>intolerancia O Lo descar<br>o com | 27/160<br>tó porque existen indicaciones<br>traindicaciones expresas |
| Indicaciones / Contraindicaciones                          |                                                                      |
| No existe alternativa 🔮                                    |                                                                      |
| Evidencia científica<br>disponible                         | l.                                                                   |

| () MINSALUD          | MANUAL DE                               | MODULO DE PRESCRIPCIÓN             | Código  |
|----------------------|-----------------------------------------|------------------------------------|---------|
| GOBIERNO DE COLOMBIA | USUARIO                                 | MIPRES No PBSUPC                   | Versión |
|                      |                                         |                                    |         |
|                      | La razón del descarte fue:              | Descripción (Máx. 160 caracteres): |         |
|                      | Reacciones adversas o<br>intolerancia • | 27/160                             | //      |
|                      | Indicaciones /                          | 23/160                             |         |
|                      | Contraindicaciones 0                    | CONTRAINDICADO PARA HTA            |         |
|                      | 🔲 No existe alternativa 🥹               |                                    |         |
|                      |                                         |                                    | 11      |
|                      | Evidencia científica                    |                                    |         |
|                      | disponible 🔮                            |                                    |         |

**No existe alternativa:** ¿Lo descartó porque no existe otra alternativa en el PBS?. Permite máximo 160 caracteres, para que el profesional de salud tratante describa la razón del descarte. Al seleccionar esta opción se deshabilita el campo para buscar el principio activo en denominación internacional – DCI y le permite seguir a la pregunta 5.

| La razón del descarte fue:                                                                                                    | Descripción (Máx. 160 caracteres):                             |      |
|----------------------------------------------------------------------------------------------------|----------------------------------------------------------------|------|
| Reacciones adversas o intolerancia O                                                                                                    | 27/160                                                         | - 11 |
| Indicaciones / Contraindicaciones                                                                                                    | Lo descartó porque no existe otra<br>alternativa en el PBS     | - 11 |
| No existe alternativa 🛛                                                                                                    | N.A.                                                           | 11   |
| Evidencia científica disponible •                                                                                                    |                                                                | -/-  |
|                                                                                                    |                                                                |      |
|                                                                                                    |                                                                |      |
| La razón del descarte fue:                                                                                                    | Descripción (Máx. 160 caracteres):                             |      |
| La razón del descarte fue:<br>Reacciones adversas o<br>intolerancia •                                                                                             | Descripción (Máx. 160 caracteres):<br>27/160                   | 11   |
| La razón del descarte fue:  Reacciones adversas o intolerancia  Indicaciones / Contraindicaciones                                                                 | Descripción (Máx. 160 caracteres):<br>27/160<br>23/160         | 11   |
| La razón del descarte fue:  Reacciones adversas o intolerancia Indicaciones / Contraindicaciones •  No existe alternativa •                                       | Descripción (Máx. 160 caracteres):<br>27/160<br>23/160<br>N.A. |      |
| La razón del descarte fue:  Reacciones adversas o intolerancia •  Indicaciones / Contraindicaciones •  No existe alternativa •  Evidencia científica disponible • | Descripción (Máx. 160 caracteres):<br>27/160<br>23/160<br>N.A. |      |

**Evidencia científica disponible:** ¿Lo descartó porque tiene mejor evidencia científica disponible sobre seguridad, eficacia y efectividad clínica?. Permite máximo 160 caracteres, para que el profesional de salud tratante describa la razón del descarte.

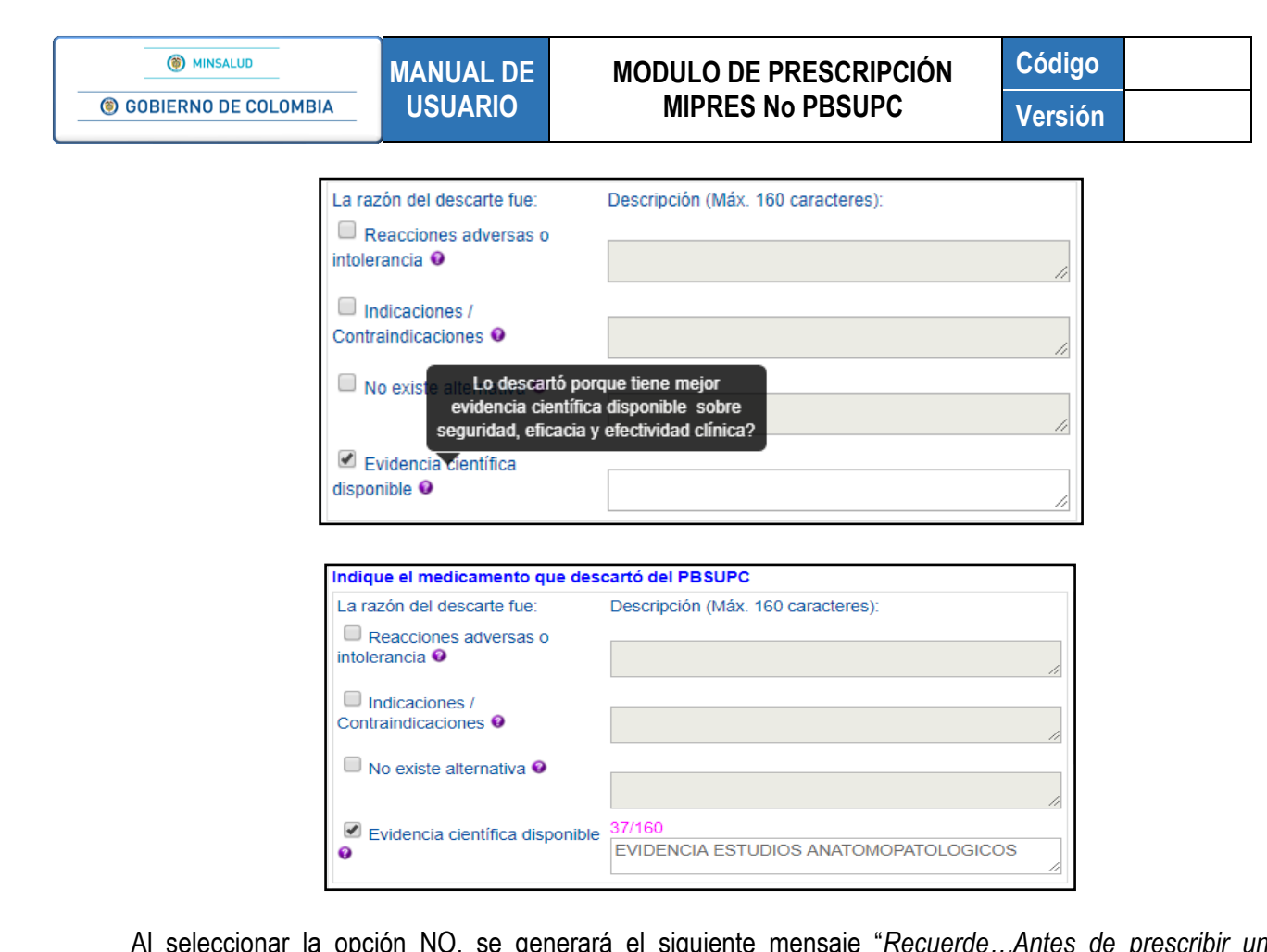

Al seleccionar la opción NO, se generará el siguiente mensaje "Recuerde...Antes de prescribir un medicamento No PBSUPC debe utilizar o descartar lo financiado en el mismo", al aceptar el mensaje, con el botón se regresa a la pantalla inicial de Prescripción de Medicamentos.

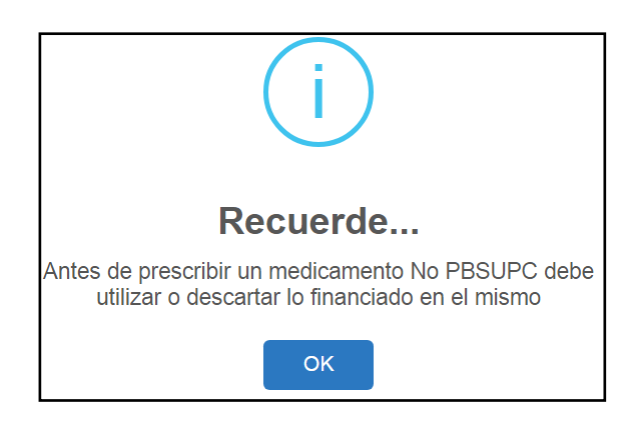

 Pregunta 5. ¿La indicación o uso previsto del medicamento está registrado/aprobado por el competente?

|                                                                                                    | 1-2- | -3-4-5-6            |
|----------------------------------------------------------------------------------------------------|------|---------------------|
| 5. ¿La indicación o uso previsto del medicamento está registrado/aprobado por el competente? O Si O No |      |                     |
|                                                                                                    |      | Limpiar Medicamento |

## MODULO DE PRESCRIPCIÓN MIPRES No PBSUPC

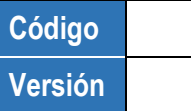

Al seleccionar la opción SI, el aplicativo pasa automáticamente a la pantalla de **Prescripción del Medicamento No PBSUPC.** 

|                                           | DATOS DE LA PRI                         | ESCRIPCIÓN DEL MEDICAMI    | ENTO NO PBSUPC               |                                             |
|-------------------------------------------|-----------------------------------------|----------------------------|------------------------------|---------------------------------------------|
|                                           | Tipo de                                 | e prestación: 🔵 Única 🔘 Su | icesiva                      |                                             |
| Buscar Principio Activo en Denominaci     | ión Común Internacional - DCI:          | X Aclaración               | cobertura:                   |                                             |
| Principio activo-concentración            |                                         | Observaci                  | ones cobertura:              | //                                          |
| Forma Farmacéutica:                       |                                         | Observaci                  | ones UNIRS:                  |                                             |
| Via Administración:                       |                                         | ▼                          |                              | 1.                                          |
| lustificación No PBSUPC (Máx. 500 cara    | acteres):                               |                            |                              |                                             |
|                                           |                                         |                            |                              |                                             |
| Dosis:                                    | Frecuencia de Administración:           | Indicaciones Especiales:   | Duración Tratamiento:        | Cantidad Total:                             |
| Número: Unidad de Medida:<br>Seleccione V | Cada: Unidad de Tiempo:<br>Seleccione ▼ | Seleccione 🔻               | Durante: Periodo: Seleccione | Número: Unidad Farmacéutica:<br>Seleccione▼ |
| ndicaciones o Recomendaciones para e      | I paciente (Máx. 160 caracteres):       |                            |                              |                                             |
|                                           |                                         |                            |                              | 1                                           |
|                                           |                                         |                            | Limpiar                      | Medicamento Agregar Medicamento             |

Tipo de prestación: el tipo de prestación es de selección única.

| Tipo de prestación: | 🔍 Única | O Sucesiva |
|---------------------|---------|------------|
|                     |         |            |

Buscar Principio Activo en Denominación Común Internacional -DCI: digite el código o como mínimo los cuatro primeros caracteres del nombre del principio activo por la denominación común internacional - DCI y presione el icono <a href="https://www.cuatro-com/uniternacional-DCI">(Lupa)</a>.

| Buscar Principio Activo en Denominación | Común Internacional - DCI: |     |
|-----------------------------------------|----------------------------|-----|
| TRAM                                    | ×                          | R 🗙 |
|                                         |                            | 4.0 |

El aplicativo lista la información según lo digitado en el campo.

| odido | Descripción |  |
|-------|-------------|--|
| 2722  | TRAMADOL    |  |
| 9421  | TRAMETINIB  |  |

Código Versión

**Buscar Concentraciones:** Seleccione el principo activo correspondiente, haciendo clic sobre el código y el aplicativo automáticamente muestra la descripción del principio activo en el respectivo campo y habilita el campo "Buscar Concentraciones".

| Buscar Principio Activo en Denominación Común Internac | cional - DCI:          |
|--------------------------------------------------------|------------------------|
| # Principio activo                                     |                        |
|                                                        | Buscar Concentraciones |
| Código Principio activo-concentración (nombr           | re preciso) 🖤          |
| 3908 [TRAMETINIB DIMETIL SULFOXIDO] 0,5mg/1U           |                        |
| 3909 [TRAMETINIB DIMETIL SULFOXIDO] 2mg/10             |                        |
| Principio activo-concentración                         |                        |
|                                                        |                        |
|                                                        | 11                     |

**Principio activo-concentración:** Al seleccionar "Buscar Concentraciones", aparecen los principios activos con las concentraciones disponibles para su selección, al seleccionarlos el campo "Principio activo-concentración", muestra el principio con la concentración seleccionada.

| #          | Principio activo                 |                        |
|------------|----------------------------------|------------------------|
| <b>X</b> 1 | TRAMETINIB                       | Buscar Concentraciones |
| Princip    | pio activo-concentración         |                        |
| [TRAI      | METINIB DIMETILSULFOXIDO] 2mg/1U |                        |
|            |                                  | /                      |

Si por equivocación seleccionó algún principio activo - concentración y requiere borrar, presione el icono **X**, éste limpiará los dos campos.

Si el medicamento seleccionado como NO PBS, se encuentra además en el Listado de Usos No Indicados en el Registro Sanitario – UNIRS, el aplicativo generará una alerta

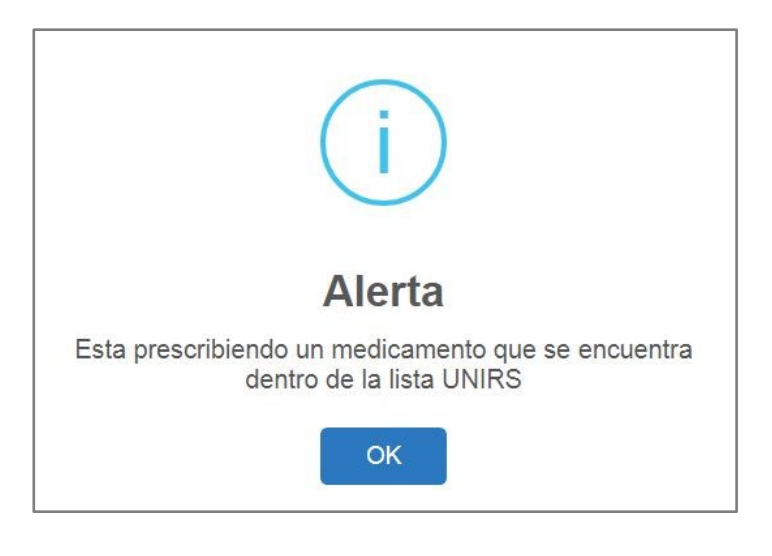

Código Versión

**Forma Farmacéutica:** en este campo se visualizan las formas farmaceúticas disponibles para el principio activo y la concentración elegida. Es de selección única.

| Forma Farmacéutica: |   |
|---------------------|---|
| OTRAS SOLUCIONES    | • |
| Seleccione          |   |
| OTRAS SOLUCIONES    |   |

**Vía de Administración:** en este campo se visualizan las vías de administración disponibles para el principio activo y la concentración elegida. Es de selección única.

| Via Administración: |   |
|---------------------|---|
| ORAL                | ٠ |
|                     |   |
|                     |   |
|                     |   |
|                     |   |
|                     |   |
|                     |   |
|                     | - |
|                     |   |
| INTRAVITREA         |   |
| NASAL               |   |
| OFTALMICA           |   |
| ORAL                |   |
| PARENTERAL*         |   |
| RECTAL              |   |
| SUBCUTANEA          |   |
| SUBLINGUAL          |   |
| TOPICA              |   |
| TRANSDERMICA        |   |
| URETRAL             |   |
| USO EPILESIONAL     | - |
|                     |   |

Aclaración cobertura: en este campo se visualiza la información correspondiente, luego de seleccionar el principio activo, la concentración y la forma farmacéutica, según la clasificación realizada por la Dirección de Regulación, Beneficios, Costos y Tarifas del Aseguramiento del MSPS, en cuanto a la cobertura del plan de beneficios.

| CUBIERTO EN EL PBSUPC PARA EL TRATAMIENTO DE NEUMONÍA, EN TODA<br>LAS CONCENTRACIONES Y FORMAS FARMACÉUTICAS SALVO: FORMAS<br>FARMACÉUTICAS DE ADMINISTRACIÓN PARENTERAL |   |
|----------------------------------------------------------------------------------------------------|---|
| LAS CONCENTRACIONES Y FORMAS FARMACÉUTICAS SALVO: FORMAS<br>FARMACÉUTICAS DE ADMINISTRACIÓN PARENTERAL                                                                   | s |
| FARMACEUTICAS DE ADMINISTRACION PARENTERAL                                                                                                    |   |
|                                                                                                    |   |

**Observaciones cobertura:** en este campo se visualizan las observaciones en caso de que existan, luego de seleccionar el principio activo, la concentración y la forma farmacéutica.

| Γ | Observaciones cobertura: |    |
|---|--------------------------|----|
| l |                          |    |
| l |                          | 11 |

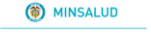

## MODULO DE PRESCRIPCIÓN MIPRES No PBSUPC

Código Versión

**Observaciones UNIRS:** al seleccionar el principio activo, su concentración y la forma farmacéutica, en este campo se visualiza las observaciones UNIRS, en caso de que el medicamento se encuentre incluído en el Listado de Usos No Indicado en el Registro Sanitario – UNIRS.

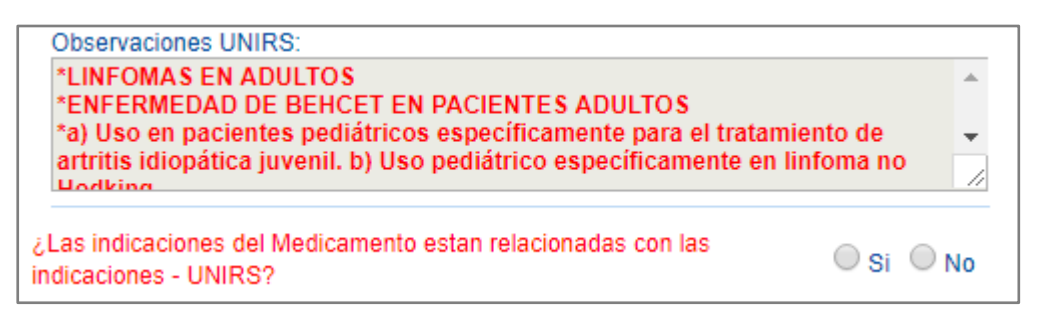

Luego encontrará la pregunta ¿Las indicaciones del Medicamento están relacionadas con las indicaciones – UNIRS?, debe seleccionar SI o NO, según corresponda en el caso particular del paciente.

Si la respuesta es SI, el medicamento pasará a ser evaluado por la Junta de Profesionales. En caso contrario, si la prescripción no corresponde a su segundo uso, seguirá la ruta normal de la prescripción sin pasar a la Junta de Profesionales.

**Justificación No PBSUPC:** caja de texto libre, en la cual se registra información correspondiente a la Justificación No PBSUPCdel medicamento a prescribir. Permite máximo 500 caracteres, es obligatorio.

Justificación No PBSUPC (Máx. 500 caracteres):

**Dosis:** campo compuesto por el valor en número y la unidad de medida de la dosis. Es válido seleccionar como unidad de medida "dosis", entendiendo que esta corresponde a la concentración del medicamento. Ejemplo: tabletas de 100 mg, equivale a 100 mg o 1 dosis.

| Dosis:                    | Dosis:                    |
|---------------------------|---------------------------|
| Número: Unidad de Medida: | Número: Unidad de Medida: |
| 100 miligramo(s) <b>v</b> | 1 Dosis T                 |

**Número:** caja de texto, donde se debe indicar en valor numérico (decimal o entero) la dosis para el paciente. Si requiere decimales use la coma "," permite el ingreso de hasta cinco decimales

| Número: |  |
|---------|--|
|         |  |

Unidad de Medida: Permite la selección de la Unidad de Medida de la dosis.
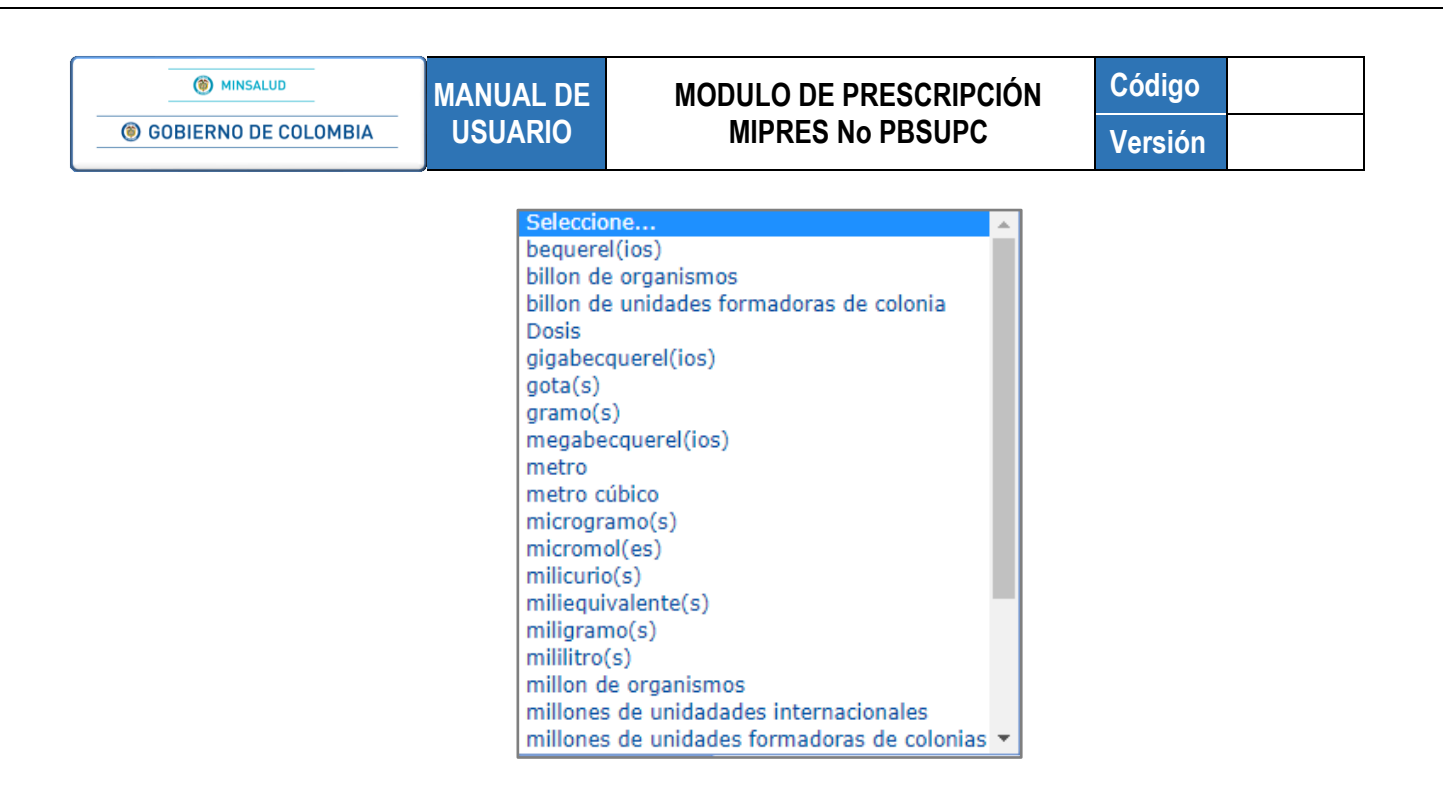

**Frecuencia de Administración:** campo compuesto por el valor numérico entero del cada cuánto se suministra y por la unidad de tiempo en que se mide la frecuencia de administración.

| Frecue | ncia de Administr | ración: |
|--------|-------------------|---------|
| Cada:  | Unidad de Tie     | mpo:    |
| 1      | Día(s)            | •       |

Cada: corresponde a cada cuánto se suministra el medicamento, se expresa en número entero.

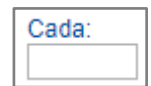

Unidad de Tiempo: corresponde a la unidad de tiempo de la frecuencia de administración.

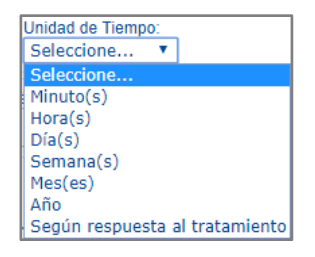

**Indicaciones Especiales:** seleccionar según corresponda las indicaciones especiales. Es de selección única.

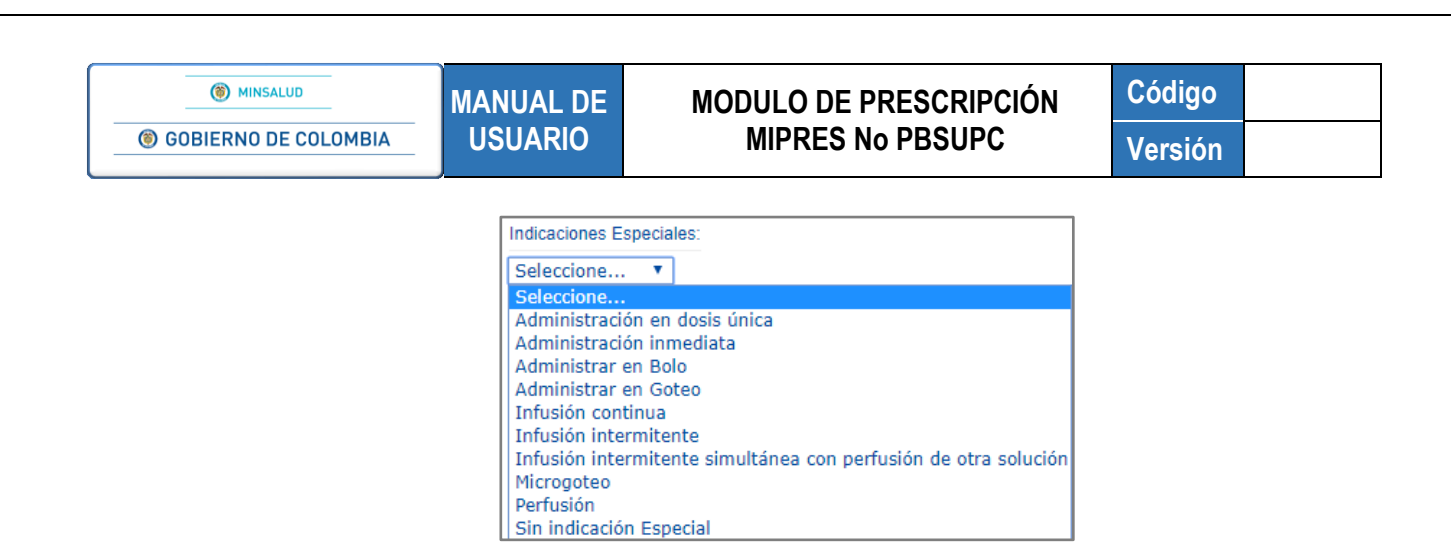

Duración Tratamiento: campo compuesto por la cantidad y el período de duración del tratamiento.

| Duración Tratamiento: |                                      |  |  |
|-----------------------|--------------------------------------|--|--|
| Periodo:              |                                      |  |  |
| Día(s)                | •                                    |  |  |
|                       | ación Tratamie<br>Periodo:<br>Día(s) |  |  |

Durante: corresponde al valor numérico durante el cual se debe suministrar el tratamiento.

| Durante: |  |
|----------|--|
|          |  |

Periodo: seleccionar el período de duración del tratamiento.

| Periodo:   |   |
|------------|---|
| Seleccione | • |
| Seleccione |   |
| Minuto(s)  |   |
| Hora(s)    |   |
| Día(s)     |   |
| Semana(s)  |   |
| Mes(es)    |   |
| Año        |   |

**Cantidad Total:** campo compuesto por el número total y las unidades farmacéuticas de todo el tratamiento.

| Cantidad Total: |              |          |  |  |  |
|-----------------|--------------|----------|--|--|--|
| Número:         | Unidad Farma | céutica: |  |  |  |
| 90              | TABLETA      | •        |  |  |  |

**Número:** permite digitar el número, para ingresar decimales use la coma "," permite el ingreso de hasta cinco decimales.

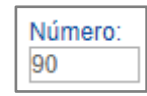

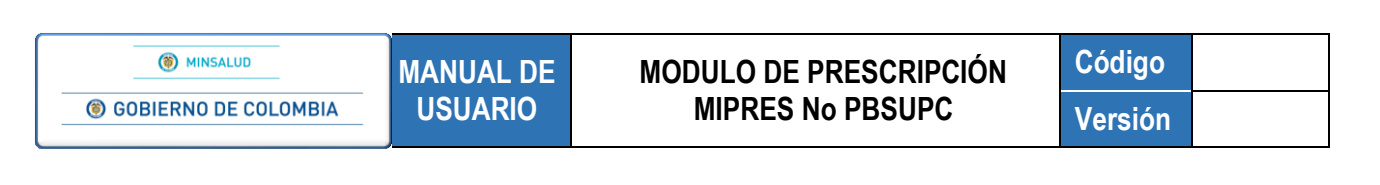

Unidad Farmacéutica: seleccionar la unidad farmacéutica.

AMPOLLA ANILLO APLICADOR ATOMIZADOR (SPRAY) BARRA BOLO BOLSA CAJA CÁPSULA CARTON CARTUCHO CILINDRO CONTENEDOR DISCO **ESPONJA** ESTUCHE FRASCO GENERADOR GOTAS

Al finalizar de ingresar la información del formulario se habilitan los botones se habilitan los botones Limpiar Medicamento y Agregar Medicamento, que se describen en la siguiente sección de este manual.

Al seleccionar la opción NO, el aplicativo pasa automáticamente a la pregunta 5.1

• Pregunta 5.1 ¿El medicamento aparece en la lista de Uso No Indicado en el Registro Sanitario - UNIRS?

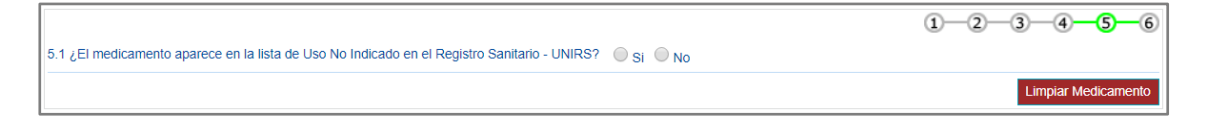

Al seleccionar la opción SI, se generará el siguiente mensaje "Recuerde... Está prescribiendo un medicamento en una indicación no registrada por el titular del registro sanitario en Colombia. Requiere Junta de Profesionales de la Salud", al aceptar el mensaje con el botón , pasa a la pregunta 6.

Al seleccionar la opción NO, se generará el siguiente mensaje "*Recuerde… El medicamento no esta registrado por la autoridad competente en Colombia*", al aceptar el mensaje con el botón cierce, se regresa a la pantalla inicial de Prescripción de Medicamentos.

• Pregunta 6. ¿Existe evidencia científica disponible sobre seguridad, eficacia y efectividad clínica?

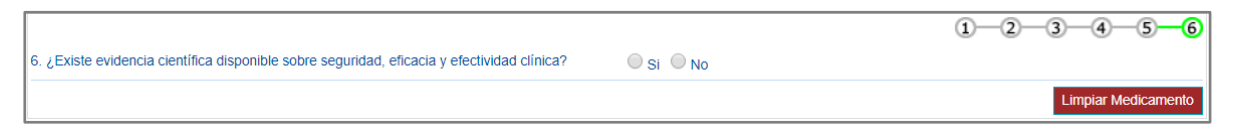

Al seleccionar la opción SI, se pasa automáticamente a la pantalla Datos de la Prescripción del Medicamento No PBSUPC.

Al seleccionar la opción SI, se generará el siguiente mensaje "Recuerde...El medicamento no puede ser financiado con recursos del SGSSS", al aceptar el mensaje con el botón , se regresa a la pantalla inicial de Prescripción de Medicamentos NO PBSUPC.

Durante la prescripción de Medicamentos NO PBSUPC, se habilitan los botones "Limpiar Medicamento" y "Agregar Medicamento".

Limpiar Medicamento

Permite limpiar todos los datos ingresados en el capítulo de Medicamentos y se regresa a la pantalla inicial "*Agregar Medicamento*".

Agregar Medicamento Se habilita cuando todos los datos del medicamento han sido diligenciados y permite almacenar en la base de datos la información correspondiente al medicamento no financiado con recursos de la UPC. El aplicativo visualiza la información del medicamento prescrito e informa al profesional de salud si el medicamento prescrito requiere ser evaluado por la Junta de Profesionales de la Salud.

Si se encuentra alguna inconsistencia el aplicativo genera un mensaje de advertencia y no permite agregar el medicamento.

Al agregar el medicamento, se aprecia la siguiente información en una tabla:

Forma Via Dosis Frecuencia de Indicaciones Duración Cantidad Justificación Farmacéutica Administración Administración Especiales Tratamiento Total # Tipo Tipo Medicamento Prestación Junta de Profesionales DCI Concentración Indicaciones [BETAMETASONA VALERATO] 0,04g/100g; [CLOTRIMAZOL] 1g/100g; [NEOMICINA SULFATO] 0.5g/100g Administración 2 en dosis única Semana(s) 1 TUBO paciente requiere tto para ampolla dostructuras de cubriendo totalmente CREMA TOPICA 1 Dosis 1 Día(s) X1 Medicamento Única No

Una vez es guardado el Medicamento, aparece un subíndice debajo de la letra **M** de la barra de navegación, que indica la totalidad de medicamentos que han sido agregados.

| Tipo Tipo DCI Concentración                                                                                    | Forma<br>Farmacilutica | Via<br>Administración | Dosis      | Frequencia de<br>Administración | Indicaciones<br>Especiales       | Duración<br>Tratamiento | Cantidad<br>Total | Justificación                            | Agreg                                                    | ar Medicam<br>Junta de<br>Profesionales | ento<br>* |
|----------------------------------------------------------------------------------------------------|------------------------|-----------------------|------------|---------------------------------|----------------------------------|-------------------------|-------------------|------------------------------------------|----------------------------------------------------------|-----------------------------------------|-----------|
| 1 Medicamento Unica ELETANTINADAL VALERATO (0.0491009:<br>ELETANAZOLI 191009: [MECANCINA SULFATO]<br>0.5911009 | CREMA                  | TOPICA                | 1<br>Doeis | 1 Día(s)                        | Administración<br>en dosis única | 2<br>Semana(s)          | 1 TUBO            | paciente<br>requiere tto para<br>ampolia | untar sobre la parte<br>afectada oubriendo<br>totalmente | No                                      | *         |
| Atras Continuar<br>GUARDAR SOLICITUD                                                                           |                        |                       |            |                                 |                                  |                         |                   |                                          |                                                          |                                         |           |

Si por equivocación ingreso algún dato en el medicamento y requiere borrar, presione el icono X dentro de la tabla de medicamentos agregados.

Agregar Medicamento Permite agregar más medicamentos en la prescripción.

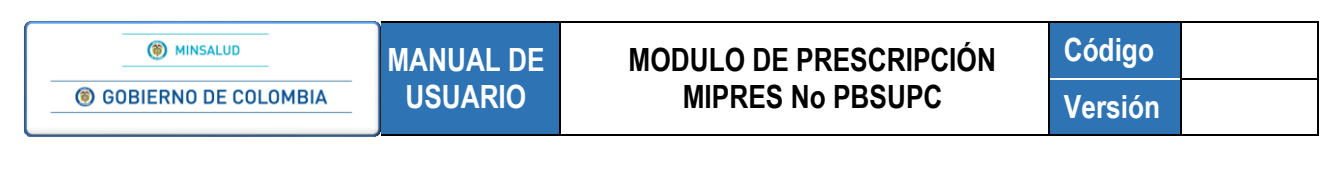

Atras Continuar

Use estos botones para desplazarse hacia atrás, al capítulo de **Datos Iniciales** o Continuar, para realizar la prescripción de Procedimientos No

PBSUPC, o utilice los iconos que se encuentran en la barra de navegación para ir directamente al módulo deseado.

### GUARDAR SOLICITUD

Si al paciente solo se le prescriben los medicamentos y el profesional de la salud tratante no desea agregar más tecnologías de Salud no financiadas con recursos de la UPC o servicios complementarios, presionando el botón

"Guardar Solicitud" el aplicativo generará el siguiente mensaje:

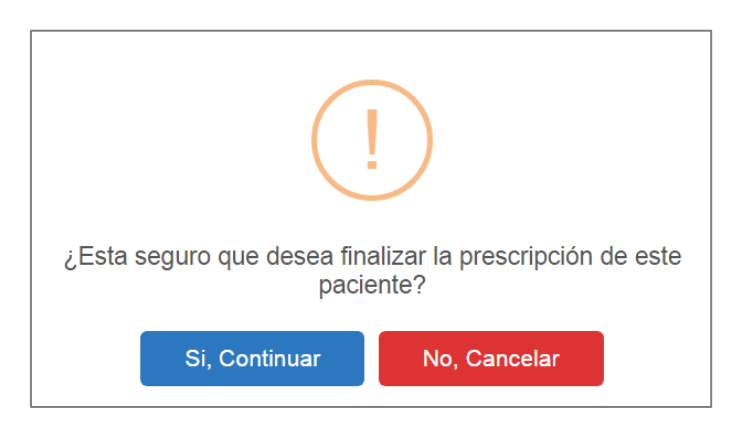

Si está seguro de finalizar la prescripción del paciente, presione el botón "Si, *Continuar*" del anterior mensaje, el aplicativo asignará el número de solicitud de la prescripción y activará el icono.

| Prescripción registrada exitosamente con Número de solicitud:<br>20180518156000019035 | FORMULA MÉDICA |
|---------------------------------------------------------------------------------------|----------------|
|---------------------------------------------------------------------------------------|----------------|

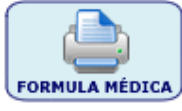

Al dar clic sobre este, se genera un archivo pdf que contiene la fórmula médica con el medicamento prescrito.

Al seleccionar en Tipo de Medicamento = "**Preparación Magistral**" o "**Vital No Disponible**", se realizará la validación de las preguntas de la 1 a la 5 y permitirá la prescripción de la preparación magistral o del Vital no disponible.

Al seleccionar en Tipo de Medicamento = "UNIRS", se realizará la validación de las preguntas de la 1 a la 5, pero las preguntas 5.1 y 6, no se realizarán porque ya se sabe que el medicamento se encuentra en el Listado UNIRS.

El formulario de Prescripción es igual que cuando se selecciona Tipo de Medicamento= "**Medicamento**", Tipo de Medicamento= "**Vital No Disponible**" o Tipo de Medicamento = "**UNIRS**".

Al seleccionar en Tipo de Medicamento = "**Preparación Magistral**", y una vez validadas todas las preguntas se activará el siguiente formulario de prescripción.

### > Tipo de Medicamento: Prescripción Preparación Magistral

Al prescribir la preparación magistral, se desplegará el siguiente formulario:

| Preparación Magistral:                                                                                                    | Listado Preparación Magistral                                                               |                                                     |
|----------------------------------------------------------------------------------------------------|---------------------------------------------------------------------------------------------|-----------------------------------------------------|
| Cantidad P. A. Cantidad Contenida P. A.<br>Valor: Unidad Medida: Valor: Unidad Medida: Agregar Concentración<br>Seleccione 	/ Seleccione<br>Forma Farmacéutica:<br>Seleccione<br>/a Administración:<br>Seleccione<br>/a stificación No PBSUPC (Máx. 500 caracteres): |                                                                                             |                                                     |
| Dosis:     Frecuencia de Administración:     Indicaciones       Número:     Unidad de Medida:     Cada:     Unidad de Tiempo:       Seleccione     ▼     Seleccione     ▼                                                                                            | s Especiales: Duración Tratamiento: Car<br>Durante: Periodo: Número: U<br>ne ▼ Seleccione ▼ | ntidad Total:<br>Inidad Farmacéutic<br>Seleccione ▼ |

• Tipo de prestación: el tipo de prestación es de selección única.

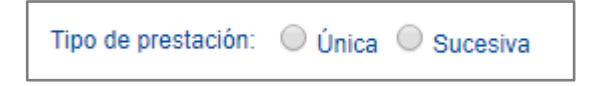

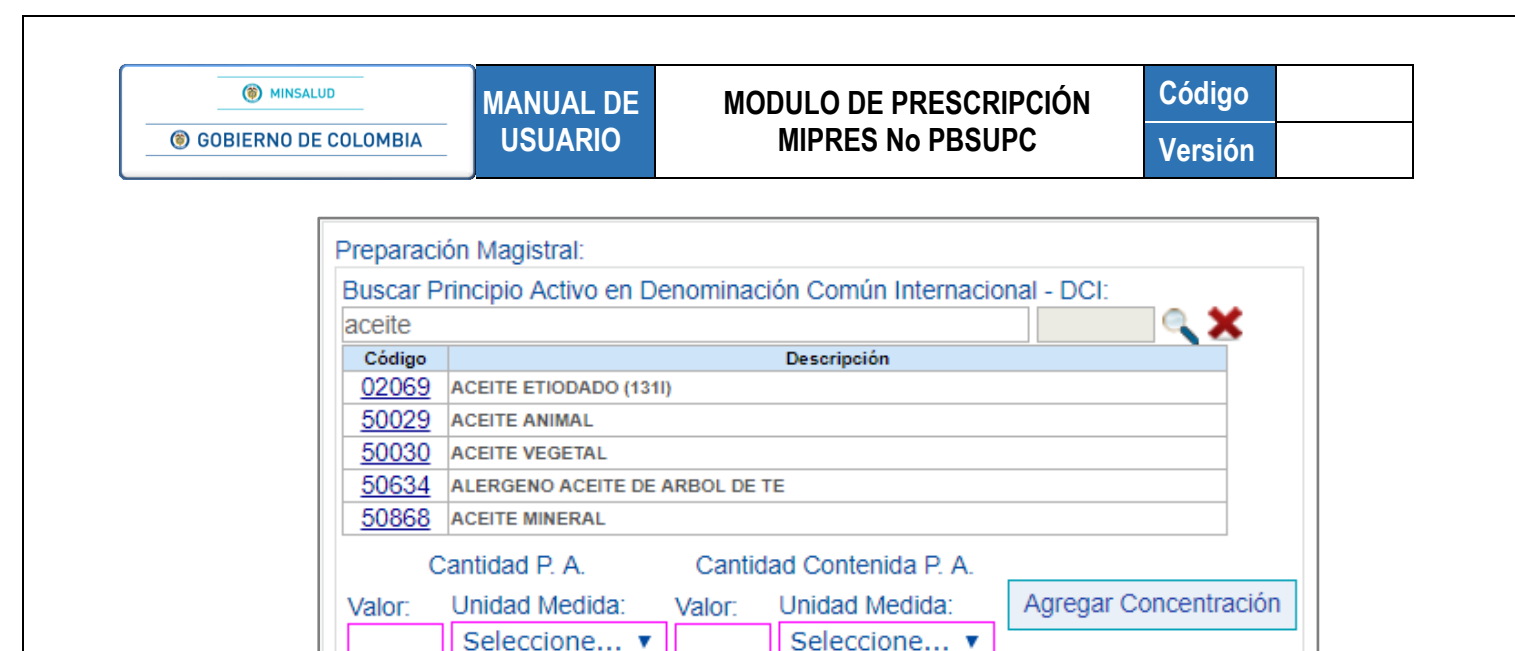

El aplicativo lista la información según lo digitado en el campo y al seleccionar el componente lo visualiza en el campo Buscar Principio Activo en Denominación Común Internacional.

| Prepara                                                            | ción Magistral: |        |                     |                       |  |
|--------------------------------------------------------------------|-----------------|--------|---------------------|-----------------------|--|
| Buscar Principio Activo en Denominación Común Internacional - DCI: |                 |        |                     |                       |  |
| ACEIT                                                              | E VEGETAL       |        |                     | 50030 🔍 🗙             |  |
|                                                                    | Cantidad P. A.  | Cantio | dad Contenida P. A. |                       |  |
| Valor:                                                             | Unidad Medida:  | Valor: | Unidad Medida:      | Agregar Concentración |  |
|                                                                    | Seleccione 🔻    |        | Seleccione 🔻        |                       |  |
|                                                                    |                 |        |                     |                       |  |

Si por equivocación seleccionó algún principio activo - concentración y requiere borrar, presione el icono **X**, éste limpiará los dos campos.

• Cantidad P.A: Es la cantidad de Principio Activo que será usada en la preparación magistral.

Valor: permite digitar el número, para ingresar decimales use la coma "," permite el ingreso de hasta cinco decimales.

Unidad Medida: Debe seleccionar la unidad de medida en la que esta expresado el principio activo.

• Cantidad Contenida P.A: Es la cantidad contenida en el Principio Activo

Valor: Es la cantidad de Principio Activo que será usada en la preparación magistral.

Unidad Medida: Debe seleccionar la unidad de medida en la que esta expresado el principio activo.

| () MINSALUD          | MANUAL DE                                                          | MODULO DE PRESC                                   | ripción    | Código                                |  |
|----------------------|--------------------------------------------------------------------|---------------------------------------------------|------------|---------------------------------------|--|
| GOBIERNO DE COLOMBIA | USUARIO                                                            | MIPRES No PBS                                     | UPC        | Versión                               |  |
|                      |                                                                    |                                                   |            | · · · · · · · · · · · · · · · · · · · |  |
| Preparacio           | Preparación Magistral:                                             |                                                   |            |                                       |  |
| Buscar Pi            | Buscar Principio Activo en Denominación Común Internacional - DCI: |                                                   |            |                                       |  |
| ALERGE               | NO ACEITE DE ARB                                                   | OL DE TE                                          | 50634      | <b>X</b>                              |  |
|                      |                                                                    |                                                   |            | -                                     |  |
| с                    | antidad P. A.                                                      | Cantidad Contenida P. A.                          |            |                                       |  |
| C<br>Valor:          | antidad P. A.<br>Unidad Medida:                                    | Cantidad Contenida P. A.<br>Valor: Unidad Medida: | Agregar Co | ncentración                           |  |

• Agregar Concentración: Seleccione el botón "Agregar Concentración". Lo cual agrega el DCI con la concentración registrada en el listado Preparación Magistral.

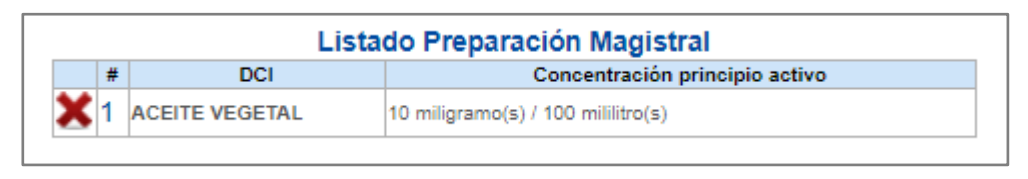

Si por equivocación registró algún principio activo - concentración y requiere borrar, presione el icono **X**, éste limpiará los dos campos.

Realice el proceso anterior, según requiera componentes la preparación magistral. Estos se mostrarán en el Listado Preparación Magistral.

| Listado Preparación Magistral |   |                                   |                                    |  |  |  |
|-------------------------------|---|-----------------------------------|------------------------------------|--|--|--|
|                               | # | DCI                               | Concentración principio activo     |  |  |  |
| ×                             | 1 | ACEITE VEGETAL                    | 10 miligramo(s) / 100 mililitro(s) |  |  |  |
| ×                             | 2 | ALERGENO ACEITE DE<br>ARBOL DE TE | 10 miligramo(s) / 100 miligramo(s) |  |  |  |

Una vez finalice con los componentes de la preparación magistral seleccione la "Forma Farmacéutica" y la "Vía de Administración".

• Forma Farmaceútica: se visualiza las formas farmaceúticas disponibles para el principio activo y la concentración elegida. Es de selección única.

| Forma Farmacéutica: |   |
|---------------------|---|
| CREMA               | • |

• Vía Administración: se visualiza la vía de administración disponible para el principio activo y la concentración elegida. Es de selección única.

| a Administración: |   |
|-------------------|---|
| CUTANEA           | • |
| JUTANEA           |   |

• Justificación No PBSUPC: caja de texto libre, en la cual se registra información correspondiente a la Justificación No PBSUPCdel medicamento a prescribir. Permite máximo 500 caracteres, es obligatorio.

Justificación No PBSUPC (Máx. 500 caracteres):

- **Dosis:** se digita el número, si requiere decimales use la coma "," permite el ingreso de hasta tres decimales y se selecciona la Unidad de Medida de la dosis.
  - Es válido seleccionar como unidad de medida "dosis", entendiendo que esta corresponde a la concentración del medicamento. Ejemplo: tabletas de 500 mg, equivale a 500 mg o 1 dosis.

| Dosis:                    | Dosis:                    |
|---------------------------|---------------------------|
| Número: Unidad de Medida: | Número: Unidad de Medida: |
| 500 miligramo(s) ▼        | 1 Dosis T                 |

• Frecuencia de Administración: se digita cada cuánto se suministra y se selecciona la unidad de tiempo de la frecuencia de administración.

| Freque     | ncia de Administración:               | Indicacione |
|------------|---------------------------------------|-------------|
| Cada:      | Unidad de Tiempo:                     |             |
| 8          | Seleccione 🔻                          | Selecci     |
| paciente ( | Seleccione<br><sub>Má</sub> Minuto(s) |             |
|            | Hora(s)                               |             |
|            | Día(s)                                | 45          |
|            | Semana(s)                             |             |
|            | Mes(es)                               |             |
|            | Año                                   | 10000       |
|            | Según respuesta al                    | tratamiento |

• Indicaciones Especiales: seleccionar según corresponda las indicaciones especiales. Es de selección única.

|                                             | Dura     | ción Tratamiento: |     |
|---------------------------------------------|----------|-------------------|-----|
|                                             | Durante: | Periodo:          | Núm |
| Seleccione 🔻                                |          | Seleccione 🔻      |     |
| Administración inmed<br>Administrar en Bolo | iata     |                   |     |

• Duración Tratamiento: se digita la cantidad y se selecciona el período de duración del tratamiento.

| GOBIERNO DE COLOMBIA | MANUAL DE | MODULO DE PRESCRIPCIÓN                                                                                                    | Código  |
|----------------------|-----------|----------------------------------------------------------------------------------------------------|---------|
|                      | USUARIO   | MIPRES No PBSUPC                                                                                                    | Versión |
|                      |           | Duración Tratamiento:<br>Durante: Periodo:<br>10 Seleccione ▼<br>Seleccione<br>Minuto(s)<br>Hora(s)<br>Día(s)<br>Semana(s) &<br>Mes(es)<br>Año |         |

• Cantidad Total: al dar clic en el campo permite digitar el numero, para ingresar decimales use la co "," permite el ingreso de hasta tres decimales y se selecciona la unidad farmacéutica.

| Cantidad Total:      |
|----------------------|
| Unidad Farmaceútica: |
| Seleccione . 🔹       |
|                      |

• Indicaciones o Recomendaciones para el paciente: permite digitar máximo 160 caracteres. Campo de obligatorio diligenciamiento.

| Indicaciones o Recomendacion | es para el paciente ( | Máx. 160 caracteres | ): 28/160 |
|------------------------------|-----------------------|---------------------|-----------|
| TOMAR DESPUÉS DE CADA        | COMIDA                |                     |           |

Una vez diligenciados todos los campos obligatorios y al dar click sobre el botón "*Agregar Medicamento*", se visualizan todos los datos del medicamento agregado en una tabla cómo se muestra a continuación:

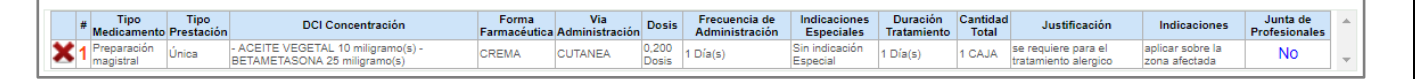

Si se selecciona el botón *"Limpiar Medicamento"*, se elimina toda la información y se regresa a la pantalla inicial de agregar medicamentos.

### 11.1.1.1. Capítulo Procedimientos

Para visualizar el capítulo de Procedimientos, debe hacer clic sobre el botón <u>continuar</u> o presionar el icono

(2) que se encuentra en la barra de navegación en la parte superior de la pantalla. En este capítulo se diligenciará los procedimientos que prescribe el profesional de la salud tratante al paciente.

| REGISTRAR PRESCRIPCIÓN |                 |                       |
|------------------------|-----------------|-----------------------|
|                        | Atras Continuar | Agregar Procedimiento |

Al presionar el botón Agregar Procedimiento se habilita automáticamente la barra de indicación secuencial, que indica en color verde el número de la pregunta que se encuentra contestando el profesional de salud.

La barra secuencial indica que son cinco (5) preguntas.

Las preguntas que se realizan son de respuesta única SI o NO y permiten avanzar al profesional de Salud según la respuesta seleccionada.

## • Pregunta 1. ¿Tiene CUPS?

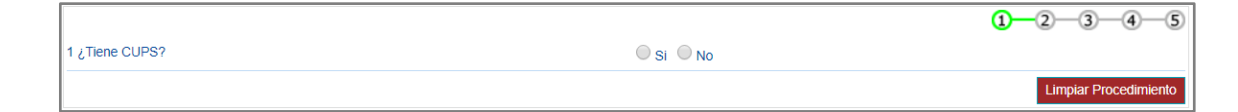

Al seleccionar la opción SI, pasa a realizar la pregunta 3.

MANUAL DE

**USUARIO** 

Al seleccionar la opción NO, se generará el siguiente mensaje, "*Recuerde…verifique si el procedimiento está con otro CUPS*", al aceptar el mensaje con el botón , y pasa a realizar la pregunta 2.

## Pregunta 2. ¿Es una combinación de CUPS?

|                                |           | 1-2 | 3-4           | )—(5)  |
|--------------------------------|-----------|-----|---------------|--------|
| 2 ¿Es una combinación de CUPS? | ◯ Si ◯ No |     |               |        |
|                                |           | Lin | npiar Procedi | miento |

Al seleccionar la opción SI, se generará el siguiente mensaje, "*Recuerde…Los procedimientos deberán ser descritos en términos de CUPS, es decir, en forma individual*", al aceptar el mensaje con el botón , y pasa a realizar la pregunta 3.

Al seleccionar la opción NO, se generará el siguiente mensaje, "Recuerde...La prescripción de procedimientos deberá ser en términos de CUPS. Verifique si el procedimiento se encuentra con otra descripción.", al aceptar el mensaje con el botón , regresa a la pantalla inicial de Prescripción de Procedimientos.

• Pregunta 3. ¿El procedimiento se encuentra financiado con recursos de la UPC?

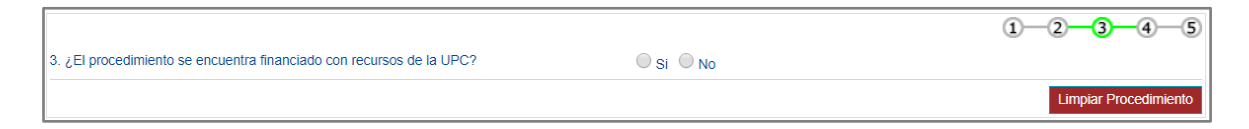

Al seleccionar la opción SI, se generará el siguiente mensaje, "*Recuerde…Este aplicativo se utiliza para procedimientos no PBSUPC*", al aceptar el mensaje con el botón , regresa a la pantalla inicial de Prescripción de Procedimientos.

Al seleccionar la opción NO, pasa a realizar la pregunta 4.

• Pregunta 4. ¿Utilizó lo existente en el PBSUPC?

| ſ |                                        |           | 1-2-3-4-5             |
|---|----------------------------------------|-----------|-----------------------|
| l | 4. ¿Utilizó lo existente en el PBSUPC? | O Si O No |                       |
|   |                                        |           | Limpiar Procedimiento |

Al seleccionar la opción SI, se habilitará el campo para que indique el procedimiento utilizado del PBSUPC.

|                                               |       | 1-2-3-4-5 |
|-----------------------------------------------|-------|-----------|
| 4. ¿Utilizó lo existente en el PBSUPC?        | Si No |           |
| Indique el procedimiento utilizado del PBSUPC |       |           |
| <b>X</b>                                      |       |           |
|                                               |       | Seguir    |

Indique el Procedimiento Utilizado del PBSUPC: digite el código CUPS o mínimo los cuatro caracteres del procedimiento utilizado y presione el icono <a> (Lupa)</a> para que el aplicativo liste la información de acuerdo a lo digitado.

| DRENA         | Q 2                                                               |
|---------------|-------------------------------------------------------------------|
| Código        | Descripción                                                       |
| <u>012102</u> | INCISION Y DRENAJE DE SENO FRONTAL                                |
| <u>012401</u> | DRENAJE DE ESPACIO EPIDURAL SUPRATENTORIAL, POR CRANEOTOMIA       |
| 012402        | DRENAJE DE ESPACIO EPIDURAL FOSA POSTERIOR, POR CRANEOTOMIA       |
| 012502        | DRENAJE DE COLECCION EPIDURAL SUPRATENTORIAL, POR CRANIECTOMIA    |
| 012503        | DRENAJE DE COLECCION EPIDURAL FOSA POSTERIOR, POR CRANIECTOMIA    |
| 013101        | DRENAJE DE ESPACIO SUBDURAL, POR CRANEOTOMIA                      |
| 013102        | DRENAJE DE ESPACIO SUBDURAL, POR TREPANACION                      |
| 013103        | DRENAJE DE ESPACIO SUBDURAL EN FOSA POSTERIOR, POR CRANIECTOMIA   |
| 013104        | DRENAJE DE ESPACIO SUBDURAL, POR DRENAJE EXTERNO                  |
| 013105        | DRENAJE DE ESPACIO SUBARACNOIDEO, POR DERIVACION CISTO PERITONEAL |
| 013106        | DRENAJE DE ESPACIO SUBDURAL, POR DERIVACION SUBDURO PERITONEAL    |
| 013110        | DRENAJE DE ESPACIO SUBDURAL CON REPARO DE SENOS DURALES ROTOS     |
| 016401        | DRENAJE DE QUISTE ARACNOIDEO GUIADO POR ESTEREOTAXIA              |
| 017001        | DRENAJE DE COLECCIONES INTRACEREBRALES, POR CRANEOTOMIA           |
| 017002        | DRENAJE DE COLECCIONES INTRACEREBRALES, GUIADO POR ESTEREOTAXIA   |
|               |                                                                   |

Seleccione el procedimiento utilizado correspondiente, haciendo clic sobre el código, el aplicativo automáticamente muestra la descripción del procedimiento utilizado en el respectivo campo.

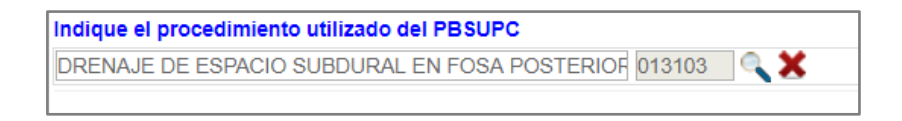

Si por equivocación seleccionó algún procedimiento utilizado y requiere borrar, presione el icono X, éste limpiará los dos campos.

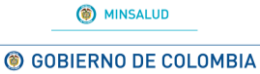

MANUAL DE USUARIO

## MODULO DE PRESCRIPCIÓN MIPRES No PBSUPC

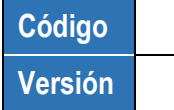

Al seleccionar el botón seguir, se mostrará el mensaje "Recuerde...Todos los dispositivos médicos necesarios e insustituibles están incluidos en el procedimiento" y se pasará al formulario de prescripción de procedimientos, el cual se detallará más adelante.

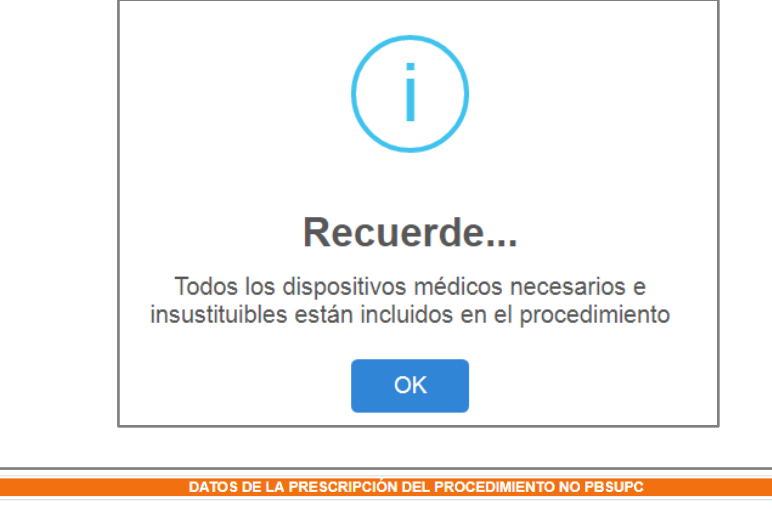

| DATOS DE LA PRESCRIPCION DEL PROCEDIMIENTO NO PBSUPC                  |           |                                                            |                                                             |                    |
|-----------------------------------------------------------------------|-----------|------------------------------------------------------------|-------------------------------------------------------------|--------------------|
| Procedimiento:                                                        | Cantidad: | Frecuencia Uso:<br>Cada: Unidad de Tiempo:<br>Seleccione ¥ | Duración tratamiento:<br>Cantidad: Periodo:<br>Seleccione ▼ | Cantidad<br>Total: |
| ndicaciones o Recomendaciones para el paciente (Máx. 160 caracteres): |           |                                                            | Limpiar Procedimiento                                       | //<br>//           |

Al seleccionar la opción NO, pasa a realizar la pregunta 5.

## • Pregunta 5. Descartó lo existente en el PBSUPC?

|                                         |       | 1-2-3-4-5             |
|-----------------------------------------|-------|-----------------------|
| 5. ¿Descartó lo existente en el PBSUPC? | Si No |                       |
|                                         |       | Seguir                |
|                                         |       | Limpiar Procedimiento |

Al seleccionar la opción SI, se mostrará el siguiente formulario

| () MINSALUD                                                                                                  | MANUAL DE                                                  | MANUAL DE MODULO DE PRESCRIPCIÓN |                | Código                |
|----------------------------------------------------------------------------------------------------|------------------------------------------------------------|----------------------------------|----------------|-----------------------|
| BIERNO DE COLOMBIA                                                                                           | USUARIO MIPRES No PBSUPC                                   |                                  | Versión        |                       |
|                                                                                                    |                                                            |                                  |                |                       |
|                                                                                                    |                                                            |                                  |                |                       |
|                                                                                                    |                                                            |                                  |                | 1-2-3-4-6             |
| Indique el procedimiento de                                                                                  | escartado del PBSUPC                                       |                                  |                | 1-2-3-4-6             |
| Indique el procedimiento de<br>La razón del descarte fue:                                                    | escartado del PBSUPC<br>Descripción (Máx. 160 caracteres): |                                  | Procedimiento: | 1-2-3-4-0             |
| Indique el procedimiento de<br>La razón del descarte fue:<br>No existe alternativa •                         | escartado del PBSUPC<br>Descripción (Máx. 160 caracteres): |                                  | Procedimiento: | 1-2-3-4-(             |
| Indique el procedimiento de<br>La razón del descarte fue:                                                    | escartado del PBSUPC<br>Descripción (Máx. 160 caracteres): |                                  | Procedimiento: | 1-2-3-4-(<br><b>X</b> |
| Indique el procedimiento de<br>La razón del descarte fue:<br>No existe alternativa •<br>Evidencia científica | escartado del PBSUPC<br>Descripción (Máx. 160 caracteres): |                                  | Procedimiento: | 1-2-3-4-(<br><b>X</b> |

La razón del descarte fue: este campo es de selección única, debe elegir alguna de las dos razones. Si selecciona la razón Evidencia Científica Disponible, es obligatorio describir la razón en el campo Descripción.

No Existe Alternativa: ¿Lo descartó porque no existe otra alternativa en el PBSUPC?. En la descripción, coloca como valor predeterminado N.A., pero permite borrar y describir máximo 160 caracteres, para que el profesional de salud tratante justifique el motivo. Al seleccionar esta opción se inactiva el campo de búsqueda del Procedimiento Cubierto que descartó.

| Indique el procedimiento descart                               | lescartó porque no existe otra<br>alternativa en el PBSUPC |
|----------------------------------------------------------------|------------------------------------------------------------|
| La razón del descarte fue: 🔫                                   | Descripción (Máx. 160 caracteres):                         |
| No existe alternativa                                          | 1                                                          |
| <ul> <li>Evidencia científica disponible</li> <li>O</li> </ul> | 1                                                          |

 Evidencia Científica Disponible: ¿Lo descartó porque tiene mejor evidencia científica disponible sobre seguridad, eficacia y efectividad clínica?. En la descripción permite máximo 160 caracteres, para que el profesional de salud tratante describa la razón del descarte.

| La razón del descarte fue:                                                                                                    | Descripción (Máx. 160 caracteres): |
|----------------------------------------------------------------------------------------------------|------------------------------------|
| <ul> <li>N<sub>C</sub>Lo descartó porque tiene m<br/>evidencia científica disponible<br/>seguridad, eficacia y efectividad</li> </ul> | lejor60<br>sobre<br>I clínica?     |
| Videncia científica disponible                                                                                                    |                                    |

• Busque el Procedimiento Cubierto que descartó: Digite el código CUPS PBSUPC o mínimo los cuatro caracteres del procedimiento descartado y presione el icono <a>(Lupa).</a>

| Procedimiento: |     |   |
|----------------|-----|---|
| colo           | A 1 | C |
|                | -   |   |

El aplicativo listará la información según lo digitado en el campo

| Trocoann      |                                                                               |
|---------------|-------------------------------------------------------------------------------|
| colo          | Q                                                                             |
| Código        | Descripción                                                                   |
| 022201        | COLOCACION DE CATETER VENTRICULAR AL EXTERIOR                                 |
| 022401        | COLOCACION DE CATETER VENTRICULO PERITONEAL SIN VALVULA POR<br>CRANEOTOMIA    |
| 022402        | COLOCACION DE CATETER VENTRICULO PERITONEAL CON VALVULA POR<br>CRANEOTOMIA    |
| 022403        | COLOCACION DE CATETER VENTRICULO PERITONEAL SIN VALVULA VIA<br>ENDO SCOPICA   |
| 022404        | COLOCACION DE CATETER VENTRICULO PERITONEAL CON VALVULA VIA<br>ENDO SCOPICA   |
| 028302        | COLOCACION DE ELECTRODO EPIDURAL TRANSITORIO                                  |
| 028401        | COLOCACION DE TRACTOR CEFALICO                                                |
| 028402        | COLOCACION DE TRACTOR ESQUELETICO CERVICAL                                    |
| 040609        | COLOCACION DE ELECTRODO TRANSITORIO PARA ESTIMULACION DE NERVIO<br>PERIFERICO |
| <u>193101</u> | ESTAPEDECTOMIA O ESTAPEDOTOMIA CON COLOCACION DE PROTESIS                     |
| <u>193102</u> | ESTAPEDECTOMIA O ESTAPEDOTOMIA CON COLOCACION DE PROTESIS VIA<br>ENDO SCOPICA |
| 200104        | TIMPANOSTOMIA CON COLOCACION DE DISPOSITIVO                                   |
| 200105        | TIMPANOSTOMIA CON COLOCACION DE DISPOSITIVO VIA ENDOSCOPICA                   |
| 232300        | COLOCACION DE PIN MILIMETRICO SOD                                             |
| 345601        | COLOCACION DE CATETER PLEURAL PERMANENTE                                      |

Seleccione el procedimiento descartado correspondiente, haciendo clic sobre el código y el aplicativo automáticamente muestra la descripción del procedimiento descartado en el respectivo campo.

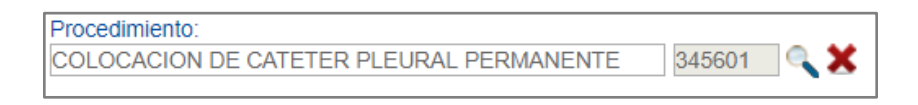

Si por equivocación seleccionó algún procedimiento descartado y requiere borrar, presione el icono **X**, éste le limpiará los dos campos.

Si al presionar el botón seleccionada alguna de las razones de descarte aparecerá el mesaje de Advertencia tipo 2 "Debe seleccionar alguna de las razones de descarte".

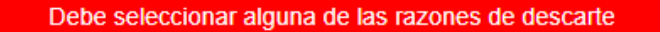

Al seleccionar el botón "Seguir", se mostrará el mensaje "Recuerde...Todos los dispositivos médicos necesarios e insustituibles están incluidos en el procedimiento" y se pasará al formulario de prescripción de procedimientos.

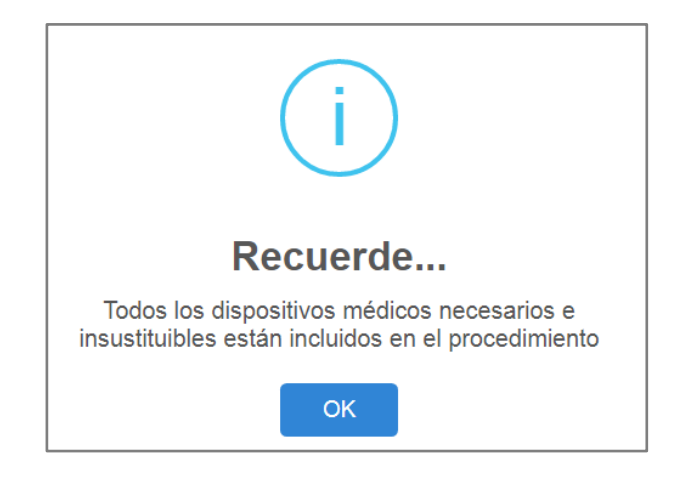

## MODULO DE PRESCRIPCIÓN MIPRES No PBSUPC

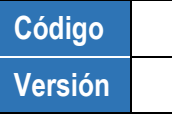

Al seleccionar la opción NO, se generará el siguiente mensaje, "*Recuerde…Antes de prescribir un procedimiento no financiado por el PBSUPC debe utilizar o descartar lo financiado en el mismo*", al aceptar el mensaje con el botón , regresa a la pantalla inicial de Prescripción de Procedimientos.

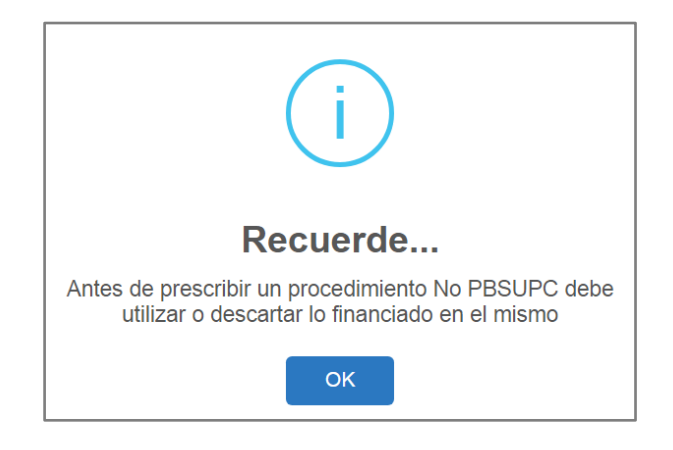

# PRESCRIPCIÓN DEL PROCEDIMIENTO NO PBSUPC

Una vez se concluye con éxito todas las preguntas para prescribir un procedimiento no financiado con recursos de la UPC, se muestra el siguiente formulario:

| DATOS DE LA PRESCRIPCIÓN DEL PROCEDIMIENTO NO PBSUPC<br>Tipo de prestación: 💿 Única 💿 Sucesiva |  |       |                   |             |                     |               |
|------------------------------------------------------------------------------------------------|--|-------|-------------------|-------------|---------------------|---------------|
|                                                                                                |  |       |                   |             | Procedimiento:      | Cantidad:     |
| <b>\_</b>                                                                                      |  | Cada: | Unidad de Tiempo: | Cantidad:   | Periodo:            | Total:        |
| Aclaración cobertura:                                                                          |  |       | Seleccione 🔻      |             | Seleccione V        |               |
| l                                                                                              |  |       |                   |             |                     |               |
| Justificación No PBSUPC (Máx. 500 caracteres):                                                 |  |       |                   |             |                     |               |
|                                                                                                |  |       |                   |             |                     |               |
|                                                                                                |  |       |                   |             |                     | 11            |
| Indicaciones o Recomendaciones para el paciente (Máx. 160 caracteres):                         |  |       |                   |             |                     |               |
|                                                                                                |  |       |                   |             |                     |               |
|                                                                                                |  |       |                   |             |                     |               |
|                                                                                                |  |       |                   | Limpiar Pro | ocedimiento Agregar | Procedimiento |

• Tipo de prestación: el tipo de prestación es de selección única.

| Procedimiento: |   |       |
|----------------|---|-------|
| cora           | × | a 🕺 🔍 |
|                |   | 400   |

El aplicativo lista la información según lo digitado en el campo.

| Procedim      | iento:                                                                                                    |
|---------------|----------------------------------------------------------------------------------------------------|
| cora          | Q 🗙                                                                                                    |
| Código        | Descripción                                                                                                    |
| <u>325500</u> | OBTENCION DE CORAZON-PULMON SOD                                                                                                    |
| 336100        | TRASPLANTE DE PULMON CORAZON SOD                                                                                                    |
| 353501        | ESCISION DE TRABECULAS CARNOSAS DEL CORAZON                                                                                                    |
| 373401        | ABLACION CON CATETER DE LESION O TEJIDO DEL CORAZON, POR CRIOCIRUGIA O<br>ELECTROCOAGULACION                                                                 |
| 376500        | IMPLANTE DE UN SISTEMA DE ASISTENCIA CARDIACA PULSATIL EXTERNO<br>(DISPOSITIVO NO IMPLANTABLE, FUERA DEL CUERPO PERO CONECTADO AL<br>CORAZON) SOD            |
| 376600        | IMPLANTE DE UN SISTEMA DE ASISTENCIA CARDIACA PULSATIL, IMPLANTABLE<br>(DISPOSITIVO CONECTADO DIRECTAMENTE AL CORAZON E IMPLANTADO DENTRO<br>DEL CUENPO) SOD |

Seleccione el procedimiento correspondiente, haciendo clic sobre el código y el aplicativo automáticamente le visualizará la descripción del procedimiento en el respectivo campo.

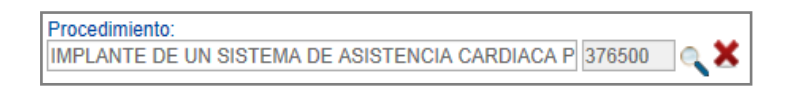

Si por equivocación seleccionó algún procedimiento y requiere borrar, presione el icono X, éste limpiará los dos campos.

 Aclaración Cobertura: en este campo se visualiza la información correspondiente, luego de seleccionar el procedimiento, según la clasificación realizada por la Dirección de Regulación, Beneficios, Costos y Tarifas del Aseguramiento del MSPS, en cuanto a la cobertura del plan de beneficios.

| Aclaración cobertura: |   |
|-----------------------|---|
|                       |   |
|                       | h |

• Cantidad: se digita en Número la cantidad Fórmulada. Se permite solo cinco dígitos.

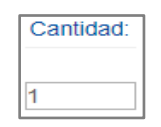

• **Frecuencia Uso:** campo compuesto que permite especificar la frecuencia de uso del procedimiento No PBSUPC, al seleccionar en período la opción Única, se inhabilitan los campos de Duración Tratamiento.

| F     | recuencia Uso:    |
|-------|-------------------|
| Cada: | Unidad de Tiempo: |
| 1     | Seleccione 🔻      |
|       | Seleccione        |
|       | Minuto(s)         |
|       | Hora(s)           |
|       | Día(s)            |
|       | Semana(s)         |
|       | Mes(es)           |
|       | Año               |
|       | Única             |

 Duración Tratamiento: campo compuesto que permite especificar la duración del tratamiento. Se digita la cantidad y se selecciona el período de la duración del tratamiento.

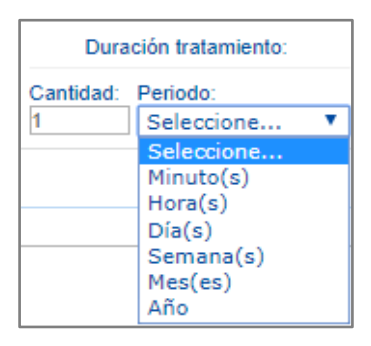

• Cantidad Total: permite digitar en Número la cantidad total formulada.

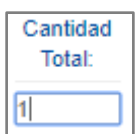

• Justificación No PBSUPC: caja de texto libre, en la cual la justificación sobre el procedimiento a prescribir. Permite máximo 500 caracteres, es campo obligatorio.

Justificación No PBSUPC (Máx. 500 caracteres):

 Indicaciones o Recomendaciones para el paciente: permite digitar máximo 160 caracteres. Campo de obligatorio diligenciamiento.

Indicaciones o Recomendaciones para el paciente (Máx. 160 caracteres):

Durante la prescripción del procedimiento se habilitan los botones "Limpiar Procedimiento" y "Agregar Procedimiento".

Limpiar Procedimiento Permite limpiar todos los datos ingresados en el capítulo de Procedimientos y regresa a la pantalla inicial, "Agregar Procedimiento".

Agregar Procedimiento Se habilita cuando todos los datos del procedimiento han sido diligenciados y permite almacenar en la base de datos la información correspondiente al procedimiento no financiado con recursos de la UPC. El aplicativo visualiza la información del procedimiento prescrito.

Si se encuentra alguna inconsistencia el aplicativo genera un mensaje de advertencia y no permite agregar el procedimiento.

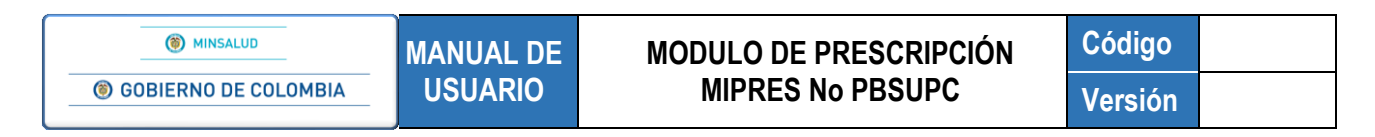

Al guardar el procedimiento, se aprecia la siguiente información en una tabla:

| 1 Unica VESICULOGRAFIA 1 1 1 ÚNICA 1 PROBLEMAS VESICULARES NO REALIZAR EJERCICIOS DE FUERZA DURANTE UN MES | #          | Tipo Prestación | Сире           | Cantidad | Frecuencia Uso | Duración Tratamiento | Cantidad Total | Justificación         | Indicaciones                                    |   |
|----------------------------------------------------------------------------------------------------|------------|-----------------|----------------|----------|----------------|----------------------|----------------|-----------------------|-------------------------------------------------|---|
|                                                                                                    | <b>X</b> 1 | Única           | VESICULOGRAFIA | 1        | 1 Única        |                      | 1              | PROBLEMAS VESICULARES | nO REALIZAR EJERCICIOS DE FUERZA DURANTE UN MES | 7 |

Una vez es guardado el procedimiento, aparece un subíndice debajo de la letra **P** de la barra de navegación, que indica la totalidad de procedimientos que han sido agregados.

| REG | ISTRA | r Pre | SCRIPCIÓN       |                |          |                |                      |                |                       |                                                 |            |
|-----|-------|-------|-----------------|----------------|----------|----------------|----------------------|----------------|-----------------------|-------------------------------------------------|------------|
|     |       |       |                 |                |          | <u> </u>       |                      |                | D, N,<br>INTOS        | - (S) <sub>0</sub>                              |            |
|     |       |       | Tipo Prestación | Cups           | Cantidad | Frecuencia Uso | Duración Tratamiento | Cantidad Total | Justificación         | Aglegar Pro                                     | cedimiento |
|     |       | X     | Única           | VESICULOGRAFIA | 1        | 1 Única        |                      | 1              | PROBLEMAS VESICULARES | nO REALIZAR EJERCICIOS DE FUERZA DURANTE UN MES | ÷          |
|     |       |       |                 |                |          |                | Atras<br>GU,         | ARDAR SOLI     | Continuar<br>CITUD    |                                                 |            |

Si por equivocación ingreso algún dato en el procedimiento y requiere borrar, presione el icono X dentro de la tabla de procedimientos agregados.

Agregar Procedimiento

Atras

Continuar

Permite agregar más procedimientos en la prescripción.

Use estos botones para desplazarse hacia atrás, al capítulo de **Medicamentos** o Continuar, para realizar la prescripción de

**Dispositivos No PBSUPC**, o utilice los iconos que se encuentran en la barra de navegación para ir directamente al módulo deseado.

GUARDAR SOLICITUD

Si al paciente solo se le prescriben los procedimientos y el profesional de la salud tratante no desea agregar más tecnologías de Salud no financiadas con recursos de

la UPC o servicios complementarios, presionando el botón "Guardar Solicitud" el aplicativo generará el siguiente mensaje:

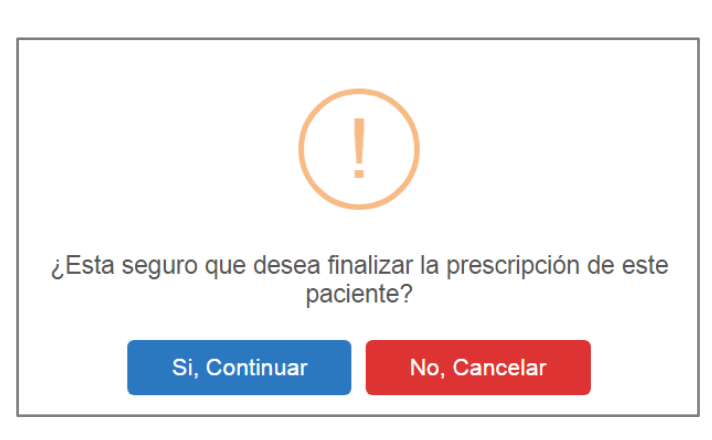

Si está seguro de finalizar la prescripción del paciente, presione el botón "Si, *Continuar*" del anterior mensaje, el aplicativo asignará el número de solicitud de la prescripción y activará el icono.

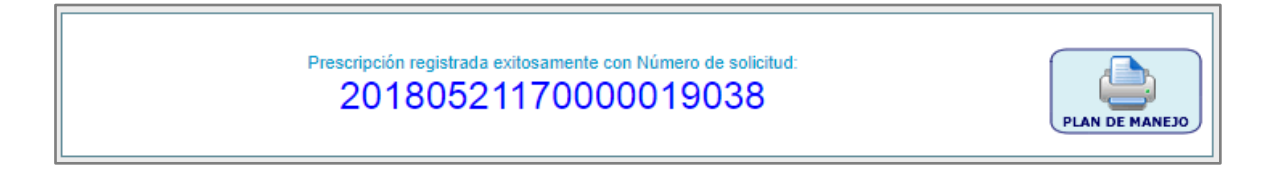

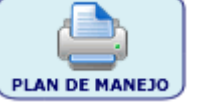

Al dar clic sobre este, se genera un archivo pdf que contiene el plan de manejo con el procedimiento prescrito.

# 11.1.1.2. Capítulo Dispositivos Médicos

Para visualizar el capítulo de Dispositivos Médicos, debe hacer clic sobre el botón Continuar

presionar el icono (), que se encuentra en la barra de navegación en la parte superior de la pantalla. En este capítulo se seleccionarán los datos correspondientes de los dispositivos médicos que prescribe el profesional de la salud tratante al paciente.

| REG | SISTRAR PRESCRIPCIÓN                                       |
|-----|------------------------------------------------------------|
|     | I) — (N) , — (P) , — (D) , — (S) ,<br>DISPOSITIVOS MÉDICOS |
|     | Agregar Dispositivo Médico                                 |
|     | Atras Continuar                                            |

Al presionar el botón Agregar Dispositivo Médico se genera el siguiente mensaje "*Recuerde…Todos los dispositivos médicos necesarios e insustituibles están incluidos en el procedimiento*", al aceptar el mensaje con el botón ex se realiza la pregunta 1. ¿Agotó la cobertura del Plan de Beneficios en Salud financiado con recursos de la UPC?

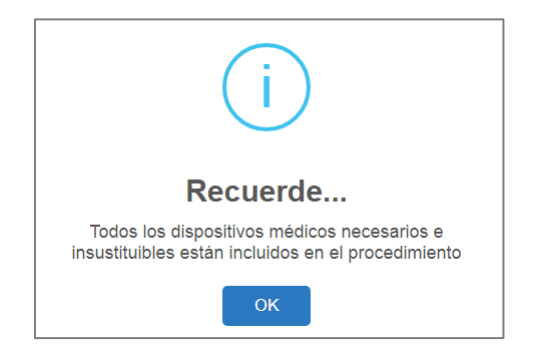

0

### Pregunta 1. ¿Agotó la cobertura del PBSUPC?

| 1. ¿Agotó la cobertura del PBSUPC? | ◯ Si ◯ No |                            |
|------------------------------------|-----------|----------------------------|
|                                    |           | Limpiar Dispositivo Médico |

Al seleccionar la opción SI, pasa automáticamente a la pantalla, Datos de la Prescripción de Dispositivo Médico No PBSUPC.

Al seleccionar la opción NO, muestra el mensaje "*Recuerde…* Que este aplicativo se utiliza para dispositivos médicos No PBSUPC", al aceptar el mensaje con el botón , regresa de nuevo a la pantalla Agregar Dispositivo Médico.

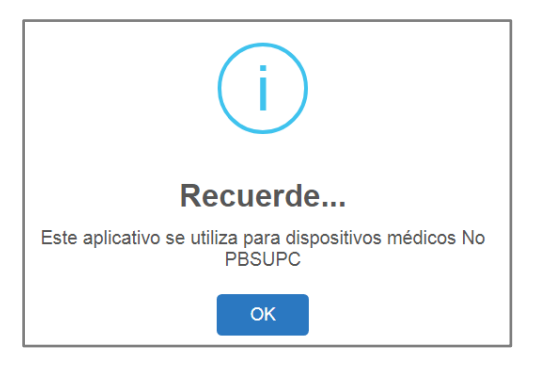

# PRESCRIPCION DE DISPOSITIVO MEDICO NO PBSUPC

Se muestra el siguiente formulario:

| DATOS DE LA PRESCRIPCIÓN                                               | DEL DISPOS | TIVO MÉDICO NO PBSUPC                                      |                                                             |                    |
|------------------------------------------------------------------------|------------|------------------------------------------------------------|-------------------------------------------------------------|--------------------|
| Tipo de prestació                                                      | n: 🔘 Única | Sucesiva                                                   |                                                             |                    |
| Dispositivo médico:<br>Seleccione                                      | Cantidad:  | Frecuencia Uso:<br>Cada: Unidad de Tiempo:<br>Seleccione ▼ | Duración tratamiento:<br>Cantidad: Periodo:<br>Seleccione V | Cantidad<br>Total: |
| Justificación No PBSUPC (Máx. 500 caracteres):                         |            |                                                            |                                                             | 11                 |
| Indicaciones o Recomendaciones para el paciente (Máx. 160 caracteres): |            |                                                            |                                                             | 1                  |
|                                                                        |            | Limpiar D                                                  | Dispositivo Médico Agregar Dispos                           | sitivo Médico      |

• Tipo de prestación: el tipo de prestación es de selección única.

| Tipo de prestación: | 🔘 Única | Sucesiva |  |
|---------------------|---------|----------|--|
|---------------------|---------|----------|--|

 Dispositivo Médico: muestra una lista desplegable de selección única, con los dispositivos Médicos No PBSUPC.

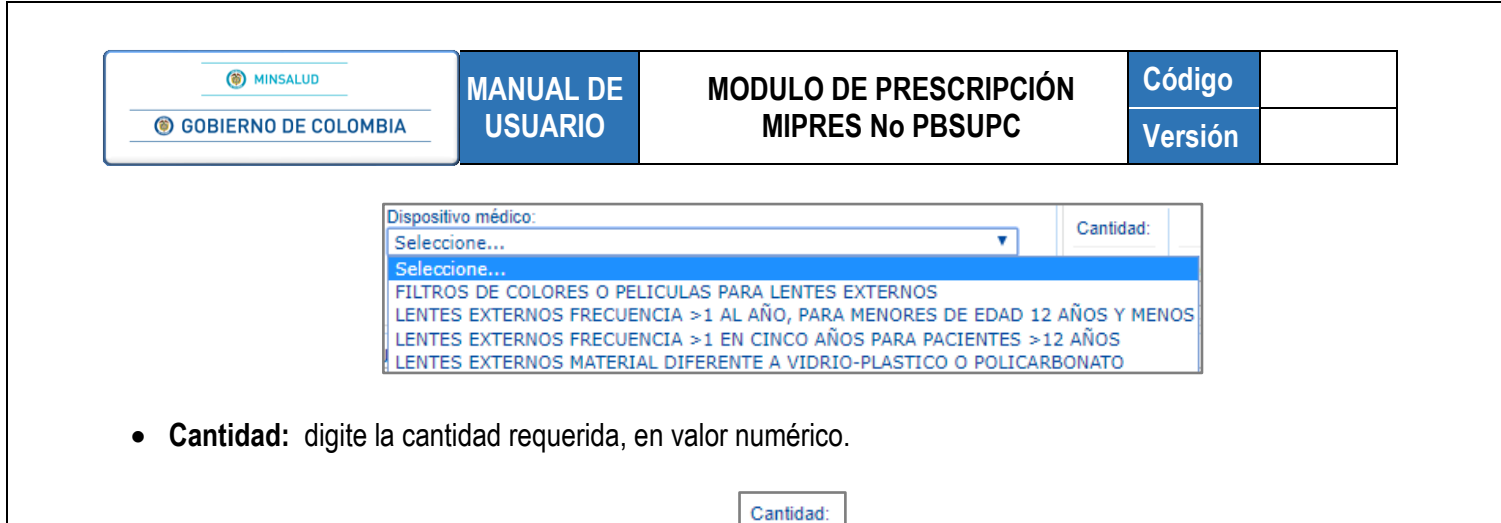

• **Frecuencia de Uso:** campo compuesto que permite especificar la frecuencia de uso del dispositivo No PBSUPC, al seleccionar en período la opción Única, se inhabilitan los campos de Duración Tratamiento.

| F     | Frecuencia Uso: |       |
|-------|-----------------|-------|
| Cada: | Unidad de Tie   | empo: |
| 6     | Mes(es)         | •     |

• **Duración Tratamiento:** digite la cantidad y seleccione el período de la duración del tratamiento. El campo "Cantidad" permite máximo 5 caracteres.

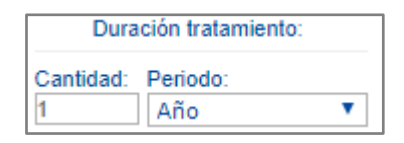

• Cantidad Total: digite en Número la cantidad total formulada de dsipositivos médicos No PBSUPC.

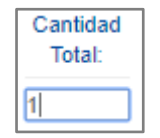

 Justificación No PBSUPC: digite máximo 500 caracteres, para la Justificación del Dispositivo Médico no PBSUPC a prescribir. Campo obligatorio.

Justificación No PBSUPC (Máx. 500 caracteres):

Indicaciones o Recomendaciones para el paciente: digite máximo 160 caracteres. Campo obligatorio.

Indicaciones o Recomendaciones para el paciente (Máx. 160 caracteres):

Durante la prescripción del dispositivo médico se habilitan los botones "Limpiar Dispositivo Médico" y "Agregar Dispositivo Médico".

Limpiar Dispositivo Médico

Permite limpiar todos los datos ingresados en el capítulo de Dispositivos Médicos y se regresa a la pantalla inicial, "Agregar Dispositivo Médico".

Agregar Dispositivo Médico Se habilita cuando todos los datos del dispositivo médico han sido diligenciados y permite almacenar en la base de datos la información correspondiente al dispositivo médico no financiado con recursos de la UPC. El aplicativo visualiza la información del dispositivo médico prescrito.

Si se encuentra alguna inconsistencia el aplicativo genera un mensaje de advertencia y no permite agregar el dispositivo médico.

Al agregar el dispositivo médico, se aprecia la siguiente información en una tabla:

| #          | Tipo<br>Prestación | Dispositivo Médico                                                            | Cantidad | Frecuencia<br>Uso | Duración<br>Tratamiento | Cantidad<br>Total | Justificación                             | Indicaciones        | * |
|------------|--------------------|-------------------------------------------------------------------------------|----------|-------------------|-------------------------|-------------------|-------------------------------------------|---------------------|---|
| <b>X</b> 1 | Única              | LENTES EXTERNOS FRECUENCIA >1 AL AÑO, PARA MENORES DE EDAD 12 AÑOS<br>Y MENOS | 1        | 1 Única           |                         | 1                 | MIOPIA EN AO OI:1.25 OD:1.75 90<br>GRADOS | USAR<br>DIARIAMENTE | - |

Una vez es guardado el Dispositivo Médico, aparece un subíndice debajo de la letra D de la barra de navegación, que indica la totalidad de dispositivos médicos que han sido agregados.

|                      |                                                                               | IVOS     |                   | - (N), -<br>cos         | -5                | 0                                         |                     |          |
|----------------------|-------------------------------------------------------------------------------|----------|-------------------|-------------------------|-------------------|-------------------------------------------|---------------------|----------|
|                      |                                                                               |          |                   |                         |                   | A                                         | gregar Dispositiv   | o Médico |
| # Tipo<br>Prestación | Dispositivo Médico                                                            | Cantidad | Frecuencia<br>Uso | Duración<br>Tratamiento | Cantidad<br>Total | Justificación                             | Indicaciones        | *        |
| 🗙 1 Única            | LENTES EXTERNOS FRECUENCIA >1 AL AÑO, PARA MENORES DE EDAD 12 AÑOS<br>Y MENOS | 1        | 1 Única           |                         | 1                 | MIOPIA EN AO OI:1.25 OD:1.75 90<br>GRADOS | USAR<br>DIARIAMENTE |          |

Si por equivocación ingreso algún dato en el dispositivo médico y requiere borrar, presione el icono X.

Agregar Dispositivo Médico Permite agregar más dispositivos médicos en la prescripción.

Continuar

Use estos botones para desplazarse hacia atrás, al capítulo de Procedimientos o Continuar, para realizar la prescripción de

Productos de Soporte Nutricional No PBSUPC, o utilice los iconos que se encuentran en la barra de navegación para ir directamente al módulo deseado.

#### GUARDAR SOLICITUD

Atras

Si al paciente solo se le prescriben los dispositivos médicos y el profesional de la salud tratante no desea agregar más tecnologías de Salud no financiadas

con recursos de la UPC o servicios complementarios, presionando el botón "Guardar Solicitud" el aplicativo generará el siguiente mensaje:

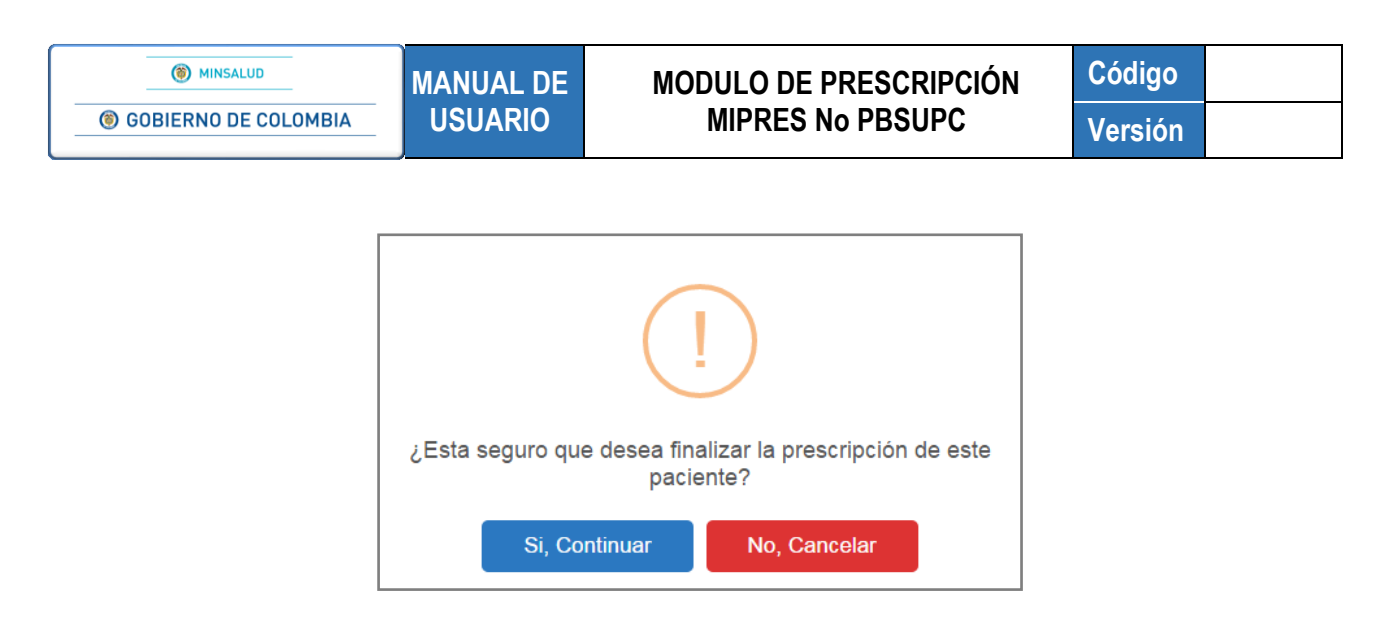

Si está seguro de finalizar la prescripción del paciente, presione el botón "*Si, Continuar*" del anterior mensaje, el aplicativo asignará el número de solicitud de la prescripción.

| Prescripción registrada exitosamente con Número de solicitud:<br>20180601188004550274 | PLAN DE MANEJO |
|---------------------------------------------------------------------------------------|----------------|
|---------------------------------------------------------------------------------------|----------------|

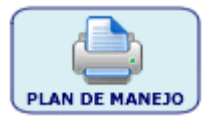

Al dar clic sobre este, se genera un archivo pdf que contiene el plan de manejo con el dispositivo prescrito.

## 11.1.1.3. Capítulo Producto de Soporte Nutricional

Para visualizar el capítulo Producto de Soporte Nutricional, presione el botón <u>continuar</u> o el icono <u>u</u>, que se encuentra en la barra de navegación en la parte superior de la pantalla. En este capítulo se diligenciarán los productos de soporte nutricional que solicita el profesional de la salud tratante (Nutricionista).

|     | Prescripción NO PBS 🕨 🧰 Actualizar Datos | ● Salir                                                      |
|-----|------------------------------------------|--------------------------------------------------------------|
| REG | SISTRAR PRESCRIPCIÓN                     |                                                              |
|     |                                          | 1 - C , - O , - O , - S ,<br>PRODUCTO DE SOPORTE NUTRICIONAL |
|     |                                          | Agregar Producto de Soporte Nutricional                      |
|     |                                          |                                                              |
|     |                                          | Atras Continuar                                              |

Para agregar un Producto de Soporte Nutricional presione el botón Agregar Producto de Soporte Nutricional, el sistema mostrará la primera pregunta del módulo de Producto de Soporte Nutricional la cual debe ser respondida de acuerdo con la información declarada por el Profesional de la Salud Tratante.

• Pregunta 1. ¿El producto de soporte nutricional está registrado por el INVIMA?:

| 1. ¿El producto de soporte nutricional está registrado por el INVIMA? | Si No |                                         |
|-----------------------------------------------------------------------|-------|-----------------------------------------|
|                                                                       |       | Limpiar Producto de Soporte Nutricional |

Al seleccionar la opción NO, se generará el siguiente mensaje, "*Recuerde...El producto de soporte nutricional sin autorización del INVIMA no se financia con recursos del SGSSS*", al aceptar el mismo, se regresa a la pantalla inicial de Prescripción de Producto de Soporte Nutricional.

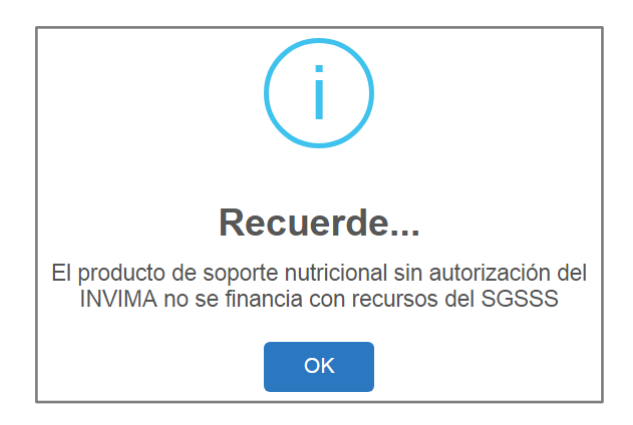

Al seleccionar la opción SI, pasa automáticamente a la pantalla de Datos de la Prescripción del Producto de Soporte Nutricional No PBSUPC.

Si en el capítulo de Datos Iniciales el ámbito de atención seleccionado por el profesional de salud tratante es Ambulatorio Priorizado o Ambulatorio No Priorizado, como se muestra en la siguiente pantalla;

| Número de Solicitud:                                           |                                                   | Fecha:                      |                             | Hora:                    |                            |  |
|----------------------------------------------------------------|---------------------------------------------------|-----------------------------|-----------------------------|--------------------------|----------------------------|--|
| (El Número de Solicitud es automático                          | y se genera cuando se registra la solicitu        | xd.)                        |                             | 10.0.0.10                |                            |  |
|                                                                |                                                   | DATOS DEL PACIENT           | E                           |                          |                            |  |
| Tipo de Documento de Identificación:<br>Cédula de ciudadanía 🔻 | Número de Documento Identificación:<br>1019065527 | Primer Apellido:<br>QUIROZ  | Segundo Apellido:<br>TORRES | Primer Nombre:<br>ANGELA | Segundo Nombre:<br>NATALIA |  |
|                                                                | <u></u>                                           | AMBITO DE ATENCIÓ           | N                           |                          |                            |  |
| Ambulatorio - no priorizado O Ar                               | nbulatorio - priorizado 🔍 Hospitalario -          | domiciliario 🔍 Hospitalario | o - internación 🔘 Urgencia  | 15                       |                            |  |
| ¿Paciente con enfermedad huérfana?                             |                                                   |                             |                             |                          |                            |  |
|                                                                | DIAGNÓSTICO QUE GI                                | ENERA LA SOLICITUD (IM      | PRESIÓN O CONFIRMAD         | 0)                       |                            |  |
| Diagnóstico Principal                                          |                                                   |                             |                             |                          |                            |  |
| Diagnóstico Relacionado 1:                                     |                                                   |                             |                             |                          |                            |  |
| Diagnóstico Relacionado 2:                                     |                                                   |                             |                             |                          |                            |  |
|                                                                |                                                   |                             |                             |                          |                            |  |
| Continuar                                                      |                                                   |                             |                             |                          |                            |  |

Y se requiere prescribir productos de soporte nutricional, se mostrará el siguiente formulario:

|                                               | MANUAL DE                            | MODULO DE PRESCRIPCIÓN<br>MIPRES No PBSUPC |            | Coalgo                     |          |
|-----------------------------------------------|--------------------------------------|--------------------------------------------|------------|----------------------------|----------|
| GOBIERNO DE COLOMBIA                          | USUARIO                              |                                            |            | Versión                    |          |
|                                               |                                      |                                            |            |                            |          |
|                                               | D-M-<br>PRODUCTO                     | DE SOPORTE NUTRICIONA                      | ر ال<br>۱۲ |                            |          |
| Indique si el paciente tiene uno o más de los | siguientes diagnósticos y si es conf | irmado o no:                               |            |                            |          |
| Enfermedad Huérfana, Enfermedad rara          | Ultra-Huérfana v Olvidada            | Diagnostico confirmado                     |            |                            |          |
|                                               | , one menana y omada                 |                                            |            |                            |          |
| Cáncer en cuidado paliativo                   |                                      | Si No                                      |            |                            |          |
| Enfermedad Renal Crónica Estadio V            |                                      | Si No                                      |            |                            |          |
|                                               | s patologías, por favor continue e   | el diligenciamiento del formulario         |            |                            |          |
| *En caso de no presentar ninguna de esta      |                                      |                                            |            |                            | Segu     |
| *En caso de no presentar ninguna de esta      |                                      |                                            |            |                            |          |
| "En caso de no presentar ninguna de esta      |                                      |                                            | Lim        | piar Producto de Soporte N | utricion |

El profesional de salud tratante debe seleccionar el(os) diagnóstico(s) que apliquen al paciente, e indicar si este(os) se encuentra confirmado(s) o no y luego presionar el botón "Seguir":

- · Enfermedad huérfana, enfermedad rara, ultra-huérfana y olvidada
- VIH
- Cáncer en cuidado paliativo
- Enfermedad renal crónica estadio V

Si el paciente tiene alguno de los anteriores diagnósticos y es confirmado, el producto de soporte nutricional se marcará en el aplicativo como "No requiere Junta de Profesionales de la Salud"; en caso contrario, pasará la prescripción al análisis y evaluación de la Junta de Profesionales de la Salud.

Si el paciente <u>NO</u> tiene ninguna de las patologías anteriores, puede continuar presionando el botón "Seguir" para así proceder al diligenciamiento de la prescripción del producto de soporte nutricional, como se muestra a continuación:

MINSALUD
 GOBIERNO DE COLOMBIA

MANUAL DE USUARIO

#### MODULO DE PRESCRIPCIÓN MIPRES No PBSUPC

Código Versión

| Prescripción NO PBS 🕨 🧰 Actualizar Da                  | atos 📀 Salir                         |               |                              |                    |                      |                  |                              |
|--------------------------------------------------------|--------------------------------------|---------------|------------------------------|--------------------|----------------------|------------------|------------------------------|
| GISTRAR PRESCRIPCIÓN                                   |                                      |               |                              |                    |                      |                  |                              |
|                                                        |                                      | DE SOF        |                              | TRICIONA           | \$ 0<br>L            |                  |                              |
|                                                        | DATOS DE LA PRESCRIPCIÓN             | DEL PRODU     | CTO DE SOPOR                 | TE NUTRICIONAL     | NO PBSUPC            |                  |                              |
|                                                        | Tipo de                              | e prestación: | 🔍 Única 🔍 Su                 | cesiva             |                      |                  |                              |
| Tipo de Producto de Soporte Nutricional:<br>Seleccione |                                      | •             | Producto de So               | porte Nutricional: |                      |                  | •                            |
| Forma:                                                 |                                      | •             | Vía Administra<br>Seleccione | ión:               |                      |                  | T                            |
| Dosis:                                                 | Frecuencia de Administración:        | Indicacion    | es Especiales:               | Duración           | Tratamiento:         | Can              | tidad Total:                 |
| Número: Unidad de Medida:<br>Seleccione V              | Cada: Unidad de Tiempo: Seleccione V | Selecci       | one 🔻                        | Durante: Per       | iodo:<br>eleccione ▼ | Número: Pr       | resentación<br>T             |
| Justificación No PBS (Máx. 500 caractere               | s):                                  |               |                              |                    |                      |                  |                              |
| Indicaciones o Recomendaciones para el                 | paciente (Máx. 160 caracteres):      |               |                              |                    |                      |                  | //                           |
|                                                        |                                      |               | Limpi                        | ar Producto de Soj | porte Nutricional Ag | regar Producto d | //<br>le Soporte Nutricional |

• Tipo de prestación: Seleccione el tipo de prestación, este campo es de selección única.

| Tipo de prestación: | ◯ Única | O Sucesiva |
|---------------------|---------|------------|
|---------------------|---------|------------|

• Tipo Producto de Soporte Nutricional: Seleccione el tipo de producto de la lista desplegable.

| Tipo de Producto de Soporte Nutricional:                                                         |                  |
|--------------------------------------------------------------------------------------------------|------------------|
| Seleccione                                                                                       |                  |
| Seleccione                                                                                       |                  |
| 1102 - Sustitutos de una comida principal - 150 a 300 kal no deben sobrepasar las 1200 kcal      | al día.          |
| 1201 - Aminoácidos libres                                                                        |                  |
| 1301 - Proteína hidrolizada Basadas en Péptidos                                                  |                  |
| 1302 - Proteína Parcialmente hidrolizada                                                         |                  |
| 1401 - Diabetes - Baja carga de carbohidratos                                                    |                  |
| 1404 - DNT Aguda - FTLC Formula terapeutica lista para el consumo 500kc/92g.                     |                  |
| 1405 - Estrés Metabólico - Altas en péptidos y antioxidantes y modificadas en hidratos de carb   | bono y lípidos.  |
| 1406 - Hepática - Alto en aminoácidos de cadena ramificada, bajo en aminoácidos aromáticos       |                  |
| 1407 - Inmuno moduladoras - Arginina, glutamina, ω3 ácidos grasos, nucleótidos y antioxidan      | ites.            |
| 1408 - Pulmonar - Alto aporte de proteína y moderado aporte en grasa.                            |                  |
| 1409 - Renal Diálisis - Alta en proteína y modificada en micronutrientes para neutralizar pérdio | das por diálisis |
| 1410 - Renal Prediálisis - Estadios 2,3,4 Baja en proteína, fósforo y electrolitos.              |                  |
| 1411 - Enfermedades del sistema nervioso                                                         |                  |
| 1501 - Alta en Proteina - Proteina mayor al 20% de la energia total                              |                  |
| 1502 - Con Fibra - 5 a 15 g/L                                                                    |                  |
| 1503 - Densidad Calórica - 1 a 2 kcal/mL                                                         |                  |
| 1504 - Estándar - Distribución normal de la dieta                                                |                  |
| 1601 - Modulos de proteina, carbohidratos, lipidos                                               |                  |
| 11/01 - Formulas especiales para ninos (lactantes, niños de corta edad y niños)                  |                  |

 Producto de Soporte Nutricional: Campo que contiene una lista desplegable con los productos de soporte nutricional disponibles según el tipo de producto de soporte nutricional seleccionado. Seleccione un producto de la lista.

| Tipo de Producto de Soporte Nutricional:<br>1102 - Sustitutos de una comida principal - 150 a 300 kcal no deben sc ▼ | Producto de Soporte Nutricional:<br>Seleccione                                             | • |
|----------------------------------------------------------------------------------------------------|--------------------------------------------------------------------------------------------|---|
|                                                                                                    | Seleccione<br>ENSURE ADVANCE LÍQUIDO LÍQUIDO 237 ML<br>ENSURE FIBRA LIQUIDO LÍQUIDO 237 ML |   |

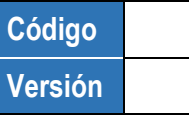

• Forma: Campo que contiene una lista desplegable con las formas de presentación disponibles para el Producto de Soporte Nutricional seleccionado. Seleccione una opción de la lista desplegable.

| Forma:     |    |
|------------|----|
| Seleccione | •  |
| Seleccione |    |
| Botella    | N  |
|            | W. |

• Via de Administración: Seleccione de la lista desplegable la via de administración.

| Vía Administración: |   |
|---------------------|---|
| Seleccione          | • |
| Seleccione          | N |
| ORAL                | 1 |
| SONDA               |   |

• **Dósis:** Digite el número, para ingresar decimales use la coma ",", y seleccione la Unidad de Medida de la dósis. El campo "número" permite máximo 7 caracteres.

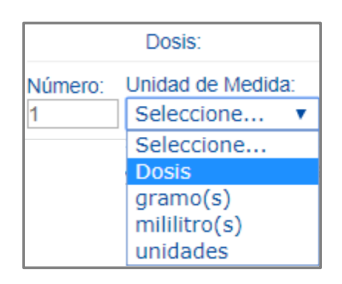

• Frecuencia de Administración: Ingrese en números cada cuánto se suministra y seleccione la unidad de tiempo de la frecuencia de administración. El campo "Cada" permite máximo 3 caracteres.

| Frecue     | ncia de Administración: |  |  |  |
|------------|-------------------------|--|--|--|
| Cada:      | Unidad de Tiempo:       |  |  |  |
| 8          | Seleccione 🔻            |  |  |  |
| Seleccione |                         |  |  |  |
|            | Hora(s)                 |  |  |  |
| Minuto(s)  |                         |  |  |  |

• Indicaciones Especiales: seleccionar según corresponda las indicaciones especiales. Es de selección única.

| In | dicaciones Especiales:      |  |  |
|----|-----------------------------|--|--|
|    | Seleccione 🔻                |  |  |
|    | Seleccione                  |  |  |
|    | Administración en dosistica |  |  |
|    | Administrar en Bolo         |  |  |
|    | Infusión continua           |  |  |
|    | Sin indicación Especial     |  |  |

Duración Tratamiento: Ingrese la cantidad y el período de duración del tratamiento. El campo "Durante" permite máximo 3 caracteres.

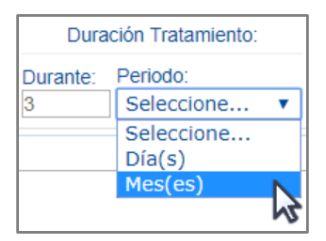

• Cantidad Total: Digite la cantidad total en números, para ingresar decimales use la coma ",", y seleccione la presentación. El campo número permite máximo 7 caracteres.

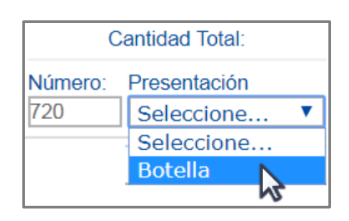

Justificación No PBSUPC: Caja de texto libre, en la cual debe ingresar la justificación del producto de soporte nutricional a prescribir. Permite máximo 500 caracteres, es un campo obligatorio.

| Justificación No PBSUPC (Máx. 500 caracteres): |    |  |
|------------------------------------------------|----|--|
|                                                |    |  |
|                                                |    |  |
|                                                | 11 |  |

Indicaciones o Recomendaciones para el paciente: Ingrese las indicaciones o recomendaciones en este cuadro de texto, permite digitar máximo 160 caracteres. Campo de obligatorio diligenciamiento.

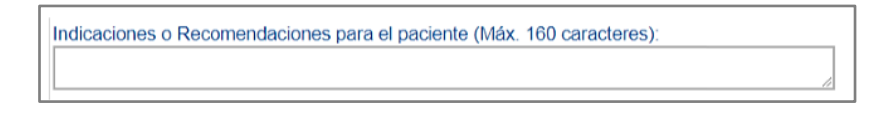

Durante la prescripción del producto de soporte nutricional se habilitan los botones "Limpiar Producto de Soporte Nutricional" y "Agregar Producto de Soporte Nutricional".

#### Limpiar Producto de Soporte Nutricional

Permite limpiar todos los datos ingresados en el capítulo de Producto de Soporte Nutricional y se regresa a la pantalla de inicial de Producto de Soporte Nutricional, "Agregar Producto de Soporte Nutricional".

### Agregar Producto de Soporte Nutricional

Se habilita cuando todos los datos del producto de soporte nutricional han sido diligenciados y permite almacendar en la base de datos de la información correspondiente al producto de soporte nutricional no financiado con recursos de la UPC. El aplicativo visualiza la información del producto de soporte nutricional prescrito.

Si se encuentra alguna inconsistencia el aplicativo genera un mensaje de advertencia y no permite agregar el producto de soporte nutricional.

| REG | ISTRAR PRESCRIPCIÓN                                                                                                    |  |
|-----|----------------------------------------------------------------------------------------------------|--|
|     |                                                                                                    |  |
|     | PRODUCTO DE SOPORTE NUTRICIONAL                                                                                                    |  |
|     | Agregar Producto de Soporte Nutricional                                                                                                    |  |
|     |                                                                                                    |  |
|     | Tipo     Tipo de Produoto de Soporte Nutricional     Produoto de Soporte Nutricional     Nutricional     Nutricional     Administración Especiales     Tratamiento, Total     Justificación     Indicaciones     Justificación     Indicaciones     Justificación     Indicación     Indi     Indi     Indicación     Indicación     Indicaci     Indicaci |  |
|     | 102 - Bustitutos de una comida principal - 150 a<br>102 - Bustitutos de una comida principal - 150 a<br>100 kcal no deben sobrepssarias 1200 kcal al olla júliu Do LíquiDO 237 Botela ORAL<br>100 kcal no deben sobrepssarias 1200 kcal al olla júliu Do LíquiDO 237 Botela ORAL<br>100 kcal no deben sobrepssarias 1200 kcal al olla júliu Do LíquiDO 237 Botela ORAL                                                                                                    |  |
|     |                                                                                                    |  |
|     | Atras Continuar                                                                                                    |  |
|     | GUARDAR SOLICITUD                                                                                                    |  |

Si por equivocación ingreso algún dato en el producto de soporte nutricional y requiere borrar, presione el icono

Una vez es guardado el producto de soporte nutricional, aparece un subíndice debajo de la letra **N** de la barra de navegación, que indica la totalidad de productos de soporte nutricional que han sido agregados.

| ()-<br>PR                                                                                                    |                                                       | DE SOPO                     |                                       |                                                                     | 0                          |               |                   |                       |
|----------------------------------------------------------------------------------------------------|-------------------------------------------------------|-----------------------------|---------------------------------------|---------------------------------------------------------------------|----------------------------|---------------|-------------------|-----------------------|
|                                                                                                    |                                                       |                             |                                       |                                                                     |                            | Agregar       | Producto de Si    | oporte Nutricional    |
| Fipo Prestación     Tipo de Producto de Soporte Nutricional     Tipo de Producto de Soporte Nutricional     Tipo de Producto de Soporte Nutricional | Producto de<br>Soporte Nutricional<br>ENTEREX HEPATIC | Forma Via<br>Administración | Dosis Frecuencia de<br>Administración | Indicaciones Durac<br>Especiales Tratami<br>Sin indicación 3 Día(s) | ión Cantidar<br>ento Total | Justificación | Indicaciones Prot | inta de<br>issionales |
| ramificada, bajo en aminoacidos aromáticos                                                                                                    | POLVO 110 G                                           |                             | Dosis                                 | Especial                                                            |                            | intestinal    | en liquido        | ×                     |
|                                                                                                    |                                                       | Atras                       | Continuar                             |                                                                     |                            |               |                   |                       |
|                                                                                                    |                                                       | GUARDAR SO                  | DLICITUD                              |                                                                     |                            |               |                   |                       |

Agregar Producto de Soporte Nutricional

Permite agregar más productos de soporte nutricional en la prescripción.

Atras Continuar

Use estos botones para desplazarse hacia atrás, al capítulo de **Dispositivos Médicos** o Continuar, para realizar la prescripción

de **Servicios Complementarios**, o utilice los iconos que se encuentran en la barra de navegación para ir directamente al módulo deseado.

#### GUARDAR SOLICITUD

Si al paciente solo se le prescriben los productos de soporte nutricional y el profesional de la salud tratante no desea agregar más tecnologías de Salud no

financiadas con recursos de la UPC o servicios complementarios, presionando el botón "Guardar Solicitud" el aplicativo generará el siguiente mensaje:

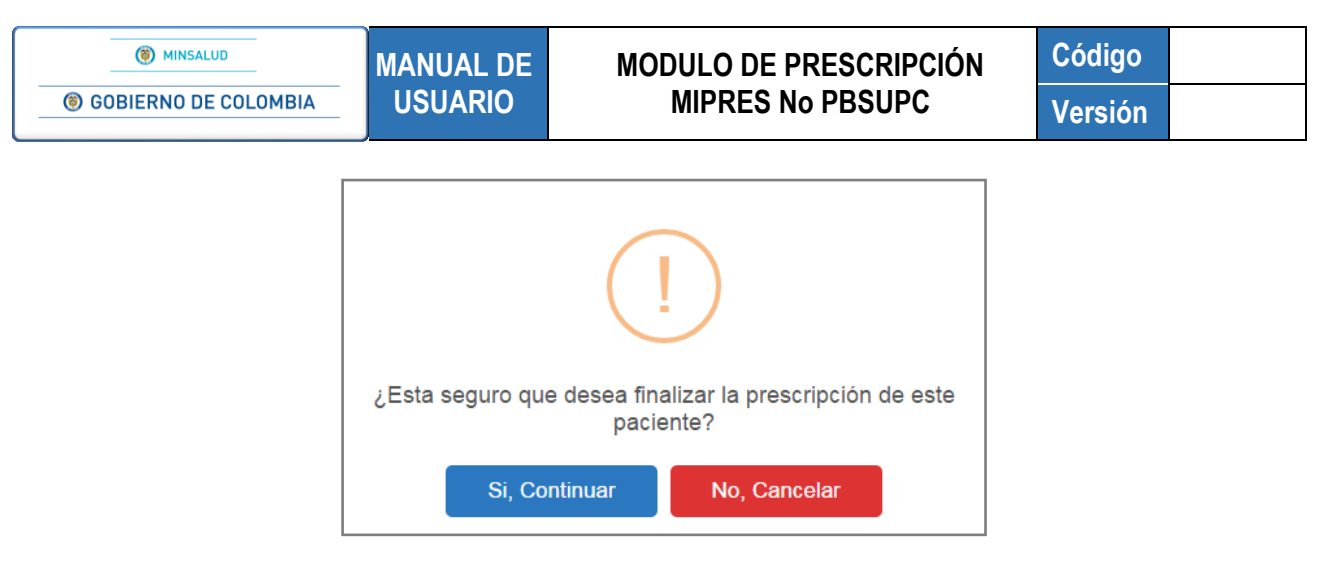

Si está seguro de finalizar la prescripción del paciente, presione el botón "Si, Continuar" del anterior mensaje, el aplicativo asignará el número de solicitud de la prescripción.

| Prescripción registrada exitosamente con Número de solicitud:<br>20180601138004550275 | FORMULA MÉDICA |
|---------------------------------------------------------------------------------------|----------------|
|---------------------------------------------------------------------------------------|----------------|

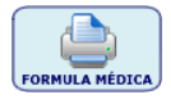

Al dar clic sobre este, se genera un archivo pdf que contiene la fórmula médica con el producto de soporte nutricional prescrito.

**Tener en cuenta que**: Si la prescripción del producto de soporte nutricional se realiza dentro del Ámbito Ambulatorio y el paciente no tiene ninguno de los diagnósticos especificados en el Artículo 12, numeral 5 de la Resolución 1885 de 2018 confirmados, ésta requiere ser evaluada por la Junta de Profesionales, por lo tanto queda en los pendientes de la Junta de Profesionales de la IPS y si es el Profesional independiente quien realiza la prescripción del producto de soporte nutricional queda en los pendientes a ser reasignados por el Rol Junta Médica EPS a la IPS de su red de prestadores para el registro de la evaluación de la Junta de profesionales.

## 11.1.1.4. Capítulo Servicios Complementarios

Para visualizar el capítulo de Servicios Complementarios, haga clic sobre el botón continuar o presionar el

icono<sup>(1)</sup>, que se encuentra en la barra de navegación en la parte superior de la pantalla. En este capítulo se diligenciarán los servicios complementarios que solicita el profesional de la salud tratante.

|                                                   | , - P, - D, - N, - S<br>RVICIOS COMPLEMENTARIOS | 0                               |
|---------------------------------------------------|-------------------------------------------------|---------------------------------|
| Los servicios complementarios ser                 | án analizados y aprobados por la Junta de l     | Profesionales de la Salud       |
|                                                   |                                                 | 1-2-3-4-5                       |
| 1. ¿El uso del servicio es cosmético o suntuario? | O Si O No                                       |                                 |
|                                                   |                                                 | Limpiar Servicio Complementario |

MINSALUD
 GOBIERNO DE COLOMBIA

MANUAL DE USUARIO Código Versión

Para agregar un Servicio Complementario presione el botón Agregar Servicio Complementario, el sistema mostrará automáticamente la barra de indicación secuencial la cual muestra las preguntas de validación, estas deben ser respondidas de acuerdo con la información declarada por el Profesional de la Salud Tratante.

La barra secuencial indica que son 5 preguntas, la pregunta actual se resalta en color verde.

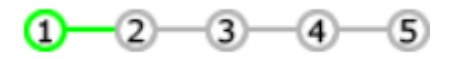

Las preguntas que se realizan son de respuesta única SI o NO y permiten avanzar al profesional de Salud según la respuesta seleccionada.

Pregunta 1. ¿El uso del servicio es cosmético o suntuario?: al seleccionar la opción SI, se generará el siguiente mensaje, "Recuerde...El servicio prescrito es cosmético o suntuario, no se financia con recursos del SGSSS", al aceptar el mensaje, se regresa a la pantalla inicial de Prescripción de Servicios Complementarios.

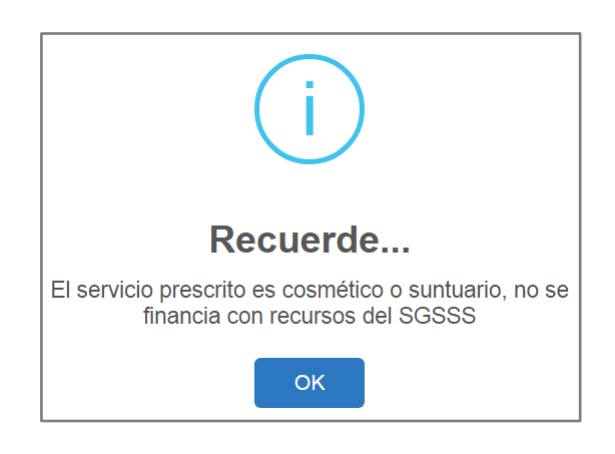

Al seleccionar la opción NO, se pasa a la pregunta 2.

• Pregunta 2. ¿El servicio se prestara en Colombia?:

|                                          |       | 1-2-3-4-5                       |
|------------------------------------------|-------|---------------------------------|
| 2. ¿El servicio se prestará en Colombia? | Si No |                                 |
|                                          |       | Limpiar Servicio Complementario |

Al seleccionar la opción SI, se pasa a la pregunta 3.

Al seleccionar la opción NO, se generará el siguiente mensaje, "*Recuerde...El servicio que se preste fuera de Colombia, no se financia con recursos del SGSSS*", al aceptar el mensaje, se regresa a la pantalla inicial de Prescripción de Servicios Complementarios.

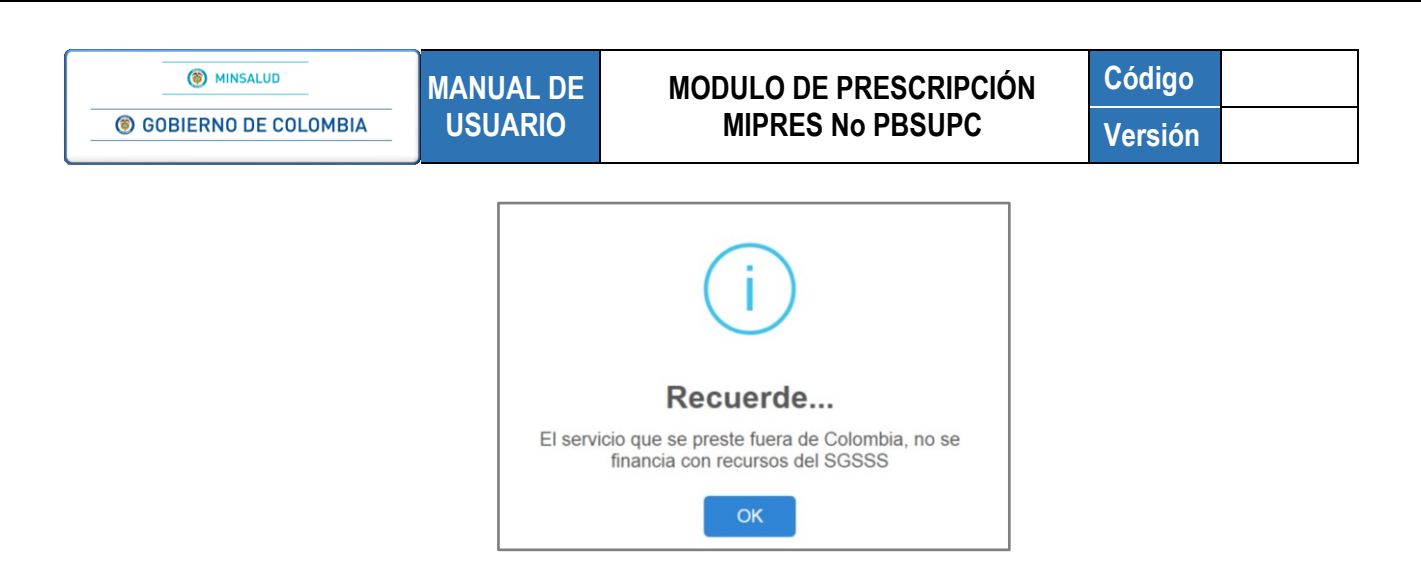

• Pregunta 3. ¿El servicio corresponde a la condición clínica y diagnóstico del paciente?:

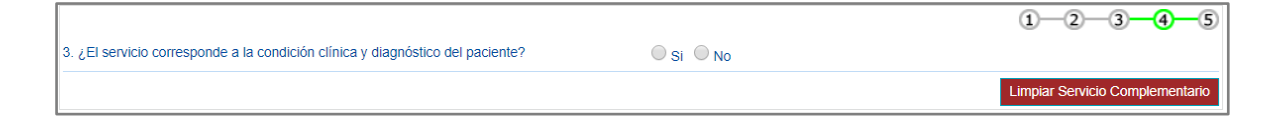

Al seleccionar la opción NO, se generará el siguiente mensaje, "*Recuerde...El servicio prescrito no se relaciona con la condición clínica y diagnóstico y no se financia con recursos del SGSSS*", al aceptar el mismo, se regresa a la pantalla inicial de Prescripción de Servicios Complementarios.

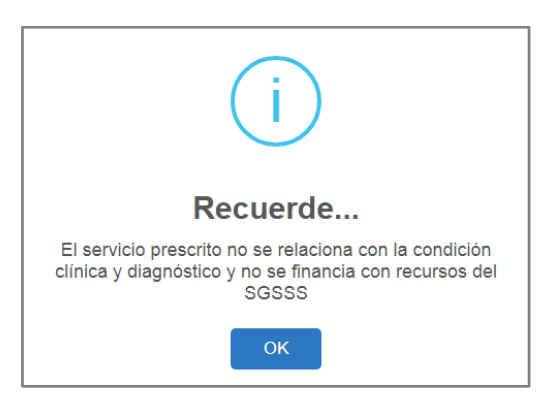

Al seleccionar la opción SI, se habilitará un campo de texto de 160 caracteres de longitud en el cual debe describir la condición del paciente.

|                                                                                |           | 1-2-3-4-5 |
|--------------------------------------------------------------------------------|-----------|-----------|
| 3. ¿El servicio corresponde a la condición clínica y diagnóstico del paciente? | 🖲 Si 🔘 No |           |
| Descripción de la condición del paciente (Máx. 160 caracteres):                |           |           |
|                                                                                |           |           |
|                                                                                |           | Seguir    |

Presione el botón para pasar a la pantalla de Datos de la Prescripción de Servicios Complementarios No PBSUPC.

# PRESCRIPCION DE SERVICIOS COMPLEMENTARIOS

| STRAR PRESCRIPCIÓN                                                     |                    |                             |                                |                  |
|------------------------------------------------------------------------|--------------------|-----------------------------|--------------------------------|------------------|
|                                                                        | CIOS COMF          | D N S<br>PLEMENTARIOS       | 0                              |                  |
| Los servicios complementarios serán a                                  | nalizados y ap     | probados por la Junta de P  | Profesionales de la Salud      |                  |
| DATOS DE LA PRESCF                                                     | RIPCIÓN DEL SERV   | ICIO COMPLEMENTARIO NO PBSU | PC                             |                  |
| Tipo                                                                   | ) de prestación: 🔘 | Única 🔍 Sucesiva            |                                |                  |
| Tipo Servicio Complementario:<br>Seleccione                            | Cantidad:          | Frecuencia Uso:             | Duración tratamiento:          | Cantidad Total:  |
| Descripción Servicio Complementario (Máx. 160 caracteres):             |                    | Seleccione V                | Seleccione V                   |                  |
| L                                                                      |                    |                             |                                |                  |
| Justificación No PBSUPC (Máx. 500 caracteres):                         |                    |                             |                                |                  |
|                                                                        |                    |                             |                                |                  |
|                                                                        |                    |                             |                                | //               |
| Indicaciones o Recomendaciones para el paciente (Max. 160 caracteres): |                    |                             |                                |                  |
|                                                                        |                    |                             |                                | //               |
|                                                                        |                    | Limpiar Servicio            | Complementario Agregar Servici | o Complementario |

• Tipo de prestación: Seleccione el tipo de prestación, este campo es de selección única.

| Tipo de prestación: | 🔘 Única | O Sucesiva |
|---------------------|---------|------------|
|---------------------|---------|------------|

• **Tipo Servicio Complementario:** Seleccione de la lista desplegable el tipo de servicio complementario a prescribir.

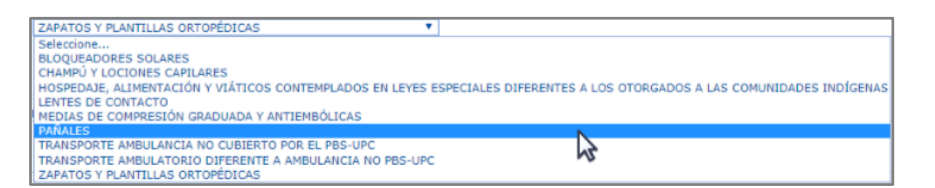

 Descripción Servicio Complementario: Digite la información complementaria para la prescripción del servicio complementario, permite máximo 160 caracteres.

| Descripción Servicio Complementario (Máx. 160 caracteres): |   |
|------------------------------------------------------------|---|
|                                                            |   |
|                                                            | / |

• Cantidad: Digite la cantidad Fórmulada. El campo "Cantidad" permite máximo 5 caracteres.

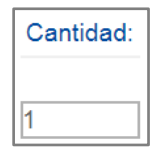

## MODULO DE PRESCRIPCIÓN MIPRES No PBSUPC

• Frecuencia de Uso: Indique la frecuencia de uso digitando el valor numérico en la casilla "Cada" y seleccionando la "Unidad de Tiempo" de la lista desplegable según corresponda. Al seleccionar la opción "Única", se inhabilitará el campo Duración Tratamiento. El campo "Cada" permite máximo 5 caracteres.

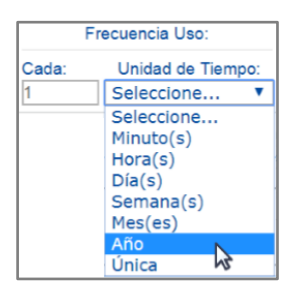

• **Duración Tratamiento:** Ingrese la cantidad y el período de duración del tratamiento. El campo cantidad permite máximo 6 caracteres.

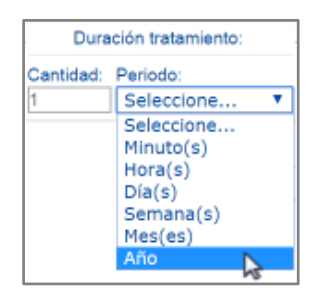

• **Cantidad Total:** Ingrese en números la Cantidad Total por Servicio Complementario seleccionado. El campo "Cantidad Total" permite máximo 5 caracteres.

| Cantidad<br>Total: |
|--------------------|
| 1                  |

• Justificación No PBSUPC: Caja de texto libre, en la cual debe ingresar la justificación del Servicio Complementario a prescribir. Permite máximo 500 caracteres, es un campo obligatorio.

| Justificación No PBSUPC (Máx. 500 caracteres): |    |
|------------------------------------------------|----|
|                                                |    |
|                                                |    |
|                                                | // |

• Indicaciones o Recomendaciones para el paciente: Ingrese las indicaciones o recomendaciones en este cuadro de texto, permite digitar máximo 160 caracteres. Campo de obligatorio diligenciamiento.

Indicaciones o Recomendaciones para el paciente (Máx. 160 caracteres):

Durante la prescripción del procedimiento se habilitan los botones "Limpiar Servicio Complementario" y "Agregar Servicio Complementario".

Limpiar Servicio Complementario Permite limpiar todos los datos ingresados en el capítulo de Servicio Complementario y regresa a la pantalla inicial "*Agregar Servicio Complementario*".

Agregar Servicio Complementario Se habilita cuando todos los datos del servicio complementario han sido diligenciados y permite almacendar en la base de datos de la información correspondiente al servicio complementario no financiado con recursos de la UPC. El aplicativo visualiza la información del servicio complementario prescrito.

Si se encuentra alguna inconsistencia el aplicativo genera un mensaje de advertencia y no permite agregar el servicio complementario.

|               | L    | os servicio   | s complem                 | entari   | os sera    | án anali: | zados    | y aprobados por la Junta de                                       | e Profesionales de la Sal<br>Agregar Se                   | ud<br>ervicio Complen |
|---------------|------|---------------|---------------------------|----------|------------|-----------|----------|-------------------------------------------------------------------|-----------------------------------------------------------|-----------------------|
| # Pr.         | Tipo | Tipo Servicio | Descripción               | Cantidad | Frecuencia | Duración  | Cantidad | Justificación                                                     | Indicaciones                                              | Junta de              |
| <b>X 1</b> Ún | nica | PAÑALES       | PAÑAL ULTRA<br>ABSORBENTE | 1        | 8 Hora(s)  | 1 Mes(es) | 90       | PACIENTE CON DEFICIENCIA MOTORA Y ESCASO<br>CONTROL DE ESFINTERES | CAMBIAR CADA 8 HORAS, HUMECTAR LA<br>PIEL DESPUES DEL USO | No                    |

**Tener en cuenta que:** Según el artículo 19, parágrafo 2 de la Resolución 1885 del 10 de mayo de 2018, "Cuando se trate de prescripción de pañales y la cantidad requerida para un mes de tratamiento sea igual o menor a 120 unidades contabilizados por usuario, no se requerirá del análisis por parte de la Junta de Profesionales de Salud. La entidad responsable del asegurado deberá controlar el suministro de dichas cantidades de forma mensual, independiente del número de prescripciones por usuario que se hayan registrado en la herramienta tecnológica. Lo anterior hasta tanto se establezca un protocolo para tal fin".

| #         Tipo         Tipo Servicio         Descripción         Cantidad         Frecuenci         Duración         Cantidad         Justificación         Indicaciones         Junta de<br>Profesionales                                                                                                    | • |                           | ſ                                                         |                                         |                   |                         |                  |          |                           |                                 |                      |
|----------------------------------------------------------------------------------------------------|---|---------------------------|-----------------------------------------------------------|-----------------------------------------|-------------------|-------------------------|------------------|----------|---------------------------|---------------------------------|----------------------|
|                                                                                                    |   | Junta de<br>Profesionales | Indicaciones                                              | Justificación                           | Cantidad<br>Total | Duración<br>Tratamiento | Frecuenci<br>Uso | Cantidad | Descripción<br>Servicio   | Tipo Servicio<br>Complementario | # Tipo<br>Prestación |
| Alexie control and a second and a second and a second and a second and a second and a second a second |   | No                        | CAMBIAR CADA 8 HORAS, HUMECTAR LA<br>PIEL DESPUES DEL USO | ACIENTE CON DEFICIENCIA MOTORA Y ESCASO | 90                | 1 Mes(es)               | 8 Hora(s)        | 1        | PAÑAL ULTRA<br>ABSORBENTE | PAÑALES                         | 🗙 1 Única            |

Si por equivocación ingreso algún dato en el servicio complementario y requiere borrar, presione el icono 苯

Agregar Servicio Complementario Permite agregar más servicio complementarios en la prescripción.

Atras Use este botón para desplazarse hacia atrás, al capítulo de **Producto de Soporte Nutricional**, o utilice los iconos que se encuentran en la barra de navegación para ir directamente al módulo deseado.
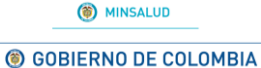

MANUAL DE USUARIO

# MODULO DE PRESCRIPCIÓN MIPRES No PBSUPC

Código Versión

GUARDAR SOLICITUD

Si al paciente solo se le prescriben los servicios complementarios y el profesional de la salud tratante no desea agregar más tecnologías de Salud no financiadas con

recursos de la UPC o servicios complementarios, presionando el botón "Guardar Solicitud" el aplicativo generará el siguiente mensaje:

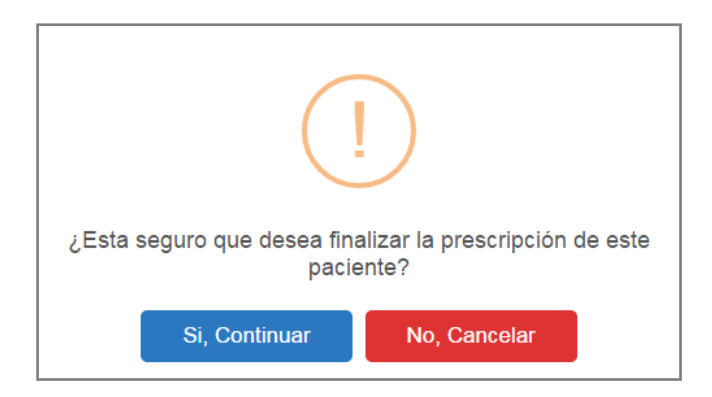

Si está seguro de finalizar la prescripción del paciente, presione el botón "Si, Continuar" del anterior mensaje, el aplicativo asignará el número de solicitud de la prescripción.

| Prescripción registrada exitosamente con Número de solicitud:<br>20180601132004550278 | PLAN DE MANEJO |
|---------------------------------------------------------------------------------------|----------------|
|---------------------------------------------------------------------------------------|----------------|

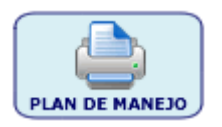

Al dar clic sobre este, se genera un archivo pdf que contiene el plan de manejo con el servicio complementario prescrito.

**Tener en cuenta que**: Todo servicio complementario requiere ser evaluado por la Junta de Profesionales, por lo tanto queda en los pendientes de la Junta de Profesionales de la IPS y si es el Profesional independiente quien realiza la prescripción del servicio complementario queda en los pendientes a ser reasignados por el Rol Junta Médica EPS a la IPS de su red de prestadores para el registro de la evaluación de la Junta de profesionales.

## 11.1.1.5. Varios servicios

El aplicativo permite registrar uno o más servicios o tecnologías dentro de una misma solicitud, al finalizar el registro de los servicios y/o tecnologías, selecciona el botón <sup>GUARDAR SOLICITUD</sup>, luego presione el botón "*Si, Continuar*", el aplicativo genera el número de la prescripción, permitiendo de manera inmediata la impresión de la fórmula médica (para los medicamentos) y el plan de manejo (para los demás servicios o tecnologías).

## 11.1.2. REGISTRAR CON ROL ORDENADOR

Al dar clic sobre la función **Registrar** se abrirá la pantalla del Formulario Ordenar Prescripción.

| Prescripción NO PBSUP | ⊂ ▶ |
|-----------------------|-----|
| Registrar             | h   |
| Consultar             |     |
| Anular                |     |
| Consultar Anulación   |     |

Se encuentran los campos para los Datos Iniciales de la Prescripción a Ordenar, donde se registra tipo documento y numero documento de identificación del profesional de la salud prescriptor que remitió a la consulta de Nutricion.

| Prescripción NO PBS 🕨 🧰 Actu | alizar Datos 🛛 🧱 Cambiar Contraseña 👩 Salir                                                          |                       |
|------------------------------|----------------------------------------------------------------------------------------------------|-----------------------|
| ORDENAR PRESCRIPCIÓN         |                                                                                                    |                       |
|                              | DATOS INICIALES DE LA P                                                                              | RESCRIPCIÓN A ORDENAR |
|                              | Datos del Profesional de Salud (Prescriptor)           Tipo de Documento         Número de Documento |                       |
|                              | Tipo de Documento Seleccione                                                                         | Número de Documento   |
|                              | CONT                                                                                                 | INUAR                 |

En caso de que ingrese el tipo y número de documento de identificación de un profesional que no se encuentre registrado en ReTHUS, o que se equivoque al ingresar los datos, se mostrará el siguiente mensaje de advertencia *"Los datos del profesional de salud no fueron encontrados".* 

|                                                 | DATOS INICIALES DE LA PRES                  | CRIPCIÓN A ORDENAR  |
|-------------------------------------------------|---------------------------------------------|---------------------|
| Los datos del profesional de salud no fueron er | contrados                                   |                     |
|                                                 | Datos del Profesional de S                  | alud (Prescriptor)  |
|                                                 | Tipo de Documento<br>Cédula de ciudadanía ▼ | Número de Documento |
|                                                 | CONTINUA                                    | AR                  |

Después de presionar el botón **CONTINUAR**, se visualiza la pantalla Capítulo Datos Iniciales.

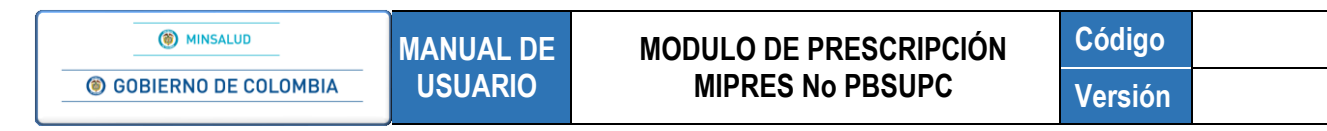

## 11.1.2.1. Capítulo Datos Iniciales

| RE          | GISTRAR PRESCRIPCIÓN                                                                                                    |  |  |  |  |  |  |  |  |  |
|-------------|----------------------------------------------------------------------------------------------------|--|--|--|--|--|--|--|--|--|
| $\sim$      |                                                                                                    |  |  |  |  |  |  |  |  |  |
| (1          | 1 ) DATOS INICIALES                                                                                                    |  |  |  |  |  |  |  |  |  |
| $\sim$      | 1                                                                                                    |  |  |  |  |  |  |  |  |  |
| $\bigcap$   | Número de Solicitud: Fecha: Hora:                                                                                                    |  |  |  |  |  |  |  |  |  |
| <b>1</b>    | El Número de Solicitud es automático y se genera cuando se registra la solicitud ) 2018-05-01 (7:35:33                                    |  |  |  |  |  |  |  |  |  |
| $\geq$      | DATOS DEL PACIENTE                                                                                                    |  |  |  |  |  |  |  |  |  |
| 3           | po de Documento de Identificación: Número de Documento Identificación: Primer Apellido: Segundo Apellido: Primer Nombre: Segundo Nombre:  |  |  |  |  |  |  |  |  |  |
|             | AMBITO DE ATENCIÓN                                                                                                    |  |  |  |  |  |  |  |  |  |
| 4           | Ambulatorio - no priorizado      Ambulatorio - priorizado      Hospitalario - domiciliario      Hospitalario - internación      Urgencias |  |  |  |  |  |  |  |  |  |
| $\subseteq$ | ¿Paciente con enfermedad huértana? SI No                                                                                                  |  |  |  |  |  |  |  |  |  |
|             | DIAGNÓSTICO QUE GENERA LA SOLICITUD (IMPRESIÓN O CONFIRMADO)                                                                              |  |  |  |  |  |  |  |  |  |
| 6           | Diagnóstico Principat                                                                                                    |  |  |  |  |  |  |  |  |  |
| ( >         | Pagnostico Relacionado 1:                                                                                                    |  |  |  |  |  |  |  |  |  |
|             | Diagnostico Relacionado 2:                                                                                                    |  |  |  |  |  |  |  |  |  |
|             |                                                                                                    |  |  |  |  |  |  |  |  |  |
|             | Continuar                                                                                                    |  |  |  |  |  |  |  |  |  |

#### 1. Sección Barra de Navegación

Indica en que capítulo de la prescripción asociada se encuentra el profesional de salud tratante (Nutricionista) y se activa según la selección del usuario. A continuación se lista los capítulos con su respectivo icono:

- Datos Iniciales ①
- Producto de Soporte Nutricional 🕚

Al seleccionar cada uno de estos capítulos, se despliega la funcionalidad asociada.

#### 2. Sección Información General de la Prescripción

Indica el número de la solicitud, fecha y hora del registro, estos campos son de solo de lectura.

| Número de Solicitud:                                                                | Fecha:     | Hora:    |
|-------------------------------------------------------------------------------------|------------|----------|
| (El Número de Selicitud es automático y se genero suando se registra la colicitud.) | 2018-05-11 | 10:03:46 |
| (El Numero de Solicitud es automático y se genera cuando se registra la solicitud.) |            |          |

- Número de Solicitud: el número de solicitud es automático y se genera cuando se guarda la solicitud.
- Fecha y Hora: el sistema visualiza la fecha "AAAA-MM-DD" y hora militar del registro.

#### 3. Sección Datos del Paciente

En esta sección se diligenciará los datos del paciente.

| Tipo de Documento de Identificación: | Número de Documento Identificación: | Primer Apellido: | Segundo Apellido: | Primer Nombre: | Segundo Nombre: |
|--------------------------------------|-------------------------------------|------------------|-------------------|----------------|-----------------|
| Seleccione                           |                                     |                  |                   |                |                 |

• Tipo de Documento de Identificación: seleccione el tipo de documento del paciente, según corresponda.

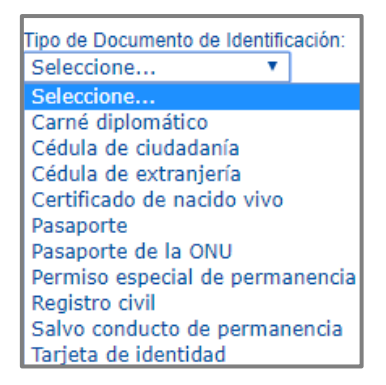

- **Número de Documento de Identificación:** digite el número del documento de identificación del paciente. Al digitar el documento de identificación, automáticamente trae los siguientes datos del paciente:
- Primer Apellido: se visualiza el primer apellido del paciente.
- Segundo Apellido: se visualiza el segundo apellido del paciente.
- Primer Nombre: se visualiza el primer nombre del paciente.
- Segundo Nombre: se visualiza el segundo nombre del paciente.

| ľ |                                                              |                                     | DATOS DEL PACIENT | 'E                           |                |                 |
|---|--------------------------------------------------------------|-------------------------------------|-------------------|------------------------------|----------------|-----------------|
|   | Tipo de Documento de Identificación:<br>Cédula de ciudadanía | Número de Documento Identificación: | Primer Apellido:  | Segundo Apellido:<br>******* | Primer Nombre: | Segundo Nombre: |

- 4. Sección Ámbito de Atención
  - Ámbito de Atención: el ámbito de atención es de selección única.

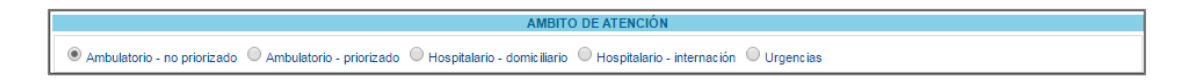

• ¿Paciente con enfermedad huérfana?: al seleccionar la opción SI, se despliega un campo de consulta.

Diligencie el código o como mínimo los cuatro primeros caracteres del nombre de la enfermedad huérfana en el campo de la consulta y presione el icono <a>(Lupa)</a>. El aplicativo listará información según lo digitado en el campo.

| () MINSALUD          | MANUAL DE                                                                                                    | MODULO DE PRESCRIPCIÓN                                                                                                    | Código  |
|----------------------|----------------------------------------------------------------------------------------------------|----------------------------------------------------------------------------------------------------|---------|
| GOBIERNO DE COLOMBIA | USUARIO                                                                                                    | MIPRES No PBSUPC                                                                                                    | Versión |
|                      | enfe           Código           0121         Anomalia           0151         Arañazo           0274         Celiaca e           0317         Craneosa           0782         Enferme-<br>interleuq           0788         Enferme-<br>musculaa           0790         Enferme-<br>muscula           0792         Enferme-<br>Q793           0793         Enferme-<br>Q794           0795         Enferme-<br>Q796           0797         Enferme-<br>D | Desoripción      de Axenfeld-Rieger - hidrocefalia - esqueleto anormal     de gato, enfermedad del     infermedad del     infermedad epilepsia calcificaciones occipitales     nostosis - enfermedad ocardiaca congenita - deficit intelectual     dad ubuinfalmatoria debido a deficiencia de antagonista del receptor de     uina 1     dad de Alexander     dad de Alexander     dad de Alzheimer autosomica dominante de aparicion temprana     dad de Best     dad de Blackfan-Diamond     dad de Canavan     dad de Canavan     dad de Caroli     dad de Caroli     dad de Caroli |         |

Seleccione la enfermedad huérfana correspondiente, haciendo clic sobre el código y el aplicativo automáticamente se visualizará la descripción y el código de la enfermedad huérfana en los respectivos campos.

| ¿Paciente con enfermedad huérfana? |            | ¿Cuái? | 0789   |                                                                     |                     | × |
|------------------------------------|------------|--------|--------|---------------------------------------------------------------------|---------------------|---|
|                                    | 0.01 0 140 |        | Código | Descripcion                                                         |                     |   |
|                                    |            |        | 0789   | Enfermedad de almacenamiento de glucogeno por deficit de foeforilar | sa quinasa muscular |   |

Si por equivocación seleccionó alguna enfermedad huérfana y requiere borrar, presione el icono X, este limpiará los dos campos.

Al seleccionar la opción NO, continúe con el formulario.

## 5. Sección Diagnóstico que Genera la Solicitud (Impresión o Confirmado)

En esta sección se diligenciará los datos del diagnóstico que genera la solicitud.

| DIAGNÓSTICO QUE GEN        | ERA LA SOLICITUD (IMPRESIÓN O CONFIRMADO) |
|----------------------------|-------------------------------------------|
| Diagnóstico Principal:     |                                           |
| Diagnóstico Relacionado 1: |                                           |
| Diagnóstico Relacionado 2: |                                           |

 Diagnóstico Principal: diligencie el código del diagnóstico o como mínimo los cuatro primeros caracteres del diagnóstico principal y presione el icono 
 (Lupa). El sistema listará información según lo digitado en el campo. Este campo es obligatorio, excepto cuando haya seleccionado una Enfermedad Huérfana.

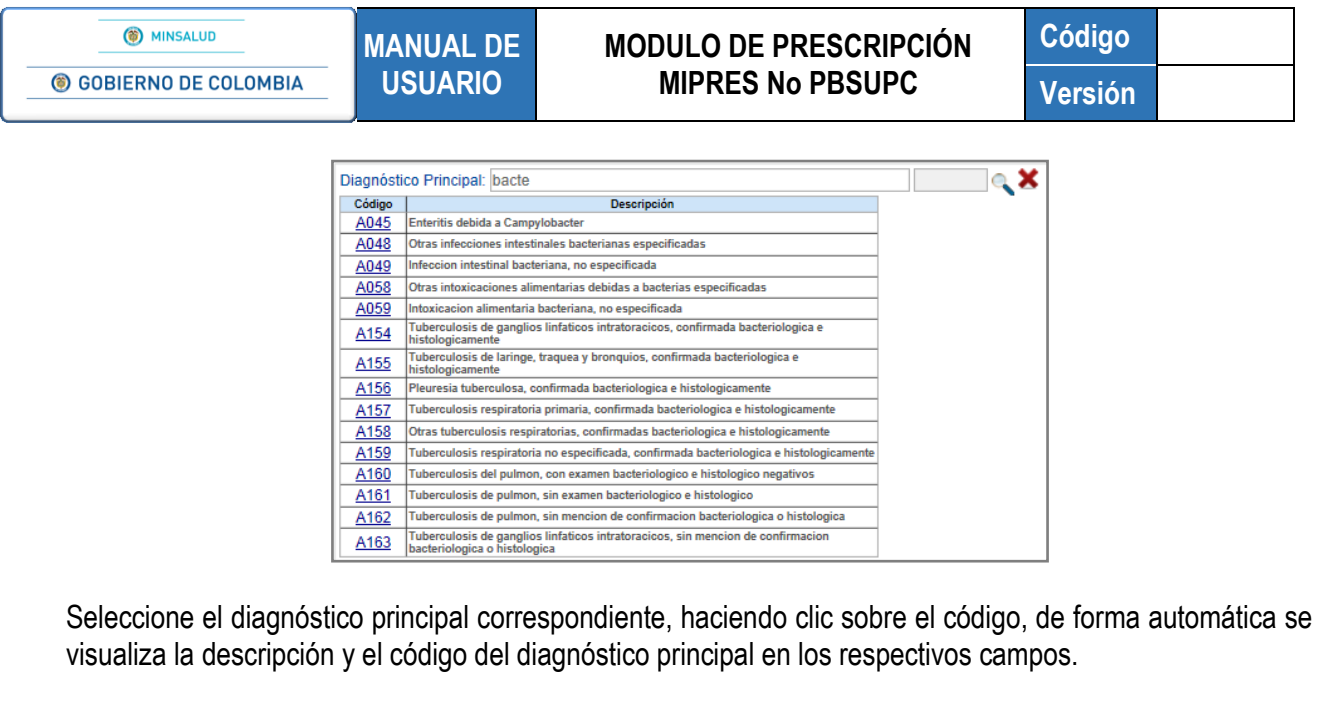

| Diagnóstico Principal: Intoxicacion alimentaria bacteriana, no especificada | A059 | ् <b>X</b> |
|-----------------------------------------------------------------------------|------|------------|
|-----------------------------------------------------------------------------|------|------------|

Si por equivocación seleccionó algún diagnóstico y requiere borrar, presione el icono **X**, éste limpiará los dos campos.

| Diagnóstico Principal: | X | ¢ |
|------------------------|---|---|
|------------------------|---|---|

Para filtrar la búsqueda a una palabra específica, esta se debe escribir entre el símbolo de comillas dobles "".

#### Búsqueda general:

| ódigo       | Descripción                                                                                         |
|-------------|----------------------------------------------------------------------------------------------------|
| A493        | Infeccion por micoplasma, sitio no especificado                                                     |
| B390        | infeccion pulmonar aguda debida a Histoplasma capsulatum                                            |
| B391        | Infeccion pulmonar cronica debida a Histopiasma capsulatum                                          |
| B392        | Infeccion pulmonar debida a Histoplasma capsulatum, sin otra especificacion                         |
| B393        | Infeccion diseminada debida a Histoplasma capsulatum                                                |
| B394        | Histopiasmosis debida a Histopiasma capsulatum, sin otra especificacion                             |
| B395        | Infeccion debida a Histoplasma duboisil                                                             |
| B580        | Oculopatia debida a toxoplasma                                                                      |
| B581        | Hepatitis debida a toxopiasma                                                                       |
| B582        | Meningoencefalitis debida a toxoplasma                                                              |
| <u>B960</u> | Mycopiasma pneumoniae [M. pneumoniae] como causa de enfermedades clasificadas en<br>otros capitulos |
| <u>C901</u> | Leucemia de celulas plasmaticas                                                                     |
| <u>E42X</u> | Kwashlorkor marasmatico                                                                             |
| E880        | Trastornos del metabolismo de las proteinas plasmaticas, no clasificados en otra parte              |
| G546        | Sindrome del miembro fantasma con dolor                                                             |

#### Búsqueda específica:

| Diagnósti   | co Principal: "ASMA"                                                                            | X |
|-------------|-------------------------------------------------------------------------------------------------|---|
| Código      | Descripción                                                                                     |   |
| <u>J450</u> | A sma predominantemente alergica                                                                |   |
| <u>J451</u> | A sma no alergica                                                                               |   |
| J458        | A ama mixta                                                                                     |   |
| <u>Z825</u> | Historia familiar de asma y de otras enfermedades cronicas de las vias respiratorias inferiores |   |

- Diagnóstico Relacionado 1: diligencie el código o como mínimo los cuatro primeros caracteres del diagnóstico relacionado 1 y presione en el icono 
   (Lupa). El sistema listará información según lo digitado en el campo. El procedimiento de búsqueda es igual que para el diagnóstico principal. Este campo es opcional.
- Diagnóstico Relacionado 2: diligencie el código o como mínimo los cuatro primeros caracteres del diagnóstico relacionado 2 y realice la consulta, presionando el icono 
   (Lupa). El sistema listará información según lo digitado en el campo. El procedimiento de búsqueda es igual que para el diagnóstico principal. Este campo es opcional.

Una vez diligencie todos los campos requeridos oprima el botón <u>Continuar</u>, el aplicativo validará los datos ingresados como la afiliación del paciente y el ámbito de atención para luego habilitar el capítulo de registro de prescripción de productos de soporte nutricional.

#### 11.1.2.1.1. Alertas

Una vez el aplicativo realiza las validaciones antes mencionadas, se pueden generar las siguientes alertas:

7. Cuando el régimen de afiliación del paciente no corresponde al régimen contributivo:

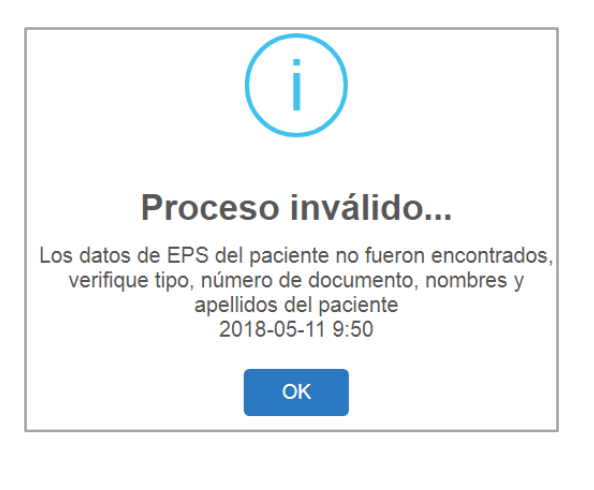

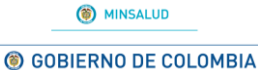

## MODULO DE PRESCRIPCIÓN MIPRES No PBSUPC

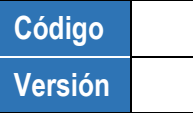

8. La IPS no hace parte de la Red de Prestadores de la EPS a la cual pertenece el paciente y se selecciona un ámbito de atención diferente a Urgencias:

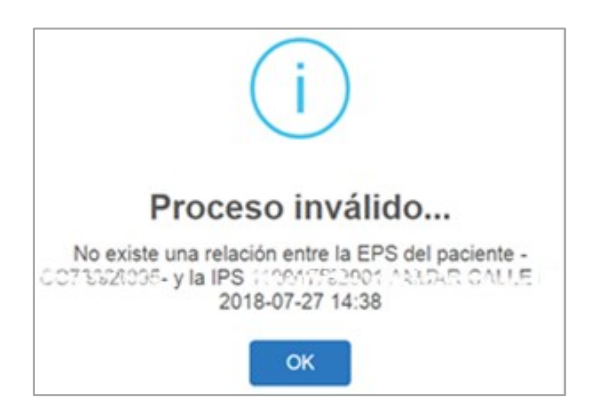

9. Cuando el paciente pertenece al régimen subsidiado pero la IPS no hace parte de la Red de Prestadores de la EPS y se selecciona un ámbito de atención diferente a Urgencias:

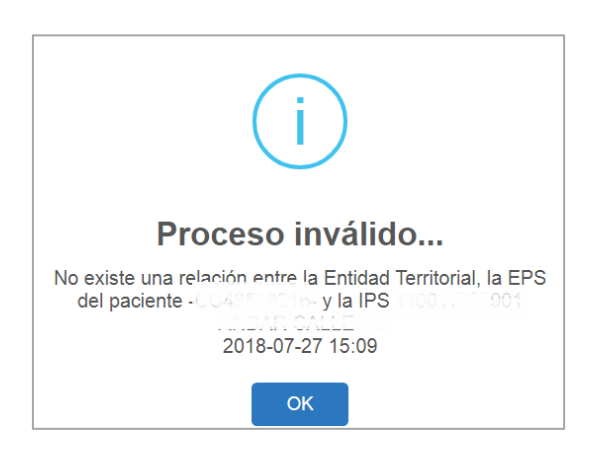

10. Cuando el paciente pertenece al régimen subsidiado pero la Entidad Territorial no se ha registrado en MIPRES y se selecciona el ámbito de atención Urgencias:

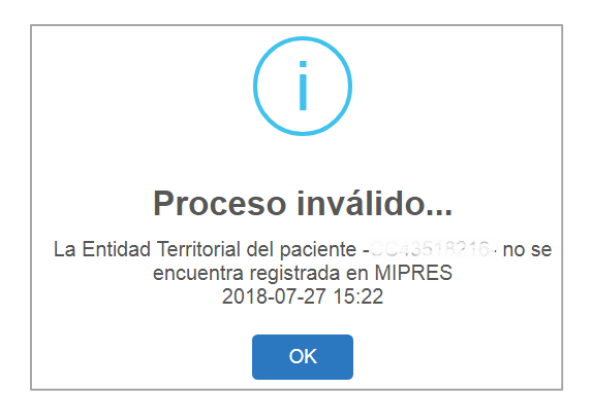

11. Cuando el paciente se encuentra Fallecido:

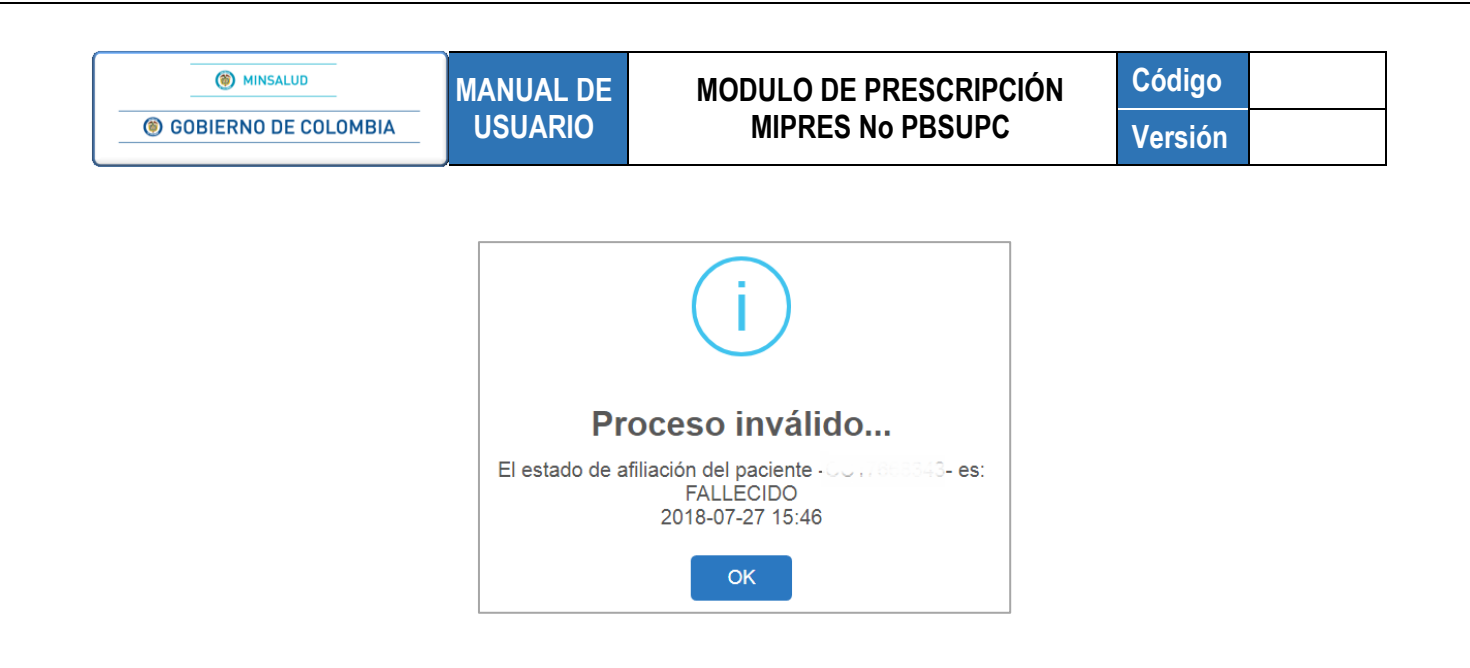

12. Cuando el paciente se encuentra Suspendido:

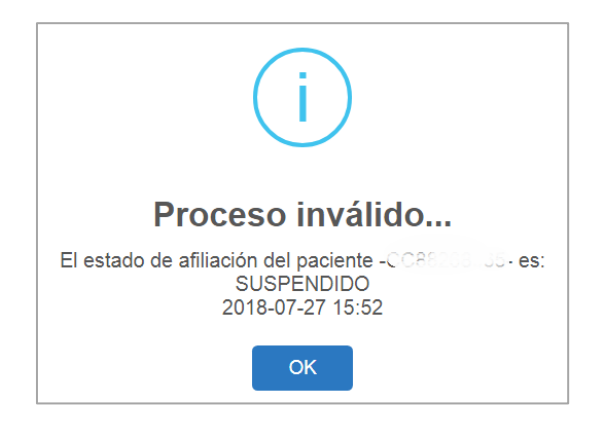

## 11.1.2.2. Capítulo Producto de Soporte Nutricional

Para visualizar el capítulo de Producto de Soporte Nutricional, debe hacer clic sobre el botón <u>continuar</u> o presionar el icono (1), que se encuentra en la barra de navegación en la parte superior de la pantalla. En este capítulo se diligenciarán los productos de soporte nutricional que prescribe el profesional de salud tratante(Nuticionista) al paciente en su (rol ordenador).

| REG | SISTRAR PRESCRIPCIÓN                    |
|-----|-----------------------------------------|
|     |                                         |
|     | PRODUCTO DE SOPORTE NUTRICIONAL         |
|     | Agregar Producto de Soporte Nutricional |
|     |                                         |
|     | Atras Continuar                         |
|     |                                         |

Para agregar un Producto de Soporte Nutricional presione el botón Agregar Producto de Soporte Nutricional, el sistema mostrará la primera pregunta del módulo de Producto de Soporte Nutricional la cual debe ser respondida de acuerdo con la información declarada por el Profesional de la Salud Tratante.

#### • Pregunta 1. ¿El producto de soporte nutricional está registrado por el INVIMA?:

MANUAL DE

**USUARIO** 

| 1. ¿El producto de soporte nutricional está registrado por el INVIMA? | Si No |                                         |
|-----------------------------------------------------------------------|-------|-----------------------------------------|
|                                                                       |       | Limpiar Producto de Soporte Nutricional |

Al seleccionar la opción NO, se generará el siguiente mensaje, "*Recuerde...El producto de soporte nutricional sin autorización del INVIMA no se financia con recursos del SGSSS*", al aceptar el mismo, se regresa a la pantalla inicial de Prescripción de Producto de Soporte Nutricional.

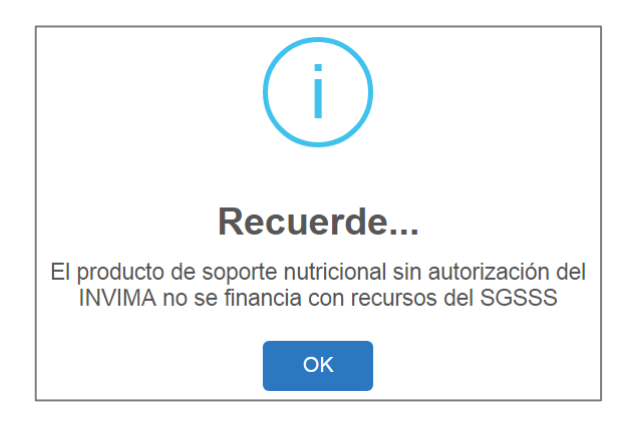

Al seleccionar la opción SI, pasa automáticamente a la pantalla de Datos de la Prescripción del Producto de Soporte Nutricional No PBSUPC.

## PRESCRIPCION DE PRODUCTO DE SOPORTE NUTRICIONAL NO PBSUPC

Si en el capítulo de Datos Iniciales el ámbito de atención seleccionado por el profesional de salud tratante es Ambulatorio Priorizado o Ambulatorio No Priorizado, como se muestra en la siguiente pantalla;

| lúmero de Solicitud:                                          |                                                   | Fecha                      |                             | Hora:<br>18:26:18        |                            |
|---------------------------------------------------------------|---------------------------------------------------|----------------------------|-----------------------------|--------------------------|----------------------------|
| El Número de Solicitud es automático                          | y se genera cuando se registra la solicit         | ud.)                       |                             |                          |                            |
|                                                               |                                                   | DATOS DEL PACIES           | NTE                         |                          |                            |
| ipo de Documento de Identificación:<br>Cédula de ciudadanía 🔻 | Número de Documento Identificación:<br>1019065527 | Primer Apellido:<br>QUIROZ | Segundo Apellido:<br>TORRES | Primer Nombre:<br>ANGELA | Segundo Nombre:<br>NATALIA |
|                                                               |                                                   | AMBITO DE ATENC            | IÓN                         |                          |                            |
| Ambulatorio - no priorizado O A                               | mbulatorio - priorizado 🔍 Hospitalario -          | domiciliario 🔍 Hospital    | ario - internación 🔍 Urgeno | ias                      |                            |
| Paciente con enfermedad huérfana?                             | © Si <sup>©</sup> No                              |                            |                             |                          |                            |
|                                                               | DIAGNÓSTICO QUE G                                 | ENERA LA SOLICITUD (       | IMPRESIÓN O CONFIRMA        | DO)                      |                            |
| Nagnóstico Principal:                                         |                                                   | X                          |                             |                          |                            |
| Nagnóstico Relacionado 1:                                     |                                                   |                            | ×                           |                          |                            |
| agnóstico Relacionado 2:                                      |                                                   |                            | X                           |                          |                            |

Y se requiere prescribir productos de soporte nutricional, se mostrará el siguiente formulario:

| JISTRAR PRESCRIPCIÓN                                                              |                                   |
|-----------------------------------------------------------------------------------|-----------------------------------|
| PRODUCTO                                                                          | 0-0,                              |
| PRODUCTO                                                                          | DE SOPORTE NUT                    |
| Indique si el paciente tiene uno o más de los siguientes diagnósticos y si es con | firmado o no:                     |
|                                                                                   | Diagnóstico confirmado            |
| Enfermedad Huérfana, Enfermedad rara, Ultra-Huérfana y Olvidada                   | I SI NO                           |
| III VIH                                                                           | SI No                             |
| Cáncer en cuidado paliativo                                                       | SI No                             |
| Enfermedad Renal Crónica Estadio V                                                | I SI NO                           |
| "En caso de no presentar ninguna de estas patologías, por favor continue          | el diligenciamiento del formulari |
|                                                                                   |                                   |
|                                                                                   |                                   |
|                                                                                   |                                   |
|                                                                                   | Atras Continuar                   |
|                                                                                   | Continuar                         |

El profesional de salud tratante debe seleccionar el(os) diagnóstico(s) que apliquen al paciente, e indicar si este(os) se encuentra confirmado(s) o no y luego presionar el botón "Seguir":

- Enfermedad huérfana, enfermedad rara, ultra-huérfana y olvidada
- VIH
- Cáncer en cuidado paliativo
- Enfermedad renal crónica estadio V

Si el paciente tiene alguno de los anteriores diagnósticos y es confirmado, el producto de soporte nutricional se marcará en el aplicativo como "No requiere Junta de Profesionales de la Salud"; en caso contrario, pasará la prescripción al análisis y evaluación de la Junta de Profesionales de la Salud.

Si el paciente <u>NO</u> tiene ninguna de las patologías anteriores, puede continuar presionando el botón "Seguir" para así proceder al diligenciamiento de la prescripción del producto de soporte nutricional, como se muestra a continuación:

| IERNO DE COLOMBIA                     | MANUAL DE<br>USUARIO                                                                                                    | MODULO<br>MIPR                  | DE PRESCRIPO<br>ES No PBSUPC      |                      | odigo<br>ersión |
|---------------------------------------|----------------------------------------------------------------------------------------------------|---------------------------------|-----------------------------------|----------------------|-----------------|
| Prescripción NO PBS 🕨 🧱 A             | ctualizar Datos 👩 Salir                                                                                                    |                                 |                                   |                      |                 |
| REGISTRAR PRESCRIPCIÓN                |                                                                                                    |                                 |                                   |                      |                 |
|                                       | PRODU                                                                                                    | CTO DE SOPORTE NU               |                                   |                      |                 |
|                                       | DATOS DE LA PRESCRI                                                                                                    | IPCIÓN DEL PRODUCTO DE SOPOR    | TE NUTRICIONAL NO PBSUPC          |                      |                 |
|                                       |                                                                                                    | Tipo de prestación: 🔘 Única 🔘 S | ucesiva                           |                      |                 |
| Tipo de Producto de Soporte N         | utricional:                                                                                                    | Producto de S                   | oporte Nutricional:               |                      |                 |
| Forma                                 |                                                                                                    | Vía Administra                  | ción:                             |                      |                 |
|                                       |                                                                                                    | <ul> <li>Seleccione.</li> </ul> |                                   | •                    |                 |
| Dosis:                                | Frecuencia de Administració                                                                                                    | in: Indicaciones Especiales:    | Duración Tratamiento:             | Cantidad Total:      |                 |
| Número: Unidad de Medid<br>Seleccione | a: Cada: Unidad de Tiempo                                                                                                    | Seleccione V                    | Durante: Periodo:<br>Seleccione V | Número: Presentación | •               |
| Justificación No PBS (Máx. 500        | ) caracteres):                                                                                                    |                                 |                                   |                      |                 |
|                                       | ,,,,,,,,,,,,,,,,,,,,,,,,,,,,,,,,,,,,,,,,,,,,,,,,,,,,,,,,,,,,,,,,,,,,,,,,,,,,,,,,,,,,,,,,,,,,,,,,,,,,,,,,,,,,,,,,,,,,,,,,,,,,,,,,,,,,,,,,,,,,,,,,,,,,,,,,,,,,,,,,,,,,,,,,,,,,,,,,,,,,,,,,,,,,,,,,,,,,,,,,,,,,,,,,,,,,,,,,,,,,,,,,,,,,,,,,,,,,,, _,, _ |                                 |                                   |                      |                 |
| Indicaciones o Recomendacion          | es para el paciente (Máx. 160 caracteres)                                                                                                    | ):                              |                                   |                      |                 |
|                                       |                                                                                                    |                                 |                                   |                      |                 |

• Tipo de prestación: Seleccione el tipo de prestación, este campo es de selección única.

| Tipo de prestación: | 🔘 Única | O Sucesiva |
|---------------------|---------|------------|
|---------------------|---------|------------|

• Tipo Producto de Soporte Nutricional: Seleccione el tipo de producto de la lista desplegable.

| Tipo de Producto | de Soporte Nutricional:              |                            |                                        |
|------------------|--------------------------------------|----------------------------|----------------------------------------|
| Seleccione       |                                      | •                          |                                        |
| Seleccione       |                                      | N                          |                                        |
| 1102 - Sustitu   | tos de una comida principal - 150    | a 300 al no deben sob      | repasar las 1200 kcal al día.          |
| 1201 - Aminoá    | icidos libres                        |                            |                                        |
| 1301 - Proteín   | a hidrolizada Basadas en Péptidos    |                            |                                        |
| 1302 - Proteín   | a Parcialmente hidrolizada           |                            |                                        |
| 1401 - Diabete   | es - Baja carga de carbohidratos     |                            |                                        |
| 1404 - DNT Ag    | juda - FTLC Formula terapeutica li   | sta para el consumo 500    | kc/92g.                                |
| 1405 - Estrés    | Metabólico - Altas en péptidos y a   | antioxidantes y modificad  | as en hidratos de carbono y lípidos.   |
| 1406 - Hepátio   | a - Alto en aminoácidos de caden:    | a ramificada, bajo en am   | inoácidos aromáticos                   |
| 1407 - Inmuno    | > moduladoras - Arginina, glutami    | na, ω3 ácidos grasos, nu   | cleótidos y antioxidantes.             |
| 1408 - Pulmon    | iar - Alto aporte de proteína y mo   | derado aporte en grasa.    |                                        |
| 1409 - Renal E   | Jiálisis - Alta en proteína y modifi | ada en micronutrientes p   | oara neutralizar pérdidas por diálisis |
| 1410 - Renal F   | rediálisis - Estadios 2,3,4 Baja en  | proteína, fósforo y electi | rolitos.                               |
| 1411 - Enferm    | edades del sistema nervioso          |                            |                                        |
| 1501 - Alta en   | Proteína - Proteína mayor al 20%     | o de la energía total      |                                        |
| 1502 - Con Fib   | vra - 5 a 15 g/L                     |                            |                                        |
| 1503 - Densid    | ad Calórica - 1 a 2 kcal/mL          |                            |                                        |
| 1504 - Estánda   | ar - Distribución normal de la diet  | a                          |                                        |
| 1601 - Modulo    | s de proteina, carbohidratos, lipid  | os                         |                                        |
| 1701 - Fórmul    | as especiales para niños (lactante   | s, niños de corta edad y i | niños)                                 |

 Producto de Soporte Nutricional: Campo que contiene una lista desplegable con los productos de soporte nutricional disponibles según el tipo de producto de soporte nutricional seleccionado. Seleccione un producto de la lista.

| Tipo de Producto de Soporte Nutricional:<br>1102 - Sustitutos de una comida principal - 150 a 300 kcal no deben sc 🔻 | Producto de Soporte Nutricional:<br>Seleccione                                             | • |
|----------------------------------------------------------------------------------------------------|--------------------------------------------------------------------------------------------|---|
|                                                                                                    | Seleccione<br>ENSURE ADVANCE LÍQUIDO LÍQUIDO 237 ML<br>ENSURE FIBRA LIQUIDO LÍQUIDO 237 ML |   |

• Forma: Campo que contiene una lista desplegable con las formas de presentación disponibles para el Producto de Soporte Nutricional seleccionado. Seleccione una opción de la lista desplegable.

| () MINSALUD          | MANUAL DE                                     | MODULO DE PRESCRIPCIÓN | Código  |
|----------------------|-----------------------------------------------|------------------------|---------|
| GOBIERNO DE COLOMBIA | USUARIO                                       | MIPRES No PBSUPC       | Versión |
|                      |                                               |                        |         |
|                      |                                               |                        |         |
|                      | Forma:                                        |                        |         |
|                      | Forma:<br>Seleccione                          | <b>•</b>               |         |
|                      | Forma:<br>Seleccione<br>Seleccione            | ¥                      |         |
|                      | Forma:<br>Seleccione<br>Seleccione<br>Botella | •                      |         |

• Via de Administración: Seleccione de la lista desplegable la via de administración.

| Vía Administración: |   |
|---------------------|---|
| Seleccione          | • |
| Seleccione          | N |
| ORAL                | 2 |
| SONDA               |   |

 Dósis: Digite el número, para ingresar decimales use la coma ",", y seleccione la Unidad de Medida de la dósis. El campo "número" permite máximo 7 caracteres.

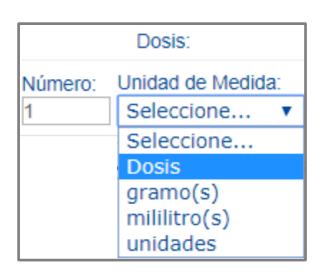

• Frecuencia de Administración: Ingrese en números cada cuánto se suministra y seleccione la unidad de tiempo de la frecuencia de administración. El campo "Cada" permite máximo 3 caracteres.

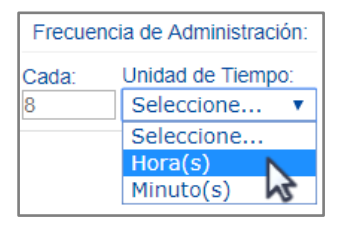

• Indicaciones Especiales: seleccionar según corresponda las indicaciones especiales. Es de selección única.

| In | dicaciones Especiales:      |
|----|-----------------------------|
|    | Seleccione 🔻                |
|    | Seleccione                  |
|    | Administración en dosistica |
|    | Administrar en Bolo         |
|    | Infusión continua           |
|    | Sin indicación Especial     |

• **Duración Tratamiento:** Ingrese la cantidad y el período de duración del tratamiento. El campo "Durante" permite máximo 3 caracteres.

| MINSALUD     GOBIERNO DE COLOMBIA | MANUAL DE<br>USUARIO | N                | IODULO DE PRESCRIPCIÓN<br>MIPRES No PBSUPC                  | Código<br>Versión |
|-----------------------------------|----------------------|------------------|-------------------------------------------------------------|-------------------|
|                                   | <b>D</b> t<br>3      | Durac<br>urante: | ción Tratamiento:<br>Periodo:<br>Seleccione ▼<br>Seleccione |                   |
|                                   |                      | ,                | Mes(es)                                                     |                   |

la presentación. El campo número permite máximo 7 caracteres.

| Cantidad Total: |              |  |  |  |  |  |
|-----------------|--------------|--|--|--|--|--|
| Número:         | Presentación |  |  |  |  |  |
| 720             | Seleccione V |  |  |  |  |  |
|                 | Seleccione   |  |  |  |  |  |
|                 | Botella      |  |  |  |  |  |
|                 | 12           |  |  |  |  |  |

• Justificación No PBSUPC: Caja de texto libre, en la cual debe ingresar la justificación del producto de soporte nutricional a prescribir. Permite máximo 500 caracteres, es un campo obligatorio.

| Justificación No PBSUPC (Máx. 500 caracteres): |    |
|------------------------------------------------|----|
|                                                |    |
|                                                |    |
|                                                | // |

• Indicaciones o Recomendaciones para el paciente: Ingrese las indicaciones o recomendaciones en este cuadro de texto, permite digitar máximo 160 caracteres. Campo de obligatorio diligenciamiento.

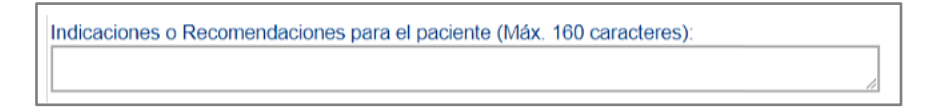

Durante la prescripción del producto de soporte nutricional se habilitan los botones "Limpiar Producto de Soporte Nutricional" y "Agregar Producto de Soporte Nutricional".

Limpiar Producto de Soporte Nutricional

Permite limpiar todos los datos ingresados en el capítulo de Producto de Soporte Nutricional y se regresa a la pantalla de inicial de Producto de Soporte Nutricional, "Agregar Producto de Soporte Nutricional".

Agregar Producto de Soporte Nutricional

Se habilita cuando todos los datos del Producto de Soporte Nutricional han sido diligenciados y permite almacendar en la base de datos de la información correspondiente al producto de soporte nutricional no financiado con recursos de la UPC. El aplicativo visualiza la información del producto de soporte Nutricional prescrito.

## MODULO DE PRESCRIPCIÓN MIPRES No PBSUPC

| Código  |  |
|---------|--|
| Versión |  |

Si se encuentra alguna inconsistencia el aplicativo genera un mensaje de advertencia y no permite agregar el producto de soporte nutricional.

|   | D - 0 A<br>PRODUCTO DE SOPORTE NUTRICIONAL |                                                                        |                                    |         |                       |            |                                 |                            |                         |                   |                                            |                                        |                           |         |
|---|--------------------------------------------|------------------------------------------------------------------------|------------------------------------|---------|-----------------------|------------|---------------------------------|----------------------------|-------------------------|-------------------|--------------------------------------------|----------------------------------------|---------------------------|---------|
|   |                                            |                                                                        |                                    |         |                       |            |                                 |                            |                         |                   |                                            | Agregar Producto o                     | de Soporte Nut            | riciona |
|   | # Tipo<br>Prestación                       | Tipo de Producto de Soporte<br>Nutricional                             | Producto de Soporte<br>Nutricional | Forma   | Vía<br>Administración | Dosis      | Frecuencia de<br>Administración | Indicaciones<br>Especiales | Duración<br>Tratamiento | Cantidad<br>Total | Justificación                              | Indicaciones                           | Junta de<br>Profesionales |         |
| X | 1 Única                                    | 1501 - Alta en Proteína - Proteína<br>mayor al 20% de la energía total | ENSURE CLINICAL<br>LIQUIDO 220 ML  | Botella | ORAL                  | 1<br>Dosis | 6 Hora(s)                       | Sin indicación<br>Especial | 4 Día(s)                | 24<br>Botella     | paciente con<br>deficiencia<br>nutricional | TOMAR DILUIDO EN<br>SUFICIENTE LIQUIDO | No                        | -       |
| 2 | 1 Única                                    | 1501 - Alta en Proteína - Proteína<br>mayor al 20% de la energía total | ENSURE CLINICAL<br>LIQUIDO 220 ML  | Botella | ORAL                  | 1<br>Dosis | 6 Hora(s)                       | Sin indicación<br>Especial | 4 Día(s)                | 24<br>Botella     | paciente con<br>deficiencia<br>nutricional | TOMAR DILUIDO EN<br>SUFICIENTE LIQUIDO | No                        |         |
|   |                                            |                                                                        |                                    |         | Atras                 |            | Co                              | ntinuar                    |                         |                   |                                            |                                        |                           |         |
|   |                                            |                                                                        |                                    |         | GU                    | \RD/       | AR SOLICITU                     | D                          |                         |                   |                                            |                                        |                           |         |

Si por equivocación ingreso algún dato en el producto de soporte nutricional y requiere borrar, presione el icono 🗙

Una vez es guardado el producto de soporte nutricional, aparece un subíndice debajo de la letra **N** de la barra de navegación, que indica la totalidad de productos de soporte nutricional que han sido agregados.

|                      | D D<br>PRODUCTO DE SOPORTE NUTRICIONAL                                 |                                    |         |                       |                            |                             |                            |                         |                   |                                            |                                        |                           |         |
|----------------------|------------------------------------------------------------------------|------------------------------------|---------|-----------------------|----------------------------|-----------------------------|----------------------------|-------------------------|-------------------|--------------------------------------------|----------------------------------------|---------------------------|---------|
|                      |                                                                        |                                    |         |                       |                            |                             |                            |                         |                   | I                                          | Agregar Producto d                     | le Soporte Nul            | ricion  |
| # Tipo<br>Prestación | Tipo de Producto de Soporte<br>Nutricional                             | Producto de Soporte<br>Nutricional | Forma   | Vía<br>Administración | Dosis Ad                   | ecuencia de<br>ministración | Indicaciones<br>Especiales | Duración<br>Tratamiento | Cantidad<br>Total | Justificación                              | Indicaciones                           | Junta de<br>Profesionales | <b></b> |
| 🗙 1 Única            | 1501 - Alta en Proteína - Proteína<br>mayor al 20% de la energía total | ENSURE CLINICAL<br>LIQUIDO 220 ML  | Botella | ORAL                  | 1<br>Dosis <sup>6</sup> Ho | ora(s)                      | Sin indicación<br>Especial | 4 Día(s)                | 24<br>Botella     | paciente con<br>deficiencia<br>nutricional | TOMAR DILUIDO EN<br>SUFICIENTE LIQUIDO | No                        | -       |
| gar Producto         | de Soporte Nutricional                                                 | Permite a                          | agre    | egar má               | ás pro                     | oducto                      | os de s                    | oport                   | e nu              | tricional                                  | en la preso                            | cripción.                 |         |
| Atras                | Use es                                                                 | te hetén n                         | oro     |                       |                            |                             |                            |                         |                   |                                            |                                        |                           |         |
|                      |                                                                        | ste boton p                        | ara     | despla                | zarse                      | e haci                      | a atrás                    | s, al ca                | apítu             | lo de D                                    | atos Inicia                            | les.                      |         |
| GUARDAR              | SOLICITUD                                                              | Presione e<br>mensaje:             | este    | despla<br>e botón     | zarse<br>para              | e haci<br>" <i>Gua</i>      | a atrás<br>ardar S         | s, al ca<br>colicitu    | apítu<br>nd" e    | lo de <b>D</b><br>I aplicat                | <b>atos Inicia</b><br>ivo generar      | <b>les.</b><br>á el sigu  | uier    |
| GUARDAR              | SOLICITUD                                                              | Presione e<br>mensaje:             | este    | despla<br>e botón     | zarse<br>para              | e haci<br>"Gua              | a atrás<br>ardar S         | s, al ca<br>colicitu    | apítu<br>uď" e    | lo de <b>D</b><br>I aplicat                | <b>atos Inicia</b><br>ivo generar      | <b>les.</b><br>á el sig   | uier    |
| GUARDAR              | SOLICITUD                                                              | Presione e<br>mensaje:             | este    | despla<br>e botón     | zarse<br>para              | e haci<br>⊨" <i>Gua</i>     | a atrás<br>ardar S         | s, al ca<br>colicitu    | apítu<br>uď"e     | lo de <b>D</b>                             | <b>atos Inicia</b><br>ivo generar      | <b>les.</b><br>á el sigu  | uie     |
| GUARDAR              | SOLICITUD                                                              | Presione e<br>mensaje:             | este    | despla                | zarse<br>para              | e haci<br>⊧" <i>Gua</i>     | a atrás                    | s, al ca                | apítu<br>uď" e    | lo de <b>D</b>                             | <b>atos Inicia</b><br>ivo generar      | <b>les.</b><br>á el sig   | uie     |

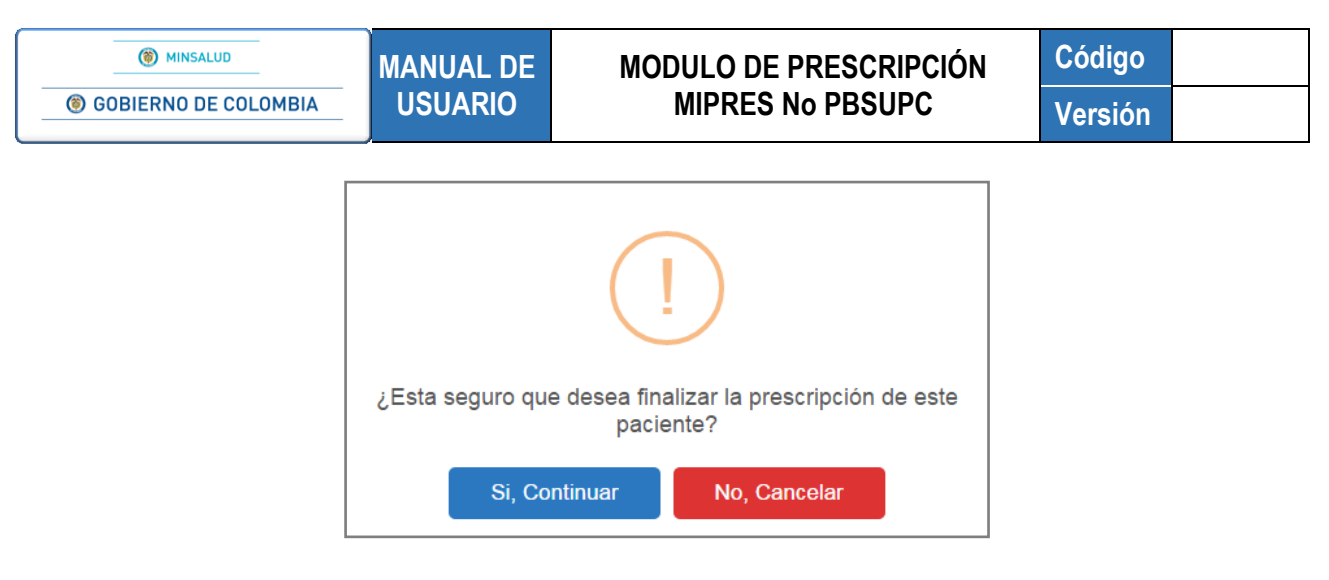

Si está seguro de finalizar la prescripción del paciente, presione el botón "Si, Continuar" del anterior mensaje, el aplicativo asignará el número de solicitud de la prescripción.

| Prescripción registrada exitosamente con Número de solicitud:<br>20180601138004550275 | FORMULA MÉDICA |
|---------------------------------------------------------------------------------------|----------------|
|---------------------------------------------------------------------------------------|----------------|

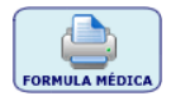

Al dar clic sobre este, se genera un archivo pdf que contiene la fórmula médica con el producto de soporte nutricional prescrito.

**Tener en cuenta que**: Si la prescripción del producto de soporte nutricional se realiza dentro del Ámbito Ambulatorio y el paciente no tiene ninguno de los diagnósticos especificados en el Artículo 12, numeral 5 de la Resolución 1885 de 2018 confirmados, ésta requiere ser evaluada por la Junta de Profesionales, por lo tanto queda en los pendientes de la Junta de Profesionales de la IPS y si es el Profesional independiente quien realiza la prescripción del producto de soporte nutricional queda en los pendientes a ser reasignados por el Rol Junta Médica EPS a la IPS de su red de prestadores para el registro de la evaluación de la Junta de profesionales.

# 11.2. CONSULTAR PRESCRIPCIÓN

Para consultar una prescripción, seleccione en el menú de Prescripción No PBSUPC la opción **Consultar**, la cual visualiza la pantalla del formulario "*Consultar Prescripción*", donde podrá realizar la búsqueda con diferentes criterios como son, el número de solicitud, fecha inicial y final de la prescripción y/o por los datos de identificación del paciente. Puede realizar la búsqueda utilizando un solo criterio o todos los criterios.

| MINSALOD                | MANUAL DE    | MODULO DE PRESCRIPCIÓN                         | Código                    |
|-------------------------|--------------|------------------------------------------------|---------------------------|
| le gobierno de colombia | USUARIO      | MIPRES No PBSUPC                               | Versión                   |
|                         |              |                                                |                           |
| Prescripción NO         | PBSUPC 🕨 🛄 A | ctualizar Datos 🖸 Salir                        |                           |
| Registrar               |              |                                                |                           |
| Consultar               |              |                                                |                           |
| Anular                  |              |                                                |                           |
| Consultar Anula         | sión         |                                                |                           |
|                         |              |                                                |                           |
| CONSULTAR PRESCRIPCIÓN  |              |                                                |                           |
| Número de Solicitud:    |              |                                                |                           |
| Fecha de prescripción:  |              | Datos de identificación del Paciente:          |                           |
| Eecha Inicial:          | Fecha Final: | Tipo de Documento de Identificación: Número de | Documento Identificación: |
|                         |              | Seleccionen                                    |                           |

- Número de Solicitud: permite consultar por el número de solicitud de la prescripción.
- Fecha de prescripción Inicial y Final: se consulta los registros por fecha inicial y final de la prescripción, de acuerdo con las fechas comprendidas entre los dos campos y se visualiza los registros encontrados en ese período de tiempo.
- Datos de identificación del paciente: permite consultar por tipo y número de documento de identificación del paciente, presentando un registro en específico.

Ingrese el o los criterios de búsqueda y presione el boton BUSCAR SOLICITUD, según los criterios seleccionados, se mostrarán los registros que concuerdan, de la siguiente forma:

| Criterios de E                                                  | Búsqueda:       |                      |                        |        |             |                        |                                                                                     |           |         |                        |  |
|-----------------------------------------------------------------|-----------------|----------------------|------------------------|--------|-------------|------------------------|-------------------------------------------------------------------------------------|-----------|---------|------------------------|--|
| Número de S                                                     | Solicitud:      |                      |                        |        |             |                        |                                                                                     |           |         |                        |  |
| Fecha de pre                                                    | escripción:     |                      |                        |        | Datos de id | lentificación del Pao  | ciente:                                                                             |           |         |                        |  |
| Fecha Inicial:     Fecha Final:       2018-06-04     2018-06-08 |                 |                      |                        |        |             | Tipo de Do<br>Seleccio | Tipo de Documento de Identificación: Número de Documento Identificación: Seleccione |           |         |                        |  |
|                                                                 |                 |                      |                        |        |             | BUSCAR SOLICITUD       |                                                                                     |           |         |                        |  |
|                                                                 |                 |                      |                        |        | 4           | registros encontrad    | os                                                                                  |           |         |                        |  |
|                                                                 |                 | Número de Solicitud  | Fecha<br>Solicitud     | Cod.   |             | Entidad                | Identificación<br>Paciente                                                          | F         | aciente | Fecha<br>Registro      |  |
|                                                                 | <u>&gt;&gt;</u> | 20180607192004550282 | 2018-06-07<br>12:01:55 | PRUIPS | PRUEBA IPS  |                        | cc -                                                                                | DIANA     |         | 2018-06-07<br>12:01:55 |  |
| -                                                               | >>              | 20180607133004550281 | 2018-06-07<br>11:53:30 | PRUIPS | PRUEBA IPS  |                        | cc -                                                                                | MARIA     |         | 2018-06-07<br>11:53:30 |  |
| -                                                               | >>              | 20180606157004550280 | 2018-06-06<br>02:56:07 | PRUIPS | PRUEBA IPS  |                        | cc -                                                                                | OSCAR     |         | 2018-06-06<br>02:56:07 |  |
|                                                                 | <u>&gt;&gt;</u> | 20180605187004550279 | 2018-06-05<br>03:47:57 | PRUIPS | PRUEBA IPS  |                        | cc -                                                                                | GUILLERMO |         | 2018-06-05<br>03:47:57 |  |

| () MINSALUD          | MANUAL DE | MODULO DE PRESCRIPCIÓN | Código  |  |
|----------------------|-----------|------------------------|---------|--|
| GOBIERNO DE COLOMBIA | USUARIO   | MIPRES No PBSUPC       | Versión |  |
|                      |           |                        |         |  |

Para verificar alguno de los registros, haga clic en  $\geq$ , se mostrarán las opciones visualizar e mostrarán, como se observa en la siguiente imagen.

| ſ |    | Número de Solicitud Fecha Cod.<br>Solicitud |                        |        |            | Entidad    |          | Identificación<br>Paciente | Paciente            | Fecha<br>Registro      |
|---|----|---------------------------------------------|------------------------|--------|------------|------------|----------|----------------------------|---------------------|------------------------|
|   | >> | 20180607192004550282                        | 2018-08-07<br>12:01:55 | PRUIPS | PRUEBA IPS |            |          | CC-[ <u>[]]75757</u> ]     | ********* **** **** | 2018-08-07<br>12:01:55 |
|   |    |                                             |                        |        |            | Visualizar | Imprimir |                            |                     |                        |

#### 11.2.1. CONSULTAR CON ROL PRESCRIPTOR

Permite consultar las solicitudes de las prescripciones de cada paciente o de varios registros. Si desea verificar alguno de los registros, se debe hacer clic en  $\geq$ , se muestran las opciones visualizar e morimir como se observa en la siguiente imagen.

| iterios de l | Búsqueda:                                                                                                    |                      |                        |            |            |                       |                            |                 |                       |                        |
|--------------|----------------------------------------------------------------------------------------------------|----------------------|------------------------|------------|------------|-----------------------|----------------------------|-----------------|-----------------------|------------------------|
| Número de    | Solicitud:                                                                                                    |                      |                        |            |            |                       |                            |                 |                       |                        |
|              |                                                                                                    |                      |                        |            |            |                       |                            |                 |                       |                        |
| Fecha de pr  | escripción:                                                                                                    |                      |                        |            |            | Datos de id           | entificación del Pa        | ciente:         |                       |                        |
| Fecha Inici  | at                                                                                                    | F                    | echa Final:            |            |            | Tipo de Do            | cumento de Identi          | ficación:       | Número de Documento   | Identificación         |
|              |                                                                                                    |                      |                        |            |            | Seleccio              | 1e                         |                 |                       | - roomanooonan.        |
|              |                                                                                                    |                      |                        |            |            |                       |                            |                 |                       |                        |
|              |                                                                                                    |                      |                        |            |            | BUSCAR SOLICITUD      |                            |                 |                       |                        |
|              |                                                                                                    |                      |                        |            |            |                       |                            |                 |                       |                        |
|              |                                                                                                    |                      |                        |            | 20         | ) registros encontrad | os                         |                 |                       |                        |
|              |                                                                                                    | Número de Solicitud  | Fecha<br>Solicitud     | Cod.       |            | Entidad               | Identificación<br>Paciente |                 | Paciente              | Fecha<br>Registro      |
|              | >>                                                                                                    | 20100614183004550291 | 2018-06-14             | PRUIPS     | PRUEBA IPS |                       | 00-1                       | QUILLERVO P.    | CO OSPINA             | 2018-06-14             |
|              | >>                                                                                                    | 20100613183004550289 | 2018-06-13             | PRUPS      | PRUEBA IPS |                       | oc -                       | DIEGO ALEJAN    | ORO HINGAPIE BOTERO   | 2018-06-13             |
|              | 20180613174004550288 2018-0613 PRUIPS PR                                                                                         |                      |                        | PRUEBA IPS |            | 00+                   | QUILLERMO AR               | 2018-08-13      |                       |                        |
|              | 20180413174004550288 00.42.55 PRUPS PR     20180413152004550287 2018-06.13 PRUPS PR     20180413152004550287 2018-06.13 PRUPS PR |                      |                        | PRUEBA IPS |            | cc -                  | MARIA RUBY O               | ONZALEZ DE RICO | 2018-08-13            |                        |
|              | >>                                                                                                    | 20100612155004550286 | 2018-08-12             | PRUIPS     | PRUEBA IPS |                       | 00+                        | COCAR DAVIER    | RIVERA CABRA          | 2018-08-12             |
|              | >>                                                                                                    | 20180612184004550285 | 2018-06-12             | PRUPS      | PRUEBA IPS |                       | cc -                       | REPORT STOLEN   | strio woove onpolitez | 2018-06-12             |
|              | >>                                                                                                    | 20180612182004550284 | 2018-06-12             | PRUIPS     | PRUEBA IPS |                       | cc .                       | GUILLERING AF   | TURO RICO GONZALEZ    | 2018-06-12             |
|              | >>                                                                                                    | 20180607192004550282 | 2018-06-07             | PRUIPS     | PRUEBA IPS |                       | cc.                        | CANA ISAURA     | PRARTE SURVEZ         | 2018-06-07             |
|              | >>                                                                                                    | 20180607133004550281 | 2018-06-07             | PRUIPS     | PRUEBA IPS |                       | cc.                        | MARIA CONSTA    | NZA VELANDIA ESCOLAR  | 2018-06-07             |
|              | >>                                                                                                    | 20180606157004550280 | 2018-08-08             | PRUIPS     | PRUEBA IPS |                       | cc -                       | OBCAR HERMAN    | облантние кителеляе   | 2018-06-08             |
|              | >>                                                                                                    | 20180605187004550279 | 2018-06-05             | PRUIPS     | PRUEBA IPS |                       | cc -                       | GUILLERMO A     | TURO RICO GONZALEZ    | 2018-06-05<br>02:47:57 |
|              | >>                                                                                                    | 20100601132004550278 | 2018-08-01 03:55:29    | PRUIPS     | PRUEBA IPS |                       | cc -                       | ANGELAINGU      | u quinda tonnas       | 2018-06-01<br>03 55 29 |
|              | 22                                                                                                    | 20100601172004550277 | 2018-08-01 12:22:53    | PRUIPS     | PRUEBA IPS |                       | cc -                       | ANDELA NATAL    | A QUIROZ TORRE\$      | 2018-08-01<br>12:22:53 |
|              | 22                                                                                                    | 20100601122004500276 | 2018-06-01 12:20:24    | PRUIPS     | PRUEBA IPS |                       | cc -                       | NHORVERUY AS    | STRID JACOME ORDONEZ  | 2018-06-01<br>12:20:24 |
|              | >>                                                                                                    | 20100601138004550275 | 2018-06-01 12:01:10    | PRUIPS     | PRUEBA IPS |                       | cc -                       | ANGELA NATAL    | A QUROZ TORRES        | 2018-06-01<br>12:01:10 |
|              | >>                                                                                                    | 20180601188004556274 | 2018-06-01 10:12:37    | PRUIPS     | PRUEBA IPS |                       | cc -                       | ANOTA NOTA      | ix ounce tonnes       | 2018-08-01<br>10:12:37 |
|              | >>                                                                                                    | 20100531105004550273 | 2018-05-31<br>03:03:08 | PRUIPS     | PRUEBA IPS |                       | cc .                       | SUILLERING AF   |                       | 2018-05-31<br>03:03:08 |
|              | >>                                                                                                    | 20180530143004550272 | 2018-05-30 10:12:18    | PRUIPS     | PRUEBA IPS |                       | 00.                        | ALEXANDRA O     | VUELA MANCERIA        | 2018-05-30 10:12:18    |
|              | >>                                                                                                    | 20180522147004550269 | 2018-05-22 04:03:10    | PRUIPS     | PRUEBA IPS |                       | cc -                       | MATERIAL DATE   | ICHA PEREZ BELAVANO   | 2018-05-22<br>04:03:10 |
|              |                                                                                                    |                      | 20102 24 24            |            |            |                       |                            |                 |                       | 2010 04 00             |

## 11.2.1.1. Visualizar

Seleccione el botón Visualizar y se presentará la ventana de Visualizar Registro de Prescripción de Prestaciones No PBSUPC, en la que permite ver el formulario de la solicitud correspondiente.

#### MODULO DE PRESCRIPCIÓN MIPRES No PBSUPC

Código Versión

| Número de Selicitud:                                                                                                    |                                                                                                    |                                                                                                    |                                                                          |                                           |                                                         |                                    |                                             |   |  |  |  |  |  |  |
|----------------------------------------------------------------------------------------------------|----------------------------------------------------------------------------------------------------|----------------------------------------------------------------------------------------------------|--------------------------------------------------------------------------|-------------------------------------------|---------------------------------------------------------|------------------------------------|---------------------------------------------|---|--|--|--|--|--|--|
| Número de Solicitud: Fecha: Hora:<br>Do 18:00-07 000-0550282 Do 18:00-07 12:01                                                                                                    |                                                                                                    |                                                                                                    |                                                                          |                                           |                                                         |                                    |                                             |   |  |  |  |  |  |  |
| 20180607192004550282                                                                                                    | 20                                                                                                    | 018-06-07                                                                                                    |                                                                          |                                           | 12:01                                                   |                                    |                                             |   |  |  |  |  |  |  |
| (ci Nomero de Solicido es aciomatico y se genera cuando se registra la solicido.)                                                                                                    | DATOODE                                                                                                    |                                                                                                    |                                                                          |                                           |                                                         |                                    |                                             |   |  |  |  |  |  |  |
|                                                                                                    | Decortamento: Município:                                                                                                    |                                                                                                    |                                                                          |                                           |                                                         |                                    |                                             |   |  |  |  |  |  |  |
| Departamento: Municipio:                                                                                                    | mparaterea. The selection at the selection at the selecti                                                                                                    |                                                                                                    |                                                                          |                                           |                                                         |                                    |                                             |   |  |  |  |  |  |  |
| diaco: Nombre e Razán Social                                                                                                    |                                                                                                    |                                                                                                    |                                                                          |                                           |                                                         |                                    |                                             |   |  |  |  |  |  |  |
| Jdgo:         Nombre e Razón Social           RUPS         PRUEBA IPS                                                                                                    |                                                                                                    |                                                                                                    |                                                                          |                                           |                                                         |                                    |                                             |   |  |  |  |  |  |  |
| DATOS DEL MÉDICO PRESCRIPTOR                                                                                                    |                                                                                                    |                                                                                                    |                                                                          |                                           |                                                         |                                    |                                             |   |  |  |  |  |  |  |
| DATOS DEL MEDICO PRESCRIPTOR                                                                                                    |                                                                                                    |                                                                                                    |                                                                          |                                           |                                                         |                                    |                                             |   |  |  |  |  |  |  |
| Número de Documento<br>po de Documento de Identificación: Identificación: Primer Apellido; Segundo Apellido; Primer Nombre; Segundo Nombre;                                                                                                    |                                                                                                    |                                                                                                    |                                                                          |                                           |                                                         |                                    |                                             |   |  |  |  |  |  |  |
| po de Documento de Identificación: Identificación: Primer Apellido: Segundo Apellido: Primer Nombre: Segundo Nombre:<br>2édula de ciudadanía ▼                                                                                                    |                                                                                                    |                                                                                                    |                                                                          |                                           |                                                         |                                    |                                             |   |  |  |  |  |  |  |
|                                                                                                    | DATOS DEL 1                                                                                                    |                                                                                                    |                                                                          |                                           |                                                         |                                    |                                             |   |  |  |  |  |  |  |
|                                                                                                    | DATOS DEL I                                                                                                    | PAGIENTE                                                                                                    |                                                                          |                                           |                                                         |                                    |                                             |   |  |  |  |  |  |  |
| Número de Documento                                                                                                    |                                                                                                    |                                                                                                    |                                                                          |                                           |                                                         |                                    |                                             |   |  |  |  |  |  |  |
| numero de Documento de Jocumento<br>joo de Documento de Identificación: Primer Apellido: Segundo Apellido: Primer Nombre: Segundo Nombre:<br>Cédula de ciudadanía ♥ [_4557534x# P]_55554x# [_55554x#]                                                                                                    |                                                                                                    |                                                                                                    |                                                                          |                                           |                                                         |                                    |                                             |   |  |  |  |  |  |  |
|                                                                                                    |                                                                                                    | TENCIÓN                                                                                                    |                                                                          |                                           |                                                         |                                    |                                             |   |  |  |  |  |  |  |
|                                                                                                    | AWBITO DE A                                                                                                    | TENCIÓN                                                                                                    |                                                                          |                                           |                                                         |                                    |                                             |   |  |  |  |  |  |  |
|                                                                                                    |                                                                                                    |                                                                                                    |                                                                          |                                           |                                                         |                                    |                                             |   |  |  |  |  |  |  |
| 🖲 Ambulatorio - no priorizado 🔍 Ambulatorio - priorizado 🔍 Hospitalario - domiciliario 🔍 Hospitalario - internación 🔍 Urgencias                                                                                                    |                                                                                                    |                                                                                                    |                                                                          |                                           |                                                         |                                    |                                             |   |  |  |  |  |  |  |
| 2 Paciente con enfermedad huérfana?                                                                                                    | ?                                                                                                    |                                                                                                    |                                                                          |                                           |                                                         | 0                                  | •                                           |   |  |  |  |  |  |  |
| Si No                                                                                                    |                                                                                                    |                                                                                                    |                                                                          |                                           |                                                         |                                    | *                                           |   |  |  |  |  |  |  |
| DIA ONÓSTICO OUE OE                                                                                                    |                                                                                                    |                                                                                                    |                                                                          |                                           | DO)                                                     |                                    |                                             |   |  |  |  |  |  |  |
| DIAGNOSTICO QUE GE                                                                                                    | INERA LA SULIC                                                                                                    |                                                                                                    | ESIONOCO                                                                 | JINFIRIMA                                 | .00)                                                    |                                    |                                             |   |  |  |  |  |  |  |
| Diagnóstico Principal: Enfermedad por virus de la inmunodeficiencia humana (VIH), sin otra especificacion B24X                                                                                                    |                                                                                                    |                                                                                                    |                                                                          |                                           |                                                         |                                    |                                             |   |  |  |  |  |  |  |
| Diagnóstico Principal: Enfermedad por virus de la inmunodeficiencia humana (VIH), sin otra especificacion   B24X   🔨 🧑                                                                                                    |                                                                                                    |                                                                                                    |                                                                          |                                           |                                                         |                                    |                                             |   |  |  |  |  |  |  |
| Diagnóstico Relacionado 1:                                                                                                    |                                                                                                    | .47                                                                                                    | Ξx                                                                       |                                           |                                                         |                                    |                                             |   |  |  |  |  |  |  |
| Diagnóstico Relacionado 1:                                                                                                    |                                                                                                    | -4/                                                                                                    |                                                                          |                                           |                                                         |                                    |                                             |   |  |  |  |  |  |  |
| Diagnóstico Relacionado 1:<br>Diagnóstico Relacionado 2:                                                                                                    |                                                                                                    |                                                                                                    |                                                                          |                                           |                                                         |                                    |                                             |   |  |  |  |  |  |  |
| Diagnóstico Relacionado 1: Diagnóstico Relacionado 2:                                                                                                    | MEDICAM                                                                                                    |                                                                                                    | م ×<br>م ×                                                               |                                           |                                                         |                                    |                                             |   |  |  |  |  |  |  |
| Diagnóstico Relacionado 1: Diagnóstico Relacionado 2:                                                                                                    | MEDICAM                                                                                                    |                                                                                                    | ا <b>م x</b><br>ا <b>م x</b>                                             |                                           |                                                         |                                    |                                             |   |  |  |  |  |  |  |
| Diagnóstico Relacionado 1:<br>Diagnóstico Relacionado 2:                                                                                                    | MEDICAM<br>0 Registr                                                                                                    | ENTOS<br>0(s)                                                                                                    | ິ X<br>  < X                                                             |                                           |                                                         |                                    |                                             |   |  |  |  |  |  |  |
| Diagnóstico Relacionado 1:<br>Diagnóstico Relacionado 2:                                                                                                    | MEDICAM<br>0 Registr                                                                                                    | ENTOS<br>ro(s)                                                                                                    | ິ X<br>  <b>( X</b>                                                      |                                           |                                                         |                                    |                                             |   |  |  |  |  |  |  |
| Diagnóstico Relacionado 1:                                                                                                    | MEDICAM<br>0 Registr<br>PROCEDIM                                                                                                    |                                                                                                    | ິ <b>x</b><br>ເ <b>x</b>                                                 |                                           |                                                         |                                    |                                             |   |  |  |  |  |  |  |
| Diagnóstico Relacionado 1: Diagnóstico Relacionado 2:                                                                                                    | MEDICAM<br>0 Registr<br>PROCEDIM<br>0 Registr                                                                                                    | ENTOS<br>ro(s)<br>IIENTOS<br>ro(s)                                                                                                    | ິ <b>x</b><br>ງ <b>、 x</b>                                               |                                           |                                                         |                                    |                                             |   |  |  |  |  |  |  |
| Diagnóstico Relacionado 1: Diagnóstico Relacionado 2:                                                                                                    | MEDICAM<br>0 Registr<br>PROCEDIM<br>0 Registr                                                                                                    | ENTOS<br>vo(s)<br>WENTOS<br>vo(s)                                                                                                    | ី X<br>                                                                  |                                           |                                                         |                                    |                                             |   |  |  |  |  |  |  |
| Diagnóstico Relacionado 1:                                                                                                    | MEDICAM<br>0 Registr<br>PROCEDIM<br>0 Registr                                                                                                    |                                                                                                    | ິ X<br>  < X                                                             |                                           |                                                         |                                    |                                             |   |  |  |  |  |  |  |
| Diagnóstico Relacionado 1:                                                                                                    | MEDICAM<br>O Registr<br>PROCEDIM<br>O Registr<br>DISPOSITIVOS                                                                                                    |                                                                                                    | ິ <b>X</b><br>  <b>X</b>                                                 |                                           |                                                         |                                    |                                             |   |  |  |  |  |  |  |
| Diagnóstico Relacionado 1:<br>Diagnóstico Relacionado 2:                                                                                                    | MEDICAM<br>0 Registr<br>PROCEDIM<br>0 Registr<br>DISPOSITIVOS<br>0 Registr                                                                                                    | ENTOS<br>vo(s)<br>IIENTOS<br>vo(s)<br>S MÉDICOS<br>vo(s)                                                                                                    | ँ ×<br>                                                                  |                                           |                                                         |                                    |                                             |   |  |  |  |  |  |  |
| Diagnóstico Relacionado 1:                                                                                                    | MEDICAM<br>0 Registr<br>PROCEDIM<br>0 Registr<br>DISPOSITIVOS<br>0 Registr                                                                                                    | ENTOS<br>v(s)<br>IIENTOS<br>v(s)<br>S MÉDICOS<br>v(s)                                                                                                    | ्र <b>x</b><br>  <b>x</b>                                                |                                           |                                                         |                                    |                                             |   |  |  |  |  |  |  |
| Diagnóstico Relacionado 1:<br>Diagnóstico Relacionado 2:                                                                                                    | MEDICAM<br>0 Registr<br>PROCEDIM<br>0 Registr<br>DISPOSITIVOS<br>0 Registr<br>UCTOS DE SOPO                                                                                                    |                                                                                                    |                                                                          |                                           |                                                         |                                    |                                             |   |  |  |  |  |  |  |
| Diagnóstico Relacionado 1: Diagnóstico Relacionado 2: PRODU                                                                                                    | MEDICAM<br>0 Registr<br>PROCEDIM<br>0 Registr<br>DISPOSITIVOS<br>0 Registr<br>UCTOS DE SOPC<br>1 Registr                                                                                                    | ENTOS     v(s)      IIENTOS     v(s)      S MÉDICOS     v(s)      ORTE NUTR      O(s)                                                                                                    | CIONAL                                                                   |                                           |                                                         |                                    |                                             |   |  |  |  |  |  |  |
| Diagnóstico Relacionado 1: Diagnóstico Relacionado 2: Diagnóstico Relacionado 2:  PRODU Consecutivo Tipo, Tipo de Producto de Soporte Producto de Soporte Form Nutritorio Soporte Form Nutritorio Presentación Tipo de Producto de Soporte Form Nutritorio Presentación Tipo de Producto de Soporte Form Nutritorio Presentación Form Nutritorio Presentación Form Nutritorio Pre                         | MEDICAM<br>0 Registr<br>PROCEDIM<br>0 Registr<br>DISPOSITIVOS<br>0 Registr<br>UCTOS DE SOPO<br>1 Registr<br>UCTOS DE SOPO<br>1 Registr<br>Ma Administración Dosis                                                                                                    | ENTOS     v(s)      IENTOS     v(s)      IENTOS     v(s)      SMÉDICOS     v(s)      COS     COS                                                                                                    | ICIONAL<br>Infoceiones                                                   | Duración                                  | antidad Justificación                                   | Indicaciones                       | Junta da<br>Profesionaler                   |   |  |  |  |  |  |  |
| Diagnóstico Relacionado 1: Diagnóstico Relacionado 2: PRODU Consecutivo Tipo Tipo de Producto de Soporte Soporte Soporte Form Formatiscenancies Pience Net Fre                                                                                                    | MEDICAM<br>0 Registr<br>PROCEDIM<br>0 Registr<br>DISPOSITIVOS<br>0 Registr<br>UCTOS DE SOPO<br>1 Registr<br>1 Registr<br>1 Registr<br>1 Registr<br>1 Registr<br>1 Registr                                                                                                    | ENTOS     o(s)     IIENTOS     o(s)     IIENTOS     o(s)     S     MÉDICOS     o(s)     ORTE NUTR     C(s)     Frequencia de     Administración                                                                                                    |                                                                          | Duración<br>Tratamiento                   | antidad Justificación<br>Total                          | Indicaciones                       | Junta de<br>Profesionales                   |   |  |  |  |  |  |  |
| Diagnóstico Relacionado 1: Diagnóstico Relacionado 2:  PRODU  Consecutivo Tipo Tipo de Producto de Soporte Nutricional Consecutivo Diagnóstico Prestación Dia de Producto de Soporte Consecutivo Diagnóstico Prestación Diagnóstico Prestación Diagnóstico Prestación Soporta Soporta  | MEDICAM<br>0 Registr<br>PROCEDIM<br>0 Registr<br>DISPOSITIVOS<br>0 Registr<br>UCTOS DE SOPC<br>1 Registr<br>UCTOS DE SOPC<br>1 Registr<br>0 Registr<br>0 R | ENTOS     O(s)      IIENTOS     o(s)      IIENTOS     O(s)      O(s)                                                                                                    | CIONAL<br>Indicaciones<br>Especiales<br>Administración en dostá sínca    | Duración<br>Tratamiento<br>10 Día(s) 30   | antidad<br>Total<br>O Sobre Tequardo por                | Indicaciones<br>formar con liquido | Junta de<br>Profesionales<br>Sin evaluación |   |  |  |  |  |  |  |
| Diagnóstico Relacionado 1: Diagnóstico Relacionado 2: Diagnóstico Relacionado 2: Consecutivo Presidencia de Soporte Nutricional Consecutivo Presidencia de Soporte Nutricional Distribute o Soporte Consecutivo Presidencia de Soporte Distribute o Soporte Consecutivo Presidencia de Soporte Distribute o Soporte Consecutivo Presidencia de Soporte Distribute o Soporte Distribute o Soporte Di | MEDICAM<br>0 Registr<br>PROCEDIM<br>0 Registr<br>DISPOSITIVOS<br>0 Registr<br>UCTOS DE SOPO<br>1 Registr<br>UCTOS DE SOPO<br>1 Registr<br>Ma<br>Administración Dosis<br>1 Registr<br>Dosis 1<br>Dosis 1                                                                                                    | ENTOS     v(s)      IIENTOS     v(s)      IIENTOS     v(s)      SMÉDICOS     v(s)      PREENUTR     v(s)      Frequencia de     Administración     12 Hora(s)                                                                                                    | CIONAL<br>Indicaciones<br>Especiales<br>Administratión<br>en dosis única | Duración<br>Tratamiento<br>10 Día(s) 30   | antidad<br>Total<br>D Sobre requirido por               | Indicaciones<br>Jomar con Iquido   | Junta de<br>Profesionales<br>Sn evaluación  |   |  |  |  |  |  |  |
| Diagnóstico Relacionado 1:<br>Diagnóstico Relacionado 2:<br>Producto de Soporte<br>Producto de Soporte<br>Netroinal<br>1 Unica Ott Papeta - FTLC Formals trapestica Proventian<br>1 Unica Ott Papeta - FTLC Formals trapestica Proventian<br>Servisido 52 g                                                                                                    | MEDICAM<br>0 Registr<br>PROCEDIM<br>0 Registr<br>DISPOSITIVOS<br>0 Registr<br>UCTOS DE SOPO<br>1 Registr<br>WCTOS DE SOPO<br>1 Registr<br>1 Registr<br>1 R | ENTOS<br>o(s)<br>IIENTOS<br>o(s)<br>SMÉDICOS<br>o(s)<br>RTE NUTR<br>o(s)<br>RTE NUTR<br>o(s)<br>Cost<br>Ententia de<br>Administración<br>12 Hora(s)                                                                                                    | CIONAL<br>Indicaciones<br>Especials<br>Annostración<br>en dosis única    | Duración C<br>Tratamiento<br>10 Día(s) 3( | antidad Justificación<br>Total<br>O Sobre requerdo por  | Indicaciones<br>Jomar con liquido  | Junta de<br>Profesionales<br>En evaluación  | × |  |  |  |  |  |  |
| Diagnóstico Relacionado 1:                                                                                                    | MEDICAM<br>0 Registr<br>PROCEDIM<br>0 Registr<br>DISPOSITIVOS<br>0 Registr<br>UCTOS DE SOPO<br>1 Registr<br>UCTOS DE SOPO<br>1 Registr<br>ma Administración Dosis<br>re ORAL Dosis<br>Desis 1<br>ERVICIOS COMP                                                                                                    | ENTOS<br>entros<br>entros | CIONAL<br>Infloationes<br>Especializes<br>Administration<br>e dous unca  | Dursción<br>Tratamiento<br>10 Día(s) 34   | antidad Justificación<br>Total<br>O Sobre requerido por | Indicaciones<br>Jomar con liquido  | Junta de<br>Profesionales<br>Sin evaluación | × |  |  |  |  |  |  |

# 11.2.1.2. Imprimir

Seleccione el botón morimir, se mostrará el boton y/o según corresponda, como se visualiza en la imagen. Para imprimir la Fórmula médica y/o el plan de manejo presione el botón deseado, se desplegará el archivo en PDF.

| Criterios de Bú<br>Número de So | isqueda:<br>plicitud: |                                             |                          |                |            |           |                               |           |                          |                        |  |
|---------------------------------|-----------------------|---------------------------------------------|--------------------------|----------------|------------|-----------|-------------------------------|-----------|--------------------------|------------------------|--|
| Fecha de pres                   | scripción:            |                                             |                          |                |            | Da        | itos de identificació         | n del Pac | iente:                   |                        |  |
| Fecha Inicial<br>2018-06-04     |                       | F                                           | echa Final:<br>018-06-08 |                |            | TI<br>S   | po de Documento<br>Seleccione | e Identif | cación: Número de Docume | nto Identificación:    |  |
|                                 |                       |                                             |                          |                | [          | BUSCAR SO | LICITUD                       |           |                          |                        |  |
|                                 |                       |                                             |                          |                |            |           |                               |           |                          |                        |  |
|                                 | 22                    | Número de Solicitud<br>20180607192004550282 | 2018-06-07<br>12:01:55   | Cod.<br>PRUIPS | PRUEBA IPS | Entidad   | Pa<br>CC -1                   | ciente    | Paciente<br>I            | 2018-06-07<br>12:01:55 |  |
|                                 |                       |                                             |                          |                |            | FORMULA M | ÉDICA                         |           |                          |                        |  |

## MODULO DE PRESCRIPCIÓN MIPRES No PBSUPC

Código Versión

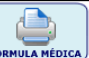

Si el profesional de la salud requiere imprimir la formula médica para el paciente, presione el botón verte y se desplegará el archivo en PDF. Si la prescripción fue realizada en ámbito diferente al ambulatorio la formula tendrá el número de la prescripción.

|                                                                                                    |                                                                                                    |               |          |                  |                                                       |                   |                      |                          | 1                                        |                                                                                       |                                                                      |  |
|----------------------------------------------------------------------------------------------------|----------------------------------------------------------------------------------------------------|---------------|----------|------------------|-------------------------------------------------------|-------------------|----------------------|--------------------------|------------------------------------------|---------------------------------------------------------------------------------------|----------------------------------------------------------------------|--|
| (B) MINSAL                                                                                                    | UD                                                                                                    |               | FRNC     |                  | COLOMBIA Fecha y Hora de Expedición (AAAA-MM-D        |                   |                      |                          |                                          |                                                                                       | ión (AAAA-MM-DD)                                                     |  |
|                                                                                                    |                                                                                                    | 0000          | LINING   | DLU              |                                                       |                   |                      |                          | 2018-05                                  | -31 15:03:08                                                                          |                                                                      |  |
|                                                                                                    | FÓRM                                                                                                    | IULA M        | ÉDI      | CA               |                                                       |                   |                      |                          | Nro. Pre                                 | escripción                                                                            |                                                                      |  |
|                                                                                                    |                                                                                                    |               |          |                  |                                                       |                   |                      |                          | 201805                                   | 5311850045502                                                                         | 73                                                                   |  |
|                                                                                                    |                                                                                                    |               | DATO     | DS DEL           | PRESTA                                                | DOR               |                      |                          |                                          |                                                                                       |                                                                      |  |
| Departamento:                                                                                                    |                                                                                                    | Municipio:    |          |                  |                                                       |                   |                      | Código Habilit<br>PRUIPS | tación:                                  |                                                                                       |                                                                      |  |
| Documento de Identificación:                                                                                                    |                                                                                                    |               |          |                  | Nombre Prestador de Servicios de Salud:<br>PRUEBA IPS |                   |                      |                          |                                          |                                                                                       |                                                                      |  |
| Dirección:<br>DIRECCION                                                                                                    |                                                                                                    |               |          |                  | Teléfono:<br>TELEFONO                                 |                   |                      |                          |                                          |                                                                                       |                                                                      |  |
|                                                                                                    |                                                                                                    |               | DAT      | TOS DEL          | DEL PACIENTE                                          |                   |                      |                          |                                          |                                                                                       |                                                                      |  |
| Documento de Identificación: Primer                                                                                                    | Apellido:                                                                                                    |               | Segund   | do Apellido      | <b>D</b> :                                            | Primer Nombre:    |                      |                          |                                          | Segundo Nom                                                                           | bre:                                                                 |  |
| Número Historia Clínica:                                                                                                    | CC *******         *********         *********           Número Historia Clínica:         Diagnóstico Principal:         N185 ENFERMEDAD RENAL CRÓNICA,           ********         ETAPA 5         Principal:         N185 ENFERMEDAD RENAL CRÓNICA, |               |          |                  |                                                       |                   |                      |                          | Ambito<br>AMBUL/                         | atención:<br>ATORIO - NO PRI                                                          | ORIZADO                                                              |  |
|                                                                                                    |                                                                                                    | PRODU         | ICTOS    | DE SOF           | PORTE I                                               | UTRIC             | CIONAL               |                          |                                          |                                                                                       |                                                                      |  |
| Tipo prestación Producto de Soporte<br>Nutricional / Forma                                                                                                    | Dosis                                                                                                    | Vía Adminis   | stración | Frecu<br>Adminis | encia<br>stración                                     | India<br>Esp      | caciones<br>beciales | Duración<br>Tratamiento  | Re                                       | ecomendaciones                                                                        | Cantidades<br>Farmacéuticas<br>Nro / Letras / Unidad<br>Farmacéutica |  |
| SUCESIVA<br>RENAL DIÁLISIS -<br>ALTA EN<br>PROTEINA Y<br>MODIFICADA EN<br>MICRONUTRIENTE<br>S PARA<br>NEUTRALIZAR<br>PÉRDIDAS POR<br>DIÁLISIS -<br>REPLENA AP<br>CLINICAL/NEPRO<br>AP CLINICAL<br>LIQUIDO 500 ML /<br>BOTELLA | MILILITRO(S)                                                                                                    | ORAL          |          | 8 HORA(S         | )                                                     | SIN IND<br>ESPECI | ICACIÓN<br>AL        | 6 MES(ES)                | TO<br>OC<br>SEI<br>CO<br>TR<br>ME<br>INT | MAR CADA<br>HO HORAS POR<br>IS MESES Y<br>NTROL EN<br>ES MESES CON<br>DICINA<br>TERNA | 360 /<br>TRESCIENTOS<br>SESENTA /<br>BOTELLA                         |  |
|                                                                                                    |                                                                                                    |               | PROF     | ESIONA           |                                                       | ANTE              |                      |                          |                                          |                                                                                       |                                                                      |  |
| Documento de Identificación:                                                                                                    |                                                                                                    |               |          |                  | Nombre:                                               |                   |                      |                          |                                          |                                                                                       |                                                                      |  |
| Registro Profesional:                                                                                                    |                                                                                                    |               |          |                  |                                                       |                   |                      |                          |                                          |                                                                                       |                                                                      |  |
| Especialidad:                                                                                                    |                                                                                                    |               |          |                  | CodVer:                                               |                   |                      | Fir                      | ma                                       |                                                                                       |                                                                      |  |
| La vigencia de la procerinción en la establecid                                                                                                    | a on la Posolució                                                                                                    | 5n 1995 do 20 | 19 Art 1 | 2 Numoral        |                                                       |                   |                      | 20.000                   |                                          |                                                                                       |                                                                      |  |

Si el profesional de la salud requiere imprimir el plan de manejo para el paciente, presione el botón y se desplegará el archivo en PDF. Si la prescripción fue realizada en ámbito diferente al ambulatorio el pland de manejo tendrá el número de la prescripción.

() MINSALUD

**(6)** GOBIERNO DE COLOMBIA

MANUAL DE USUARIO

#### MODULO DE PRESCRIPCIÓN MIPRES No PBSUPC

Código Versión

|                                        | ()                                        | MINSALUD                                                | ( GOBIE                                                                     | ERNO DE CO             | LOMBIA                                                      |                 |                          | Fecha y                      | Hora de E          | xpedición (AAAA-MM-DD) |
|----------------------------------------|-------------------------------------------|---------------------------------------------------------|-----------------------------------------------------------------------------|------------------------|-------------------------------------------------------------|-----------------|--------------------------|------------------------------|--------------------|------------------------|
|                                        |                                           |                                                         |                                                                             |                        |                                                             |                 |                          | Nro. Pres                    | scripción          |                        |
|                                        |                                           |                                                         | PLAN DE M                                                                   | ANEJO                  |                                                             |                 |                          | 2018061                      | 12184004           | 550285                 |
|                                        |                                           |                                                         |                                                                             | DATOS DEL              | PRESTADO                                                    | R               |                          | -                            |                    |                        |
| Departamento:                          |                                           |                                                         | Municipio:                                                                  |                        |                                                             |                 | Código Habilit<br>PRUIPS | tación:                      |                    |                        |
| Documento de Identifica                | ación:                                    |                                                         | <b>I</b>                                                                    |                        | Nombre Pres<br>PRUEBA IPS                                   | tador de Servio | cios de Salud:           |                              |                    |                        |
| Dirección:<br>DIRECCION                |                                           |                                                         |                                                                             |                        | Teléfono:<br>TELEFONO                                       |                 |                          |                              |                    |                        |
|                                        |                                           | _                                                       |                                                                             | DATOS DEL              | PACIENTE                                                    |                 |                          |                              |                    |                        |
| Documento de Identifica<br>CC          | ación:                                    | Primer Apellid                                          | 0:                                                                          | Segundo Apellid        | 0:                                                          | Primer Nor      | mbre:                    |                              | Segundo            | Nombre:                |
| Número Historia Clínica                | Ľ                                         | Diagr<br>J100<br>OTRC<br>IDENT                          | nóstico Principal:<br>INFLUENZA CON NEUM<br>VIRUS DE LA INFLUEM<br>TIFICADO | Monia, debida a<br>Nza | Usuario Régimen: Ambito atención:<br>CONTRIBUTIVO URGENCIAS |                 |                          |                              |                    |                        |
|                                        |                                           |                                                         |                                                                             | DISPOSITIVO            | OS MÉDICO                                                   | s               |                          |                              |                    |                        |
| Tipo prestación                        | Dispo                                     | sitivo Médico                                           | Indicaciones o<br>Recomendaciones                                           | Can                    | tidad                                                       | Frecuencia      | Uso Dur<br>(Ca           | ración Trata<br>antidad - Pe | amiento<br>eríodo) | Cantidad Total         |
| ÚNICA                                  | LENTES E<br>FRECUEN<br>PARA ME<br>EDAD 12 | EXTERNOS<br>NCIA >1 AL AÑO,<br>NORES DE<br>AÑOS Y MENOS | Sin Indicación Especi                                                       | ial <sup>1</sup>       | 1                                                           | ÚNICA           |                          |                              |                    | 1                      |
|                                        |                                           |                                                         |                                                                             | PROFESIONA             |                                                             | re .            |                          |                              |                    |                        |
| Documento de Identifica<br>CC ******** | ación:                                    |                                                         |                                                                             |                        | Nombre:                                                     |                 |                          |                              |                    |                        |
| Registro Profesional:                  |                                           |                                                         |                                                                             |                        |                                                             |                 |                          |                              |                    |                        |
| Especialidad:                          |                                           |                                                         |                                                                             |                        |                                                             |                 | Fir                      | ma                           |                    |                        |
|                                        |                                           |                                                         |                                                                             |                        | CodVer:                                                     |                 | 7470-                    | 0400-00.                     | 20-2A.JL-          | a                      |
| La vigencia de la prescripo            | ción es la e                              | stablecida en la l                                      | Resolución 1885 de 201                                                      | 18.Art. 13. Numera     | 15.                                                         |                 |                          |                              |                    |                        |

Cuando se trate de la prescripción de medicamentos del Listado de Usos No Incluidos en el Registro Sanitario – UNIRS, productos de soporte nutricional prescritos en el ámbito ambulatorio o servicios complementarios, estas tecnologías en salud requieren ser analizadas y evaluadas por la junta de profesionales de la salud de la IPS, y por lo tanto, en la formula médica o el plan de manejo se visualizará en el campo Nro. de Prescripción: En Junta de Profesionales de la Salud, así mismo, en el pie de página, se imprimirá el mensaje: Esta solicitud está en análisis por la Junta de Profesionales de Salud. Comuníquese con su EPS., como se observa remarcado en rojo en la siguiente imagen:

|                                          |                    |               |                          |                              |       |              |                                       |       |               |             | _                          |                                              |                        |  |  |
|------------------------------------------|--------------------|---------------|--------------------------|------------------------------|-------|--------------|---------------------------------------|-------|---------------|-------------|----------------------------|----------------------------------------------|------------------------|--|--|
|                                          | (8)                | MINSALUD      |                          | le GOBI                      | ERN   | NO DE CO     | DLOMBIA                               | 1     |               |             | Fecha<br>2018-0            | y Hora de E                                  | xpedición (AAAA-MM-DD) |  |  |
|                                          |                    |               |                          |                              |       |              |                                       |       |               |             | Nro. P                     | rescripción                                  |                        |  |  |
|                                          |                    |               | PLAN                     | IDEM                         | AN.   | EJO          |                                       |       |               |             | En Jun                     | ta de Profes                                 | ionales de la Salud    |  |  |
|                                          |                    |               |                          |                              | DA    | TOP DEL      | DREETAD                               |       |               |             |                            |                                              |                        |  |  |
|                                          |                    |               |                          |                              | DA    | TUS DEL      | PRESTAD                               | UR    |               |             |                            |                                              |                        |  |  |
| Departamento:                            |                    |               |                          | Municipio:                   |       |              |                                       |       |               | PRUIPS      | silitacion:                |                                              |                        |  |  |
| Documento de Identifica                  | ación:             |               |                          |                              |       |              | Nombre Pre<br>PRUEBA IPS              | estad | lor de Servic | ios de Salu | i:                         |                                              |                        |  |  |
| Dirección:<br>DIRECCION                  |                    |               |                          |                              |       |              | Teléfono:<br>TELEFONO                 |       |               |             |                            |                                              |                        |  |  |
|                                          |                    |               |                          |                              | D     | ATOS DEL     | PACIENT                               | Е     |               |             |                            |                                              |                        |  |  |
| Documento de Identifica                  | ación:             | Primer Apel   | lido:                    |                              | Segu  | undo Apellid | do: Primer Nombre:                    |       |               |             |                            | Segundo Nombre:                              |                        |  |  |
| Número Historia Clínica                  | c                  | Dia           | gnóstico P<br>02 OTRAS ( | Principal:<br>CONJUNTIVIT    | IS AG | UDAS         | Usuario Régimen: Ar<br>CONTRIBUTIVO A |       |               |             | Ambito<br>AMBU             | Ambito atención:<br>AMBULATORIO - PRIORIZADO |                        |  |  |
|                                          |                    |               |                          | SE                           | RVI   | CIOS COM     | PLEMENT                               | ARI   | os            |             |                            |                                              |                        |  |  |
| Tipo prestación                          | Servicio           | Complementari | o In<br>Rec              | dicaciones o<br>omendaciones | 5     | Can          | tidad                                 |       | Frecuencia L  | Jso I       | Duración Tr<br>(Cantidad - | atamiento<br>Período)                        | Cantidad Total         |  |  |
| ÚNICA                                    | CHAMPÚ<br>CAPILARE | Y LOCIONES    | 111                      |                              |       | 1            |                                       | 8 ÚN  | liCA          |             |                            |                                              | 1                      |  |  |
|                                          |                    |               |                          |                              | PRO   | OFESIONA     | L TRATAN                              | NTE   |               |             |                            |                                              |                        |  |  |
| Documento de Identifica<br>CC ########## | ación:             |               |                          |                              |       |              | Nombre:                               |       |               |             |                            |                                              |                        |  |  |
| Registro Profesional:                    |                    |               |                          |                              |       |              |                                       |       |               |             |                            |                                              |                        |  |  |
| Especialidad:                            |                    |               |                          |                              |       |              |                                       |       |               |             | Firma                      |                                              |                        |  |  |
|                                          |                    |               |                          |                              |       |              | CodVer:                               |       |               |             | *3322+6                    | LODOBI                                       | PERIORIX-RELIVERI      |  |  |
| Esta solicitud está e                    | n anális           | is por la Ju  | unta de P                | rofesiona                    | les d | de la Saluc  | d. Comunic                            | ques  | se con su     | EPS.        |                            |                                              |                        |  |  |

## 11.2.2. CONSULTAR CON ROL ORDENADOR

Permite consultar las prescripciones de productos de soporte nutricional, ordenadas por el nutricionista a cada paciente o consultar los registros en determinadas fechas. Si desea verificar alguno de los registros, se debe hacer clic en  $\geq$ , se muestran las opciones <u>Visualizar</u> e <u>Imprimir</u> como se observa en la siguiente imagen.

|                        |                      | Login: C               | C ****** | * Usuario: Entidad: PRUIPS PRUEE | BA IPS Rol: ROL                    | ORDENADOR                             |                        |
|------------------------|----------------------|------------------------|----------|----------------------------------|------------------------------------|---------------------------------------|------------------------|
| Prescripción NO PBSUP  | Actualizar Date      | os 📗                   | Camb     | iar Contraseña  🔘 Salir          |                                    |                                       |                        |
| ISULTAR PRESCRIPCIÓ    | 4                    |                        |          |                                  |                                    |                                       |                        |
| Criterios de Búsqueda: |                      |                        |          |                                  |                                    |                                       |                        |
| Número de Solicitud:   |                      |                        |          |                                  |                                    |                                       |                        |
|                        |                      |                        |          |                                  |                                    |                                       |                        |
| Fecha de prescripción: |                      |                        |          | Datos de ide                     | ntificación del Pad                | ciente:                               |                        |
| Fecha Inicial:         | F                    | echa Final:            |          | Tipo de Doc<br>Cédula de         | umento de Identifi<br>ciudadanía 🔻 | cación: Número de Documen<br>37331360 | to Identificación:     |
|                        |                      |                        |          | BUSCAR SOLICITUD                 |                                    |                                       |                        |
|                        |                      |                        |          | 2 registros encontrados          | 5                                  |                                       |                        |
|                        | Número de Solicitud  | Fecha<br>Solicitud     | Cod.     | Entidad                          | Identificación<br>Paciente         | Paciente                              | Fecha<br>Registro      |
| <u>&gt;&gt;</u>        | 20180612184004550285 | 2018-06-12<br>03:18:32 | PRUIPS   | PRUEBA IPS                       | CC - ******                        | ******* ******* ******                | 2018-06-12<br>03:18:32 |
| >>                     | 20180601122004550276 | 2018-06-01             | PRUIPS   | PRUEBA IPS                       | CC - ******                        | ******* ******* *******               | 2018-06-01             |

## 11.2.2.1. Visualizar

Seleccione el botón Visualizar y se presentará la ventana de Visualizar Registro de Prescripción de Prestaciones No PBSUPC, en la que permite ver el formulario de la solicitud correspondiente.

| PROCEDIMIENTOS<br>0 Registro(s)   |                                                                                                    |                                |              |                 |            |             |                |         |             |            |  |           |        |  |
|-----------------------------------|----------------------------------------------------------------------------------------------------|--------------------------------|--------------|-----------------|------------|-------------|----------------|---------|-------------|------------|--|-----------|--------|--|
|                                   |                                                                                                    |                                |              |                 | PROCE      | DIMIE       | NTOS           |         |             |            |  |           |        |  |
| _                                 |                                                                                                    |                                |              |                 | 0 F        | Registro(s  | )              |         |             |            |  |           |        |  |
| Diagnostico Rela                  | aonado 2: Utro                                                                                                    | is dolores en el pecho         |              | _               | MEDIC      |             |                |         |             |            |  |           |        |  |
| Diagnóstico Rela                  | sionado 1: Fieb                                                                                                    | re recurrente, no especificada |              |                 |            |             | A689           |         |             |            |  |           |        |  |
| Diagnóstico Princ                 | ipal: Otras gas                                                                                                    | tritis                         |              |                 |            | K296        |                | ×       |             |            |  |           |        |  |
|                                   |                                                                                                    | DIAGN                          | ό στις ο ου  | IE GENE         | RA LA SO   | DLICIT      | UD (IMPRE      | ESIÓN O | CONFIR      | MADO)      |  |           |        |  |
| ¿Paciente con en                  | fermedad huérf                                                                                                    | ana?                           | Si 🖲 No      | ¿Cuál?          |            |             |                |         |             |            |  |           | ×      |  |
| Ambulatori                        | o - no priorizado                                                                                                    | Ambulatorio - priorizad        | lo Hospitala | ario - domicili | iario 🖳 Ho | ospitalario | - internación  | Urgenc  | ias         |            |  |           |        |  |
|                                   |                                                                                                    |                                |              |                 | AMBITO     | DE ATE      | ENCIÓN         |         |             |            |  |           |        |  |
| Tipo de Documer<br>Cédula de ciud | to de Identifica:<br>Iadanía                                                                                                    | tión: Identificación:          | P            | rimer Apellid   | lo:        | S           | egundo Apellid | io:     | Prime<br>** | er Nombre: |  | Segundo N | ombre: |  |
|                                   |                                                                                                    | Número de Docume               | ento         |                 |            |             |                |         |             |            |  |           |        |  |
| Cedula de ciu                     | avama                                                                                                    | •                              |              |                 | DATOS D    |             | CIENTE         |         |             |            |  |           |        |  |
| Tipo de Documer                   | o de Documento de Identificación: Número de Documento identificación: Primer Apelildo: Primer Nombre: Segundo Nombre: Segundo |                                |              |                 |            |             |                |         |             |            |  |           |        |  |
| EROIPS                            | DATOS DEL MÉDICO PRESCRIPTOR                                                                                                    |                                |              |                 |            |             |                |         |             |            |  |           |        |  |
| Código:                           | ódigo: Nombre o Razón Soolal:<br>RUIPS PRUEBA IPS                                                                                                    |                                |              |                 |            |             |                |         |             |            |  |           |        |  |
| Departamento:<br>Seleccione       | eparamento: wunicipio:<br>Seleccione V                                                                                                    |                                |              |                 |            |             |                |         |             |            |  |           |        |  |
| DATOS DE LA IPS                   |                                                                                                    |                                |              |                 |            |             |                |         |             |            |  |           |        |  |
|                                   | 2018-05-06 10:53<br>(El Número de Soloitud es automático y se genera cuando se registra la solicitud.)                                                                                                    |                                |              |                 |            |             |                |         |             |            |  |           |        |  |

#### 11.2.2.2. Imprimir

| <br> | - |
|------|---|
|      |   |
|      |   |
|      |   |
|      |   |

Seleccione el botón Imprimir, se mostrará el boton com como se visualiza en la imagen. Para imprimir la Fórmula médica presione el botón deseado, se desplegará el archivo en PDF.

| ntificación:                  |
|-------------------------------|
|                               |
| Fecha                         |
| Registro                      |
| 2:01:55                       |
| Fec<br>Regi<br>218-0<br>201.5 |

Si el profesional de la salud requiere imprimir la formula médica para el paciente, presione el botón v se desplegará el archivo en PDF. Si la prescripción fue realizada en ámbito diferente al ambulatorio la formula tendrá el número de la prescripción.

|                         | ۲                                                                                                    | MINSA                | LUD                                     | le GOBI                  | ERN                                 | D DE CO    | DLOME              | BIA                                      |               |                         | Fecha y Hora de Expedición (AAAA-MM-DD)<br>2018-05-31 15:03:08<br>Nro. Prescripción |                                                                                          |                                                                      |  |
|-------------------------|----------------------------------------------------------------------------------------------------|----------------------|-----------------------------------------|--------------------------|-------------------------------------|------------|--------------------|------------------------------------------|---------------|-------------------------|-------------------------------------------------------------------------------------|------------------------------------------------------------------------------------------|----------------------------------------------------------------------|--|
|                         |                                                                                                    |                      | FOR                                     |                          | EDI                                 |            |                    |                                          |               |                         | 20180                                                                               | 5311850045502                                                                            | 73                                                                   |  |
|                         |                                                                                                    |                      |                                         |                          | DAT                                 | OS DEL     | PREST              | ADOR                                     |               | 1                       |                                                                                     |                                                                                          |                                                                      |  |
| Departamento:           |                                                                                                    |                      |                                         | Municipio:               |                                     |            |                    |                                          |               | Código Habili<br>PRUIPS | tación:                                                                             |                                                                                          |                                                                      |  |
| Documento de Ide        | entificación:                                                                                                    |                      |                                         |                          |                                     |            | Nombre<br>PRUEBA   | Prestade                                 | or de Servi   | cios de Salud:          |                                                                                     |                                                                                          |                                                                      |  |
| Dirección:<br>DIRECCION |                                                                                                    |                      |                                         |                          |                                     |            | Teléfono<br>TELEFO | i:<br>NO                                 |               |                         |                                                                                     |                                                                                          |                                                                      |  |
|                         |                                                                                                    |                      |                                         |                          | DA.                                 | TOS DEL    | EL PACIENTE        |                                          |               |                         |                                                                                     | 1                                                                                        |                                                                      |  |
| Documento de Ide        | entificación:                                                                                                    | Primer               | Apellido:                               |                          | Segun                               | do Apellid | o:                 |                                          | Primer No     | mbre:                   |                                                                                     | Segundo Nom                                                                              | bre:                                                                 |  |
| Número Historia C       | Clínica:                                                                                                    |                      | Diagnóstico F<br>N185 ENFERM<br>ETAPA 5 | Principal:<br>IEDAD RENA | L CRÓN                              | CA,        | Usuario<br>CONTRIE | Régimer<br>3UTIVO                        | n:            |                         | Ambito<br>AMBUL                                                                     | atención:<br>ATORIO - NO PRIO                                                            | ORIZADO                                                              |  |
|                         |                                                                                                    |                      |                                         | PRODU                    | JCTOS                               | DE SOF     | PORTE NUTRICIONAL  |                                          |               |                         |                                                                                     |                                                                                          |                                                                      |  |
| Tipo prestación         | Producto de Sop<br>Nutricional / For                                                                                                    | orte<br>ma           | Dosis                                   | Vía Admini               | /ía Administración Frecu<br>Adminis |            | iencia<br>stración | ración Indicaciones<br>ración Especiales |               | Duración<br>Tratamiente | R                                                                                   | ecomendaciones                                                                           | Cantidades<br>Farmacéuticas<br>Nro / Letras / Unidad<br>Farmacéutica |  |
| SUCESIVA                | RENAL DIÁLISIS<br>ALTA EN<br>PROTEINA Y<br>MODIFICADA EN<br>MICRONUTRIEN<br>S PARA<br>NEUTRALIZAR<br>PÉRDIDAS POR<br>DIÁLISIS<br>REPLENA AP<br>CLINICAL/NEPR<br>AP CLINICAL<br>LÍQUIDO 500 ML<br>BOTELLA | 8 - 200<br>NTE<br>20 | MILILITRO(S)                            | ORAL                     |                                     | 8 HORA(S   | ;)                 | SIN IND<br>ESPECI                        | ICACIÓN<br>AL | 6 MES(ES)               |                                                                                     | MAR CADA<br>HO HORAS POR<br>IS MESES Y<br>INTROL EN<br>ESS MESES CON<br>EDICINA<br>TERNA | 360 /<br>TRESCIENTOS<br>SESENTA /<br>BOTELLA                         |  |
|                         |                                                                                                    |                      |                                         |                          | PROF                                | ESIONA     | L TRAT             | ANTE                                     |               |                         |                                                                                     |                                                                                          |                                                                      |  |
| Documento de Ide        | entificación:                                                                                                    |                      |                                         |                          |                                     |            | Nombre:            |                                          |               |                         |                                                                                     |                                                                                          |                                                                      |  |
| Registro Profesion      | nal:                                                                                                    |                      |                                         |                          |                                     |            |                    |                                          |               | <b>F</b> 2              |                                                                                     |                                                                                          |                                                                      |  |
| Especialidad:           |                                                                                                    |                      |                                         |                          |                                     |            | CodVer:            |                                          |               | Fir                     | ma                                                                                  | THE METHOD IN 1                                                                          |                                                                      |  |
| La vigencia de la pre   | escripción es la es                                                                                                    | stablecid            | a en la Resolucio                       | ón 1885 de 20            | 018.Art. 1                          | 13. Numera | 15.                |                                          |               |                         |                                                                                     |                                                                                          |                                                                      |  |

IBIA MANUAL DE USUARIO

## MODULO DE PRESCRIPCIÓN MIPRES No PBSUPC

Código Versión

Cuando se trate de la prescripción de medicamentos del Listado de Usos No Incluidos en el Registro Sanitario – UNIRS, productos de soporte nutricional prescritos en el ámbito ambulatorio o servicios complementarios, estas tecnologías en salud requieren ser analizadas y evaluadas por la junta de profesionales de la salud de la IPS, y por lo tanto, en la formula médica o el plan de manejo se visualizará en el campo Nro. de Prescripción: En Junta de Profesionales de la Salud, así mismo, en el pie de página, se imprimirá el mensaje: Esta solicitud está en análisis por la Junta de Profesionales de Salud. Comuníquese con su EPS., como se observa remarcado en rojo en la siguiente imagen:

|                                         | ۲                  | MINSALUD         |                        | 🖲 GOBIE                      | ERNO DE C         | OLOMBIA                  | 1           |              |                    |            | Fecha y<br>2018-06        | Hora de E                        | xpedición (AAAA-MM-DE<br>3 |
|-----------------------------------------|--------------------|------------------|------------------------|------------------------------|-------------------|--------------------------|-------------|--------------|--------------------|------------|---------------------------|----------------------------------|----------------------------|
|                                         |                    |                  | DLAN                   |                              | ANE TO            |                          |             |              |                    |            | Nro. Pro                  | scripción                        |                            |
|                                         |                    |                  | E TIVI                 |                              | ANEOU             |                          |             |              |                    |            | En Junta                  | de Profesi                       | onales de la Salud         |
|                                         |                    |                  |                        |                              | DATOS DEL         | PRESTAD                  | OR          |              |                    |            |                           |                                  |                            |
| Departamento:                           |                    |                  |                        | Municipio:                   |                   |                          |             |              | Código I<br>PRUIPS | Habilit    | ación:                    |                                  |                            |
| Documento de Identifica                 | ación:             |                  |                        |                              |                   | Nombre Pre<br>PRUEBA IPS | stad        | or de Servic | ios de Sa          | alud:      |                           |                                  |                            |
| Dirección:<br>DIRECCION                 |                    |                  |                        |                              |                   | Teléfono:<br>TELEFONO    |             |              |                    |            |                           |                                  |                            |
|                                         |                    |                  |                        |                              | DATOS DE          | L PACIENT                | Έ           |              |                    |            |                           |                                  |                            |
| Documento de Identifica                 | ación:             | Primer Apelli    | do:                    | 1                            | Segundo Apellido: |                          |             | Primer Non   | nbre:              |            |                           | Segundo                          | Nombre:                    |
| Número Historia Clínica                 | 10                 | Diag<br>H10      | nóstico P<br>2 OTRAS ( | rincipal:<br>CONJUNTIVITI    | S AGUDAS          | Usuario Ré<br>CONTRIBUT  | gime<br>Ivo | n:           |                    |            | Ambito<br>AMBUL/          | atención:<br>ATORIO - P          | RIORIZADO                  |
|                                         |                    |                  |                        | SEF                          | RVICIOS CON       | PLEMENT                  | ARI         | os           |                    |            |                           |                                  |                            |
| Tipo prestación                         | Servicio           | Complementario   | In<br>Rec              | dicaciones o<br>omendaciones | Car               | tidad                    |             | Frecuencia U | lso                | Dur<br>(Ca | ación Trat<br>Intidad - F | tamiento<br><sup>s</sup> eríodo) | Cantidad Total             |
| ÚNICA                                   | CHAMPÚ<br>CAPILARI | Y LOCIONES<br>ES | 111                    |                              | 1                 |                          | 8 ÚN        | IICA         |                    |            |                           |                                  | 1                          |
|                                         |                    |                  |                        |                              | PROFESION         | AL TRATA                 | NTE         |              |                    |            |                           |                                  |                            |
| Documento de Identifica<br>CC ######### | ación:             |                  |                        |                              |                   | Nombre:                  |             |              |                    |            |                           |                                  |                            |
| Registro Profesional:                   |                    |                  |                        |                              |                   |                          |             |              |                    |            |                           |                                  |                            |
| Especialidad:                           |                    |                  |                        |                              |                   | 1                        |             |              |                    | Fin        | ma                        |                                  |                            |
|                                         |                    |                  |                        |                              |                   | CodVer:                  |             |              |                    | 26         | 3322-62                   | STADDED                          | PERIORAN COLORD            |
| Esta solicitud está e                   | en anális          | is por la Ju     | nta de P               | rofesional                   | es de la Salu     | d. Comunio               | ques        | e con su l   | EPS.               |            |                           |                                  |                            |

# 11.3. ANULAR PRESCRIPCIÓN

Esta funcionalidad se efectúa con el cumplimiento de los siguientes pasos:

# 11.3.1. PASO 1 – SOLICITUD DE ANULACIÓN

Al requerirse la anulación de una prescripción generada en el aplicativo, ésta deberá ser solicitada por el profesional de la salud que la prescribió dentro de las 24 horas siguientes a su realización.

Para solicitar la anulación de una prescripción se ingresa a la opción Anular del menú Prescripción NO PBSUPC.

| Prescripción NO PBSUP | C 🕨 🧰 Actualizar Datos | Cambiar Contraseña | 🔕 Salir |
|-----------------------|------------------------|--------------------|---------|
| Registrar             |                        |                    |         |
| Consultar             |                        |                    |         |
| Anular                |                        |                    |         |
| Consultar Anulación   |                        |                    |         |

MINSALUD
 GOBIERNO DE COLOMBIA

## MODULO DE PRESCRIPCIÓN MIPRES No PBSUPC

Código Versión

Se mostrará el formulario "Solicitar Anulación de Prescripción", ingrese uno o varios criterios de búsqueda (Número de Solicitud, fecha de prescripción, Tipo y Número de documento de identificación del paciente), dé clic en BUSCAR SOLICITUD y seleccione la prescripción a anular dando clic en  $\geq$ .

| Criterios de Búsqueda: |                      |                    |       |                      |                            |                                           |                     |
|------------------------|----------------------|--------------------|-------|----------------------|----------------------------|-------------------------------------------|---------------------|
| Número de Solicitud:   |                      |                    |       |                      |                            |                                           |                     |
| Fecha de prescripción: |                      |                    |       | Datos de i           | identificación del Pa      | ciente:                                   |                     |
| Fecha Inicial:         | F                    | echa Final:        |       | Tipo de D<br>Selecci | ocumento de Identif        | icación: Número de Documer<br>10:00:00000 | nto Identificación: |
|                        |                      |                    |       | BUSCAR SOLICITUE     | 0                          |                                           |                     |
|                        | Número de Solicitud  | Fecha<br>Solicitud | Cod.  | Entidad              | Identificación<br>Paciente | Paciente                                  | Fecha<br>Registro   |
| >>                     | 20180508130000019028 | 2018-05-01         | EPS0% | SALAD TOTAL COL      | CC - 10 (45/85)            | A 101 LA SITA DA COROLI TONDEA            | 2018-05-08          |

En el formulario "Solicitar anulación", seleccione el Tipo de Anulación.

| Tipo de anulación             |   |
|-------------------------------|---|
| Seleccione                    | T |
| Seleccione                    | 2 |
| Por solicitud de la EPS       | 1 |
| Por solicitud de la IPS       |   |
| Por solicitud del prescriptor |   |

Diligencie los campos de "*Justificación*" y "*Observaciones*" de la anulación, los cuales permiten un máximo de 160 caracteres. El campo "Justificación" es obligatorio.

| SOLICITAR A                     | IULACIÓN      |
|---------------------------------|---------------|
| Tipo de anulación<br>Seleccione |               |
| Justificación                   | Observaciones |
| Solicitar Ar                    | ulación       |

Una vez finalice el registro dé clic en el botón Solicitar Anulación, el aplicativo generará el siguiente mensaje.

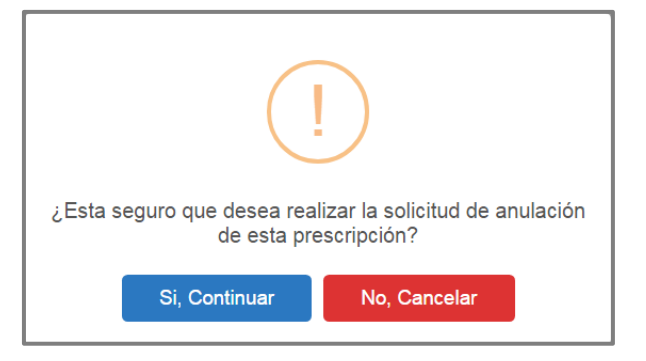

Si está seguro de realizar la solicitud de anulación de la prescripción, presione el botón "Si, Continuar" del anterior mensaje, el aplicativo genera el mensaje de registro exitoso de solicitud de anulación.

 

 Image: Minsaluo
 MANUAL DE USUARIO
 MODULO DE PRESCRIPCIÓN MIPRES No PBSUPC
 Código Versión

 La solicitud de anulación ha sido registrada satisfactoriamente
 La solicitud de anulación ha sido registrada satisfactoriamente

Si se intenta realizar la solicitud de anulación posterior a las 24 horas siguientes a la prescripción, el aplicativo generará un mensaje "*Tiempo de anulación caducado, la solicitud de anulación solo puede ser generada dentro de las 24 horas después del registro de la prescripción*".

| Número de Solicitud:         20180724124000022858         Fecha de prescripción:         Fecha Inicial:       Fecha Final:         Tipo de Documento de Identificación:         Seleccione         BUSCAR SOLICITUD                                                                                                    | Criterios de Búsqueda:                       |                   |             |              |                                |                         |                               |                   |
|----------------------------------------------------------------------------------------------------|----------------------------------------------|-------------------|-------------|--------------|--------------------------------|-------------------------|-------------------------------|-------------------|
| Fecha de prescripción:       Datos de identificación del Paciente:         Fecha Inicial:       Fecha Final:         Tipo de Documento de Identificación:       Número de Documento Identificación:         Seleccione       ▼         BUSCAR SOLICITUD         Tiempo de anulación caducado, la solicitud de anulación solo puede ser generada dentro de las 24 horas después del registro de la prescripción                                                                                                    | Número de Solicitud:<br>20180724124000022858 |                   |             |              |                                |                         |                               |                   |
| Fecha Inicial:       Fecha Final:       Tipo de Documento de Identificación:       Número de Documento Identificación:         BUSCAR SOLICITUD       BUSCAR SOLICITUD       Tiempo de anulación caducado, la solicitud de anulación solo puede ser generada dentro de las 24 horas después del registro de la prescripción                                                                                                    | Fecha de prescripción:                       |                   |             |              | Datos de identifio             | ación del Pacie         | nte:                          |                   |
| BUSCAR SOLICITUD         Tiempo de anulación caducado, la solicitud de anulación solo puede ser generada dentro de las 24 horas después del registro de la prescripción         Tiempo de anulación caducado, la solicitud de anulación solo puede ser generada dentro de las 24 horas después del registro de la prescripción         Tiempo de anulación caducado, la solicitud de anulación solo puede ser generada dentro de las 24 horas después del registro de la prescripción         Tiempo de anulación caducado, la solicitud de anulación solo puede ser generada dentro de las 24 horas después del registro de la prescripción | Fecha Inicial:                               | ]                 | Fecha Fina  | l:           | Tipo de Docume<br>Seleccione   | ento de Identifica<br>V | ción: Número de Documento     | o Identificación: |
| Tiempo de anulación caducado, la solicitud de anulación solo puede ser generada dentro de las 24 horas después del registro de la prescripción                                                                                                    |                                              |                   |             |              | BUSCAR SOLICITUD               |                         |                               |                   |
|                                                                                                    | Tiempo de anu                                | Ilación caducado, | la solicitu | l de anulaci | ón solo puede ser generada den | tro de las 24 l         | noras después del registro de | la prescripción   |

Hasta este punto se cumplió con la solicitud de anulación.

En caso de que la EPS haya realizado el reporte del suministro no podrá realizar la solucitud de anulación, el aplicativo generará un mensaje "*Esta prescripción no puede ser anulada/modificada por reporte de suministro*".

| Criterios de           | Búsqueda:                   |                      |                    |              |                              |                            |                           |                    |  |
|------------------------|-----------------------------|----------------------|--------------------|--------------|------------------------------|----------------------------|---------------------------|--------------------|--|
| Número de<br>201807261 | e Solicitud:<br>17200002288 | 5                    |                    |              |                              |                            |                           |                    |  |
| Fecha de p             | prescripción:               |                      |                    |              | Datos de iden                | tificación del Pacie       | ente:                     |                    |  |
| Fecha Inic             | cial:                       |                      | Fecha Fina         | :            | Tipo de Docu<br>Seleccione   | mento de Identific         | ación: Número de Document | to Identificación: |  |
|                        |                             |                      |                    |              | BUSCAR SOLICITUD             |                            |                           |                    |  |
|                        |                             |                      | Esta pre:          | scripción no | puede ser anulada/modificada | a por reporte de           | suministro                |                    |  |
|                        |                             | Número de Solicitud  | Fecha<br>Solicitud | Cod.         | Entidad                      | Identificación<br>Paciente | Paciente                  | Fecha<br>Registro  |  |
|                        | 22                          | 20180726172000022885 | 2018-07-26         |              | ENTIDAD PRUEBA 00            | cc - ginesses              |                           | 2018-07-26         |  |

## 11.3.2. PASO 2 – EFECTUAR ANULACIÓN (CONFIRMAR)

Una vez el Profesional de la Salud haya realizado la solicitud de anulación, el profesional de la salud que tiene asignado el Rol Anulador en la IPS debe esperar 48 horas para confirmar el proceso de anulación.

Seleccione en el menú la opción "Anular".

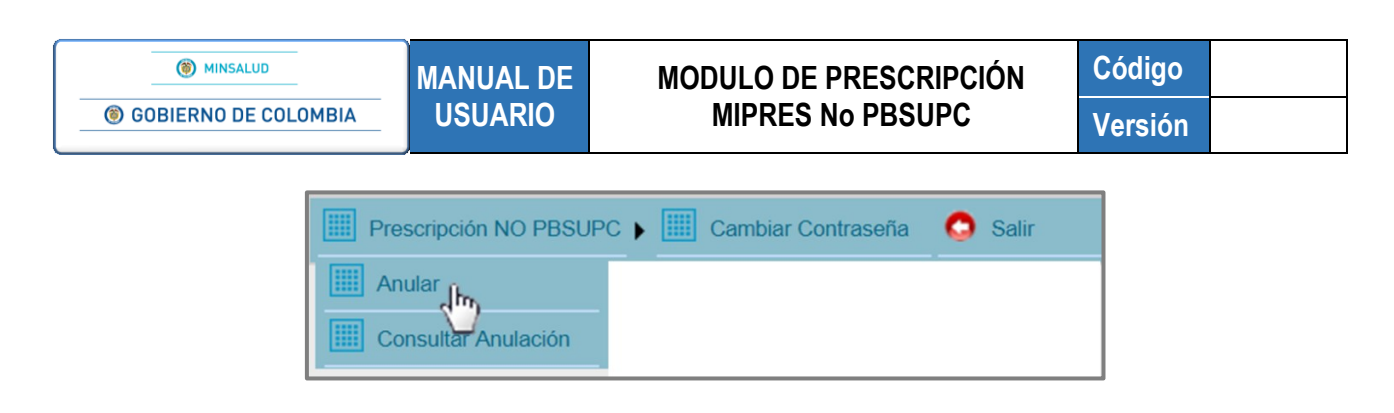

Ingrese los datos que solicitan para realizar la búsqueda de la prescripción que está pendiente de anular. Realice la búsqueda por cualquiera de los siguientes criterios: Número de solicitud, Fecha inicial y final de la prescripción y/o por Tipo y Número de documento de identificación del paciente. Realice la búsqueda presionando la opción <sup>BUSCAR SOLICITUD</sup>.

| NULAR PRESCRIPCIÓN     |              |                                                                                     |
|------------------------|--------------|-------------------------------------------------------------------------------------|
| Criterios de Búsqueda: |              |                                                                                     |
| Número de Solicitud:   |              |                                                                                     |
| Fecha de prescripción: |              | Datos de identificación del Paciente:                                               |
| Fecha Inicial:         | Fecha Final: | Tipo de Documento de Identificación: Número de Documento Identificación: Seleccione |
|                        |              | BUSCAR SOLICITUD                                                                    |

Automáticamente se visualiza el listado con la(s) prescripción(es) que aplica(n) de acuerdo con el criterio de búsqueda.

| ULAR PRESCR    | RIPCIÓN   | 4                    |                            |       |                  |                            |                                   |                                             |                        |                            |                     |                |   |
|----------------|-----------|----------------------|----------------------------|-------|------------------|----------------------------|-----------------------------------|---------------------------------------------|------------------------|----------------------------|---------------------|----------------|---|
| Criterios de E | Búsqueo   | ta:                  |                            |       |                  |                            |                                   |                                             |                        |                            |                     |                |   |
| Número de S    | Solicituo | d:                   |                            |       |                  |                            |                                   |                                             |                        |                            |                     |                |   |
| Fecha de pr    | escripci  | ón:                  |                            |       |                  |                            | Datos de ide                      | entificación                                | del Pacie              | nte:                       |                     |                |   |
| Fecha Inicia   | al:       |                      |                            | Fecha | Final:           |                            | Tipo de Do<br>Cédula d            | cumento de<br>e ciudada                     | e Identifica<br>nía 🔻  | ación:                     | Número de Documento | Identificación | : |
|                |           |                      |                            |       |                  | BU                         |                                   |                                             |                        |                            |                     |                |   |
|                |           |                      |                            |       |                  | 1 reg                      | istros encontrado                 | S                                           |                        |                            |                     |                |   |
|                |           |                      |                            |       |                  |                            |                                   |                                             |                        |                            |                     |                |   |
|                |           | Número de Solicitud  | Fecha<br>de<br>Solicitud   | Cod.  | Entidad          | Identificación<br>Paciente | Paciente                          | Fecha de<br>Solicitud<br>de la<br>Anulación | Usuario<br>Solicitante | Tipo Anulación             | Observaciones       | Justificación  |   |
|                | >>        | 20180508130000019028 | 2018-05-<br>01<br>12:00:00 | PSC / | en promisión e 👞 | CC -<br>10. South          | a there execute onto a<br>Thirthe | 2018-05-<br>21<br>04:43:46                  | or sizensi             | Por solicitud de la<br>EPS | a                   | s              |   |

**Nota:** Tener en cuenta que si quien realiza la prescripción es un profesional independiente, el paso 2 Efectuar la anulación (confirmar) lo debe realizar el Rol Anulador de la EPS.

Si intenta realizar la confirmación de la anulación antes de las 48 horas a partir de la solicitud de anulación realizada por el profesional de la salud que prescribió, el aplicativo generará el siguiente mensaje "*La anulación solo puede ser procesada 48 horas después de la solicitud*".

| ()                    | MINSAL            | UD                  |           | MAN       | JAL DE           | Ν              |                                                | DE P                       | RES                             | CRIPC          | IÓN 🤇             | Código         |  |
|-----------------------|-------------------|---------------------|-----------|-----------|------------------|----------------|------------------------------------------------|----------------------------|---------------------------------|----------------|-------------------|----------------|--|
| GOBIERI               | NO DE             | E COLOMBIA          | -         | USL       | JARIO            | MIPRE          | ES No                                          | o PB                       | SUPC                            | V              | Versión           |                |  |
|                       |                   | 5M                  |           |           |                  |                |                                                |                            |                                 |                |                   |                |  |
| Oritorian da          | RIFCIC            |                     |           |           |                  |                |                                                |                            |                                 |                |                   |                |  |
| Fecha de<br>Fecha Ini | prescrip<br>cial: | ción:               |           | Fecha Fin | al:              | BUSC           | Datos de identi<br>Tipo de Docun<br>Seleccione | ficación d<br>nento de<br> | lel Pacient<br>Identificac<br>▼ | te:<br>ión: Nú | mero de Documento | ldentificación |  |
|                       |                   |                     |           | La an     | ulación solo pue | ede ser pro    | cesada 48 horas                                | despué                     | s de la s                       | olicitud       |                   |                |  |
|                       |                   |                     |           |           |                  | 1              | 2345                                           |                            |                                 |                |                   |                |  |
|                       |                   |                     | Facha     |           | -                | Identificación | Declanta                                       | Fecha<br>Solicitud         | Usuario                         | Tipo Anulación | Observaciones     |                |  |
|                       |                   | Número de Solicitud | Solicitud | Cod.      | Entidad          | Paciente       | Paciente                                       | Anulación                  | solicitante                     |                | Observaciones     | Justification  |  |

Una vez cumplidas las 48 horas después de la solicitud, se debe proceder a efectuar la anulación seleccionando alguno de los registros haciendo clic sobre el icono  $\geq$ , donde se habilitará la opción Visualizar y Anular Prescripción, como se observa en la siguiente imagen.

|        |                      |                            |      |         |                            | ANULAR                                     |                                             |                        |                            |               |               |
|--------|----------------------|----------------------------|------|---------|----------------------------|--------------------------------------------|---------------------------------------------|------------------------|----------------------------|---------------|---------------|
|        | Número de Solicitud  | Fecha<br>de<br>Solicitud   | Cod. | Entidad | Identificación<br>Paciente | Paciente                                   | Fecha de<br>Solicitud<br>de la<br>Anulación | Usuario<br>Solicitante | Tipo Anulación             | Observaciones | Justificación |
| 22     | 20180508130000019028 | 2018-05-<br>01<br>12:00:00 | EPS  | S       | CC -<br>Surabattar         | p Hillson NATAR (Mondata) (<br>1. – and 12 | 2018-05-<br>21<br>04:43:46                  | <b>CC792</b> 35073     | Por solicitud de la<br>EPS |               | 58.:          |
| $\Box$ |                      |                            |      |         | Visualiza                  | ar Anular Prescripc                        | ión                                         |                        |                            |               |               |

Si la EPS ha realizado el reporte del suministro de la prescripción (total o parcial) no podrá realizarse la confirmación de la anulación, el aplicativo generará el mensaje "*Esta prescripción no puede ser anulada/modificada por reporte de suministro*".

| ARTRESCRIPCION                             |                                        |                                                      |                    |                                    |                                                                |                             |                                                    |                                       |                                         |  |
|--------------------------------------------|----------------------------------------|------------------------------------------------------|--------------------|------------------------------------|----------------------------------------------------------------|-----------------------------|----------------------------------------------------|---------------------------------------|-----------------------------------------|--|
| Criterios de Búsqueda:                     |                                        |                                                      |                    |                                    |                                                                |                             |                                                    |                                       |                                         |  |
| Número de Solicitud:<br>201807131780000227 | 48                                     |                                                      |                    |                                    |                                                                |                             |                                                    |                                       |                                         |  |
| Fecha de prescripción:                     |                                        |                                                      |                    |                                    | Datos de identificación                                        | del Paciente                | a:                                                 |                                       |                                         |  |
| Fecha Inicial:                             |                                        | Fecha Fi                                             | nal:               |                                    | Tipo de Documento d<br>Seleccione                              | e Identificaci<br>T         | ón: Núi                                            | mero de Documento I                   | dentificación:                          |  |
|                                            |                                        |                                                      | ,                  | BUSCAR                             | SOLICITUD                                                      |                             |                                                    |                                       |                                         |  |
|                                            |                                        | Esta pi                                              | rescripcion no pue | de ser anula                       | ida/modificada por re                                          | porte de si                 | uministro                                          |                                       |                                         |  |
|                                            |                                        |                                                      |                    |                                    |                                                                |                             |                                                    |                                       |                                         |  |
|                                            |                                        |                                                      |                    | AN                                 | ULAR                                                           |                             |                                                    |                                       |                                         |  |
| Nün                                        | ero de Solicitud Si                    | Fecha<br>Silcitud Cod.                               | Entidad            | AN<br>Identificación<br>Paciente   | ULAR<br>Paciente Solicitu<br>Anulaci                           | a Usuario<br>ud Solicitante | Tipo Anulación                                     | Observaciones                         | Justificación                           |  |
| Nún                                        | 1ero de Solicitud 5<br>713178000022748 | Fecha<br>olicitud<br>Cod.<br>118-07-<br>3:<br>255:56 | Entidad            | Identificación<br>Paciente<br>CC - | ULAR<br>Paciente Fechi<br>Anulaci<br>2018-07<br>14<br>05:40-20 | ud Solicitante              | Tipo Anulación<br>Por solicitud del<br>prescriptor | Observaciones<br>error en formulacion | Justificación<br>error en<br>formiacion |  |

## 11.3.2.1. Visualizar

#### MODULO DE PRESCRIPCIÓN MIPRES No PBSUPC

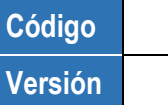

Seleccione el botón Visualizar y se presentará la ventana de Visualizar Registro de Prescripción de Prestaciones No PBSUPC, en la que permite ver el formulario de la solicitud correspondiente.

|                                            |                              |                         |            |                                                                                                    |                    |                               |                                                                                                    | _   |
|--------------------------------------------|------------------------------|-------------------------|------------|----------------------------------------------------------------------------------------------------|--------------------|-------------------------------|----------------------------------------------------------------------------------------------------|-----|
| Número de Bolicitud:                       |                              |                         |            | Fecha:                                                                                                    |                    | Hora:                         |                                                                                                    |     |
| 20180508130000019028                       |                              |                         |            | 2018-05                                                                                                    | -01                | 00.00                         |                                                                                                    |     |
| (El Número de Bolicitud es automático y    | se genera cuando se registra | is solicitud.)          |            |                                                                                                    |                    |                               |                                                                                                    |     |
|                                            |                              |                         | DAT        | TOS DE LA I                                                                                                    | PS                 |                               |                                                                                                    |     |
| Cenedamentor                               | Municipier                   |                         |            |                                                                                                    |                    |                               |                                                                                                    |     |
| SUCRE                                      |                              |                         | 1          |                                                                                                    |                    |                               |                                                                                                    |     |
|                                            |                              |                         |            |                                                                                                    |                    |                               |                                                                                                    |     |
| Coolge:                                    | Nomore o Mazon ao            | oce:                    | _          |                                                                                                    |                    |                               |                                                                                                    |     |
| 700(12)(2)(2)                              |                              | A Contraction of the    | š          |                                                                                                    |                    |                               |                                                                                                    |     |
|                                            |                              | DATOS                   | DEL I      | MÉDICO PR                                                                                                    | ESCRIPTOR          |                               |                                                                                                    |     |
|                                            | Nomero de Documento          |                         |            |                                                                                                    |                    |                               |                                                                                                    |     |
| Too de Documento de Mantificación:         | identificación:              | Primer Apellic          | ia:        | Seau                                                                                                    | indo Apellido:     | Primer Nombre:                | Segundo Nombre:                                                                                                    |     |
| Cáquia da ciudadanía                       | 09653062                     |                         |            |                                                                                                    |                    |                               |                                                                                                    |     |
| CERT OF CODE OF                            |                              |                         | DATO       |                                                                                                    | CAUTE              |                               |                                                                                                    |     |
|                                            |                              |                         | DATO       | S DEL PACI                                                                                                    | ENTE               |                               |                                                                                                    | _   |
|                                            | Número de Documento          |                         |            |                                                                                                    |                    |                               |                                                                                                    |     |
| Tipo de Documento de Identificación:       | identificación:              | Primer Apellic          | ia:        | Seg.                                                                                                    | indo Apelido:      | Primer Nombre:                | Segundo Nombre:                                                                                                    |     |
| Cédula de cludadanía                       | 10-10-52 (P                  | 1 C 1 C                 |            | 101                                                                                                    |                    | 342 1.1                       | N.S. S. Star                                                                                                    |     |
|                                            |                              |                         | AMBIT      | O DE ATEN                                                                                                    | CIÓN               |                               |                                                                                                    |     |
|                                            |                              |                         |            | O DE MILI                                                                                                    | GIGIN              |                               |                                                                                                    |     |
| Ambulatorio - no priorizado ()             | vmbulatorio - priorizado 🔘 ) | Hospitalario - domicili | erio 🔘     | Hospitalario - Int                                                                                                    | emación 🔍 Urgencia | 15                            |                                                                                                    |     |
|                                            |                              |                         |            |                                                                                                    |                    |                               |                                                                                                    |     |
| ¿Paciente con enfermedad huerfana?         |                              | LOUGI7                  |            |                                                                                                    |                    |                               | ייייין 🔍 🗙                                                                                                    |     |
|                                            |                              | NO                      |            |                                                                                                    |                    |                               |                                                                                                    |     |
|                                            | DIAGNOSTIC                   | CO QUE GENE             | RA LA      | SOLICITUE                                                                                                    | O (IMPRESION O     | CONFIRMADO)                   |                                                                                                    |     |
| Constantion Britaginal Parise and activity |                              |                         |            | 1055                                                                                                    | <b>X</b>           |                               |                                                                                                    |     |
| Chapterico Principal. Dolor en articula    | Uun                          |                         |            | 1400                                                                                                    |                    |                               |                                                                                                    |     |
| Cleandstico Relacionado 1:                 |                              |                         |            |                                                                                                    | × ×                |                               |                                                                                                    |     |
|                                            |                              |                         |            |                                                                                                    | • •                |                               |                                                                                                    |     |
| Ciegnóstico Relacionado 2:                 |                              |                         |            |                                                                                                    | ~ ~ ~              | •                             |                                                                                                    |     |
|                                            |                              |                         | MC         | DICAMENT                                                                                                    | ne l               |                               |                                                                                                    |     |
|                                            |                              |                         | INC        | O CAMENIN                                                                                                    | 09                 |                               |                                                                                                    | _   |
|                                            |                              |                         |            | u Regaro(a)                                                                                                    |                    |                               |                                                                                                    |     |
|                                            |                              |                         |            |                                                                                                    |                    |                               |                                                                                                    |     |
|                                            |                              |                         | PRO        | CEDIMIENT                                                                                                    | 0.5                |                               |                                                                                                    | _   |
|                                            |                              |                         | TRU        | C Registrola)                                                                                                    |                    |                               |                                                                                                    | _   |
|                                            |                              |                         |            | e regardereda)                                                                                                    |                    |                               |                                                                                                    |     |
|                                            |                              |                         |            |                                                                                                    |                    |                               |                                                                                                    |     |
|                                            |                              |                         | ISPOS      | SITIVOS MÉ                                                                                                    | DICOS              |                               |                                                                                                    |     |
| Unar Ositi POSiti POS                      |                              |                         |            |                                                                                                    |                    |                               |                                                                                                    |     |
|                                            |                              |                         |            | A LODGER AND                                                                                                    |                    |                               |                                                                                                    |     |
|                                            |                              |                         |            |                                                                                                    |                    |                               |                                                                                                    |     |
|                                            |                              | PRODUCT                 | IOS DE     | E SOPORTE                                                                                                    | NUTRICIONAL        |                               |                                                                                                    |     |
|                                            |                              | 110000                  | 0000       | C Registrola)                                                                                                    | . Hornwork/AL      |                               |                                                                                                    |     |
|                                            |                              |                         |            | a magazata)                                                                                                    |                    |                               |                                                                                                    |     |
|                                            |                              |                         |            |                                                                                                    |                    |                               |                                                                                                    |     |
|                                            |                              | SEDA                    | /ICIOS     | COMPLEM                                                                                                    | ENTARIOS           |                               |                                                                                                    |     |
|                                            |                              | JEN                     | 1010 0     | 1 Decision(s)                                                                                                    |                    |                               |                                                                                                    |     |
|                                            |                              |                         |            | <ul> <li>A second second sec<br/>second second second second second second second second second second second second second second second second second second second second second second second second second second second second second second second second second sec</li></ul> |                    |                               |                                                                                                    |     |
| Conservative Loss Prestauster Los          | a Nervous Complementaria     | Description Revenues    | Cardindard | Pressure Line                                                                                                    | Durataka Indonesia | Canhalad Jahol Justificanting | Induced the Automatical States and Automatical States and Automatica | - A |

## 11.3.2.2. Anular Prescripción

Verifique la justificación y las observaciones que fueron registradas por el Profesional de la Salud con Rol Prescriptor quien solicitó la anulación y confirme la anulación presionando en la opción Anular Prescripción.

Una vez finalizada la anulación, el aplicativo generará el siguiente mensaje.

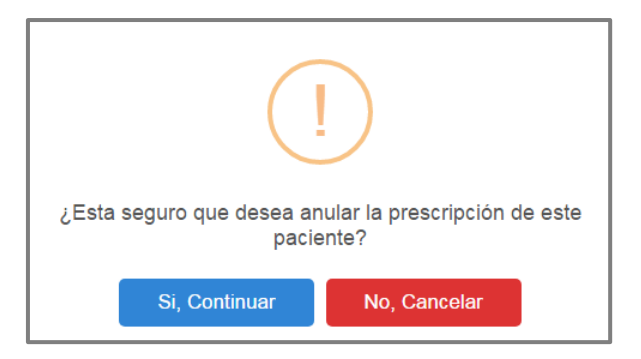

Si está seguro de confirmar la anulación de la prescripción, presione el botón "Si, Continuar", del anterior mensaje y automáticamente se confirma que la anulación fue realizada con éxito, como se muestra a continuación.

La prescripción se ha anulado satisfactoriamente

#### 11.4. CONSULTAR ANULACIÓN

#### 11.4.1. CONSULTAR ANULACIÓN CON ROL PRESCRIPTOR

Para consultar el estado de la solicitud de anulación de una prescripción se ingresa a la opción Consultar Anulación.

| Prescripción NO PBSUP | C 🕨 🛄 Actualizar Datos | Cambiar Contraseña | 🜔 Salir |
|-----------------------|------------------------|--------------------|---------|
| Registrar             |                        |                    |         |
| Consultar             |                        |                    |         |
| Anular                |                        |                    |         |
| Consultar Anulación   |                        |                    |         |

Se ingresa al formulario "Consultar Anulación de Prescripción", en el cual se realiza la búsqueda de la Prescripción que solicitó anular. Esta búsqueda puede ser realizada por Número de Solicitud, por Fecha de prescripción o por Tipo y número del documento de identificación del paciente.

| Criterios de Búsqueda:                                                                                                    |  |                                       | <b></b> |  |
|----------------------------------------------------------------------------------------------------|--|---------------------------------------|---------|--|
| Número de Solicitud:                                                                                                    |  |                                       |         |  |
| Fecha de prescripción:                                                                                                    |  | Datos de identificación del Paciente: |         |  |
| Fecha Inicial:     Fecha Final:     Tipo de Documento de Identificación:     Número de Documento Identificación:       Seleccione     V |  |                                       |         |  |
|                                                                                                    |  | BUSCAR SOLICITUD                      |         |  |

Una vez registrada la información de acuerdo con el criterio de busqueda seleccionado, se selecciona el botón BUSCAR SOLICITUD

Automáticamente se visualiza el listado con de la(s) solicitudes(es) de anulación que aplique(n) al criterio de busqueda, y muestra el estado, el cual puede ser "En proceso" o "Anulado". Si ya fue anulada se visualiza la fecha de la anulación.

#### 11.4.2. CONSULTAR ANULACIÓN CON ROL ANULADOR

Para visualizar el estado de la solicitud de anulación de una prescripción, debe ingresar a la opción Consultar Anulación.

| Prescripción NO PBSUP | • | Cambia | ar Contra | iseña | ٥ | Salir |
|-----------------------|---|--------|-----------|-------|---|-------|
| Anular                |   |        |           |       |   |       |
| Consultar Anulación   |   |        |           |       |   |       |

Se visualiza el formulario "Anular Prescripción", en el cual se realiza la búsqueda de la prescripción que el Profesional de la Salud con Rol Prescriptor solicitó anular. Esta búsqueda puede ser realizada por Número de Solicitud, por Fecha de prescripción o por Tipo y número del documento de identificación del paciente.

Una vez registrada la información de acuerdo con el criterio de busqueda seleccionado, se selecciona el botón BUSCAR SOLICITUD

| ANU |                        |              |                                                      |                                     |
|-----|------------------------|--------------|------------------------------------------------------|-------------------------------------|
|     | Criterios de Búsqueda: |              |                                                      |                                     |
|     | Número de Solicitud:   | _            |                                                      |                                     |
|     | Fecha de prescripción: |              | <br>Datos de identificación del Paciente:            |                                     |
|     | Fecha Inicial:         | Fecha Final: | Tipo de Documento de Identificación:<br>Seleccione 🔻 | Número de Documento Identificación: |
|     |                        |              | SOLICITUD                                            |                                     |

Automáticamente se visualiza el listado con de la(s) solicitudes(es) de anulación que aplique(n) al criterio de busqueda, y muestra el estado, el cual puede ser "En proceso" o "Anulado". Si ya fue anulada se visualiza la fecha de la anulación.

| 4 registros encontrados |                                |              |                               |                            |               |                                             |                        |               |                                                                                                    |               |                                 |   |
|-------------------------|--------------------------------|--------------|-------------------------------|----------------------------|---------------|---------------------------------------------|------------------------|---------------|----------------------------------------------------------------------------------------------------|---------------|---------------------------------|---|
| Número de Solicitud     | Fecha de<br>Solicitud          | Cod.         | Entidad                       | Identificación<br>Paciente | Paciente      | Fecha de<br>Solicitud<br>de la<br>Anulación | Usuario<br>Solicitante | Observaciones | Justificación                                                                                              | Estado        | Fecha de<br>Anulación           |   |
| 20160928192000000026    | 28/09/2016<br>3:04:32 p.<br>m. | 910010001901 | E.S.E. HOSPITAL SAN<br>RAFAEL | CC - 1 -: 6                | (M R          | 2016-10-<br>11                              | CC999999               |               | PARA ANULAR                                                                                                | En<br>proceso |                                 |   |
| 2016100519600000030     | 05/10/2016<br>2:21:24 p.<br>m. | 910010001901 | E.S.E. HOSPITAL SAN<br>RAFAEL | CC-1 3                     | E AN CT       | 2016-10-<br>12                              | CC999999               |               | YA PASARON<br>MAS DE 24<br>HORAS Y NO<br>PUDE<br>MODIFICAR LA<br>PRESCRIPCIÓN<br>INICIAL HICE<br>UNA NUEVA | Anulado       | 12/10/2016<br>3:42:37 p.<br>m.  | ¢ |
| 20161005129000000034    | 05/10/2018<br>6:38:20 p.<br>m. | 910010001901 | E.S.E. HOSPITAL SAN<br>RAFAEL | CC-1 3                     | FIEA          | 2016-10-<br>10                              | CC9999999              |               | ESTA ES UNA<br>PRUEBA                                                                                      | Anulado       | 11/10/2016<br>11:05:13 a.<br>m. |   |
| 20161005179000000036    | 05/10/2016<br>7:59:10 p.<br>m. | 910010001901 | E.S.E. HOSPITAL SAN<br>RAFAEL | cc - 17                    | F - T - T - F | 2016-10-<br>10                              | CC9999999              |               | Se requiere<br>anular esta<br>prescripción                                                                 | En<br>proceso |                                 |   |

# 12. ACTUALIZAR DATOS

La actualización de datos es única y exclusivamente para el Profesional de la Salud cuando requiere modificar su registro profesional.

| () MINSALUD                          | MANUAL DE                          | MODULO DE PRESCRI                     | PCIÓN          | Código         |   |
|--------------------------------------|------------------------------------|---------------------------------------|----------------|----------------|---|
| GOBIERNO DE COLOMBIA                 | USUARIO                            | MIPRES No PBSU                        | PC 24          | Versión        |   |
|                                      |                                    |                                       |                |                |   |
| Prescripción NO PBSUPC 🕨 🛄 Actuali   | zar Datos 📀 Salir                  |                                       |                |                |   |
| ACTUALIZAR DATOS                     | /                                  |                                       |                |                |   |
| Tipo de Documento de Identificación: | lúmero de Documento Identificación | n: Primer Apellido: Segundo Apellido: | Primer Nombre: | Segundo Nombre | c |
| Cédula de ciudadanía 🔻               | p.ministe                          |                                       |                |                |   |
|                                      |                                    | Registro Profesional:<br>555555       |                |                |   |
|                                      |                                    |                                       |                |                |   |
|                                      |                                    | Actualizar                            |                |                |   |

Seleccione en el menú la funcionalidad Actualizar Datos, se visualizará los datos en los campos Tipo de Documento de Identificación, Número de Documento de Identificación, Primer Apellido, Segundo Apellido, Primer Nombre, Segundo Nombre y Registro Profesional.

El único campo que se modifica es Registro Profesional, realice el cambio respectivo y presione el botón *Actualizar*.

Es importante **Cerrar Sesión** para que tome el cambio del Registro Profesional y vuelva a ingresar al aplicativo MIPRES No PBSUPC.

#### 13. CAMBIAR CONTRASEÑA

Esta funcionalidad le permite al Profesional de la Salud cambiar la contraseña cuando considere para ello, debe ingresar los datos que allí se solicitan.

| Prescripción NO PBSUPC  Actualizar Datos | Cambiar Contraseña 🧔 Salir |                             |
|------------------------------------------|----------------------------|-----------------------------|
| CAMBIAR CONTRASEÑA                       | U                          |                             |
|                                          |                            |                             |
| Nombre de usuario:<br>CC09000000         |                            | Contraseña Anterior:        |
| Constraseña nueva:                       |                            | Confirmación de contraseña: |
|                                          | Cambiar contraseña         |                             |

- Nombre de usuario: en este campo se carga automáticamente el nombre de usuario asignado por el sistema, se visualiza pero no se puede modificar.
- **Contraseña anterior:** el Profesional de la Salud debe digitar la contraseña con la que ingresó inicialmente a la aplicación.
- Contraseña nueva: el Profesional de la Salud debe ingresar la nueva contraseña.
- Confirmación de contraseña: el Profesional de la Salud debe ingresar nuevamente la contraseña para confirmar que se digitó correctamente.